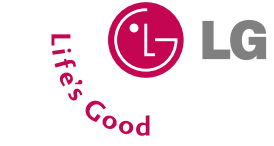

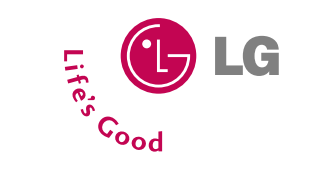

F241

0

ИНСТРУКЦИЯ ПОЛЬЗОВАТЕЛЯ

РУССКИЙ / ENGLISH

# **F2410** ИНСТРУКЦИЯ ПОЛЬЗОВАТЕЛЯ

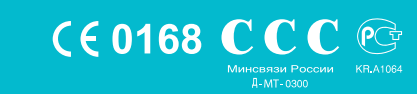

Прочтите, пожалуйста, данную инструкцию внимательно перед использованием Вашего аппарата. Сохраните ее для дальнейшего использования.

Printed in Korea

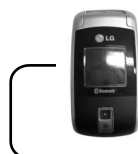

# F2410 ИНСТРУКЦИЯ ПОЛЬЗОВАТЕЛЯ - РУССКИЙ

Содержание данного руководства может иметь отличия от телефона в зависимости от программного обеспечения и поставщика услуг сотовой связи. Меню телефона может иметь сокращения в названиях его функций и опций.

# Оглавление

| Введение                     | 6  |
|------------------------------|----|
| Рекомендации для безопасного |    |
| и эффективного использования | 7  |
| Функции F2410                | 12 |
| Описание телефона            | 12 |
| Отображение информации       | 16 |

|--|

| Установка SIM карты и батареи          | 18 |
|----------------------------------------|----|
| Зарядка батареи                        | 20 |
| Отключение зарядного устройства        | 21 |
| Включение и выключение вашего телефона | 22 |
| Коды доступа                           | 22 |
| Пароль на запрет вызова                | 23 |

| Основные | функции |  | 24 | ŀ |
|----------|---------|--|----|---|
|----------|---------|--|----|---|

| Входящие и исходящие звонки | 24 |
|-----------------------------|----|
| Записная книжка             | 29 |
| Меню во время разговора     | 30 |
| Многосторонние звонки или   |    |
| конференц-вызовы            | 32 |

| Структура меню                    | 34 |
|-----------------------------------|----|
| Выбор функций и опций             | 37 |
| Профили                           | 38 |
| Активация профиля                 | 38 |
| Настройка профиля - Настроить     | 38 |
| Настройка профиля - Переименовать | 39 |

•••

| 40 |
|----|
| 40 |
| 40 |
| 41 |
| 41 |
| 41 |
| 41 |
| 42 |
| 42 |
| 43 |
| 43 |
| 43 |
|    |

### Е2410 ИНСТРУКЦИЯ ПОЛЬЗОВАТЕЛЯ

| Аксессуары               | 44 |
|--------------------------|----|
| Bluetooth                | 44 |
| Мои устройства           | 44 |
| Гарнитуры                | 44 |
| Настройки                | 44 |
| Калькулятор              | 45 |
| Конвертер                | 45 |
| Мировое время            | 46 |
| Диктофон                 | 46 |
| Запись                   | 46 |
| Просмотр списка          | 47 |
| Статус памяти            | 47 |
| Автоответчик             | 47 |
| Ответ выкл               | 47 |
| Общий                    | 47 |
| Встреча                  | 47 |
| В автомобиле             | 47 |
| Пользовательский 1/2     | 47 |
| Записанные сообщения     | 48 |
| Продолжительность звонка | 48 |
|                          |    |

\_\_\_\_\_

\_\_\_\_\_

| Органаизер 49      |
|--------------------|
| Имена 49           |
| Искать             |
| Добавить запись 50 |
| Группы 50          |
| Быстрый набор 50   |
| Настройки 51       |
| Копировать все     |
| Удалить все        |
| Справка 52         |
| Органайзер 53      |
| Заметки 54         |
|                    |
| Сообщения          |
| Написать SMS 55    |
| Написать MMS 57    |
| Написать e-mail 59 |
| Входящие 60        |
| Почт. ящик         |
| Отправленные 63    |
| •                  |

# Оглавление

| Прослушать голос. почту | 65 |
|-------------------------|----|
| Инф. каналы             | 65 |
| Читать                  | 65 |
| Каналы                  | 66 |
| Шаблоны                 | 66 |
| Текстовые шаблоны       | 66 |
| Шаблон мультимедиа      | 67 |
| Подпись                 | 67 |
| Настройки               | 68 |
| SMS сообщение           | 68 |
| MMS сообщение           | 68 |
| E-mail                  | 69 |
| Центр голосовой почты   | 71 |
| Информационные каналы   | 71 |
| Push сообщения          | 71 |
|                         |    |

| Камера |  | 72 |
|--------|--|----|
|--------|--|----|

| Фотографировать         | 72 |
|-------------------------|----|
| Фотография в оформлении | 75 |
| Серия снимков           | 75 |
| Альбом                  | 75 |

# • • • • • • • • • • • • • •

| Настройки        | 76 |
|------------------|----|
| Состояние памяти | 76 |
| Очистить альбом  | 76 |
| Автосохранение   | 76 |

| Настройки           | 77 |
|---------------------|----|
| Будильник           | 77 |
| Дата и Время        | 78 |
| Установить дату     | 78 |
| Формат даты         | 78 |
| Установить время    | 78 |
| Формат времени      | 78 |
| Настр. телефона     | 78 |
| Настройки дисплея   | 78 |
| Язык                | 79 |
| Настр. вызова       | 79 |
| Переадресация       | 79 |
| Режим ответа        | 80 |
| Посылать свой номер | 81 |
| Ожидание вызова     | 81 |
| Зуммер              | 81 |

### **Е2410 ИНСТРУКЦИЯ ПОЛЬЗОВАТЕЛЯ**

| Сервис            | 87 |
|-------------------|----|
| Интернет          | 88 |
| Домашняя страница | 88 |
| Закладки          | 88 |
| Профили           | 89 |
| Перейти к URL     | 91 |
| Кэш               | 91 |

| SIM-сервис9                | 92 |
|----------------------------|----|
| Версия браузера 9          | 92 |
| Сбросить профили 9         | 92 |
| Сертификаты безопасности 9 | 92 |
| Настройки cookies 9        | 92 |

| Загрузки          | 93 |
|-------------------|----|
| Караоке           | 93 |
| Игры и приложения | 94 |
| Игры и приложения | 94 |
| Профили           | 96 |
| Изображения       | 96 |
| Звуки             | 96 |

| Аксессуары     |               | <br>97 |
|----------------|---------------|--------|
| Технические ха | арактеристики | <br>98 |

# Введение

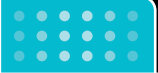

Поздравляем с покупкой современного компактного мобильного телефона F2410, спроектированного для работы с использованием самых передовых технологий цифровой связи.

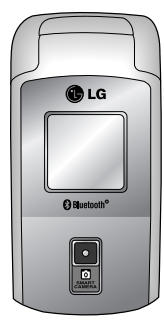

Инструкция пользователя содержит важную информацию по использованию данного телефона. Прочтите, пожалуйста, внимательно всю инструкцию для оптимального использования всех возможностей, а так же для того, чтобы не допустить поломки или неправильного его использования.

Использование футляра с магнитом может привести к возникновению проблем, таких как потеря сети, самопроизвольное отключение.

# Рекомендации для безопасного и эффективного использования

Ознакомьтесь с этими рекомендациями. Их несоблюдение может быть опасным или незаконным.

# Воздействие радиоволн

#### Сведения о воздействии радиоволн и и удельной мощности поглощения (SAR)

Данная модель мобильного телефона F2410 соответствует применимым требованиям безопасности для воздействия радиоволн. Данные требования основаны на научных рекомендациях, учитывают пределы обеспечения безопасности всех лиц независимо от возраста и состояния здоровья.

 При определении норм воздействия радиоволн используется единица измерения, известная как удельная мощность поглощения (SAR). Измерение SAR осуществляется с помощью стандартизованного способа, заключающегося в работе телефона на самой высокой сертифицированной мощности во всех используемых частотных диапазонах.

- Уровень SAR для различных моделей телефонов LG может различаться, но все они отвечают соответствующим требованиям по воздействию радиоволн.
- Предел SAR, рекомендованный международной комиссией по защите от неионизирующих излучений (ICNIRP), составляет 2 Вт/кг, усредненные на десять (10) грамм ткани.
- Самое высокое значение SAR для данной модели, полученное при тестирование по DASY4, составляет 0.858 Вт/кг (10 г).
- Информационные данные SAR для жителей стран/регионов, где применяется лимитный уровень SAR, рекомендованный институтом электрической и электронной инженерии (IEEE), составляющий 1,6 Вт/кг приравненный к одному (1) грамму ткани (например США, Канада, Австралия и Тайвань).

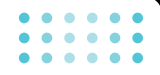

# Обращение с телефоном и его обслуживание

Предупреждение: Используйте аккумуляторы, зарядное устройство и принадлежности, предназначенные для данной модели телефона. Использование других типов устройств может привести к отказу в приеме претензий и аннулированию всех гарантий на телефон. Кроме того, это может быть опасным.

- Запрещается разбирать телефон. (При необходимости ремонта отнесите его к квалифицированному специалисту.)
- Не используйте телефон вблизи электроприборов, например, вблизи телевизора, радио или персонального компьютера.
- Телефон не должен находиться вблизи источников тепла, например, радиаторов или плит.
- Не роняйте телефон.

- Телефон не должен подвергаться механической вибрации или ударам.
- Запрещается заворачивать телефон в оберточную бумагу или виниловую упаковку, так как покрытие телефона может быть повреждено.
- Чтобы протереть корпус телефона используйте сухую материю (Не используйте растворяющие жидкости, такие как бензин, растворитель или жидкости, содержащие алкоголь).
- Телефон не должен подвергаться чрезмерному воздействию дыма или пыли.
- Не держите телефон вблизи кредитных карт, транспортных билетов и т.д., так как это может повлиять на информацию на магнитных полосках.
- Не дотрагивайтесь до экрана острыми предметами, так как это может привести к повреждению телефона.

#### Руководство

- Не подвергайте телефон воздействию жидкости или влаги.
- Не дотрагивайтесь без необходимости до антенны.

# Электронные устройства

Все беспроводные телефоны подвержены влиянию помех, что может отражаться на их рабочих характеристиках.

- Запрещается использовать мобильный телефон вблизи медицинского оборудования без разрешения на это. Не размещайте телефон над кардиостимулятором, то есть в нагрудном кармане.
- Мобильные телефоны могут вызывать помехи в слуховых аппаратах.
- Мобильный телефон может быть причиной небольших помех в работе телевизоров, радио, компьютеров и т.д.

# Безопасность при движении на дорогах

Существуют специальные законы и правила, регулирующие использование мобильных телефонов при вождении автомобиля.

- Во время управления автомобилем не пользуйтесь телефоном, держа его в руке.
- Все внимание должно быть сосредоточено на управлении автомобилем.
- Используйте гарнитуру Handsfree.
- Если дорожные условия этого требуют, перед осуществлением вызова или до ответа на входящий вызов съедьте с проезжей части.
- Радиочастотная энергия может влиять на некоторые электронные системы автотранспортного средства, например на автомагнитолу и систему безопасности.
- Если ваша машина оборудована подушками безопасности, то не помещайте на них никаких предметов, включая беспроводные

#### Руководство

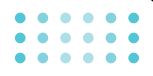

переносные устройства. Это может привести к серьезным травмам при их срабатывании.

# Область проведения взрывных работ

Не пользуйтесь мобильным телефоном во время проведения взрывных работ. Необходимо соблюдать соответствующие ограничения, законы и правила.

# Потенциально взрывоопасная среда

- Не пользуйтесь телефоном на заправочных станциях. Не используйте телефон вблизи горючего или химических веществ.
- Запрещается перевозить или хранить огнеопасные газы, жидкости или взрывчатые вещества в отсеке автомобиля, в котором находится мобильный телефон и принадлежности к нему.

# В самолете

Беспроводные устройства могут привести к сбоям в работе самолётного оборудования.

- При посадке на самолет выключите мобильный телефон.
- Не используйте телефон на борту самолёта без разрешения на то экипажа.

# Дети

Держите телефон в месте, недоступном для детей. Телефон состоит из маленьких частей, при отсоединении и игре с которыми дети могут подавиться.

# Экстренные звонки

Экстренные звонки могут быть недоступны в некоторых сетях сотовой связи. Поэтому, вы не должны полностью полагаться на телефон в экстренных ситуациях. Уточните возможность данной услуги у вашего оператора сотовой связи.

#### Руководство

# Сведения об аккумуляторе и обращение с телефоном

- Перед зарядкой не нужно полностью разряжать аккумулятор. В отличие от других аккумуляторных систем у этого аккумулятора отсутствует эффект памяти, который может неблагоприятно сказаться на характеристиках аккумулятора.
- Используйте только аккумуляторы и зарядные устройства компании LG.
   Зарядные устройства компании LG предназначены для обеспечения максимального срока службы аккумулятора.
- Запрещается разбирать аккумуляторный блок или вызывать короткое замыкание его контактов.
- Металлические контакты аккумуляторного блока должны быть чистыми.
- Заменяйте батареи, если они не отвечают предъявляемым требованиям. Батареи можно заряжать сотни раз до тех пор, пока им потребуется замена.

- Если аккумулятор не используется в течение длительного времени, его необходимо зарядить, чтобы увеличить эксплуатационную пригодность.
- Запрещается подвергать зарядное устройство воздействию прямого солнечного света или использовать его в условиях повышенной влажности, например в ванной комнате.
- Запрещается оставлять аккумулятор в холодных местах, это может привести к ухудшению рабочих характеристик аккумулятора.

# Функции F2410

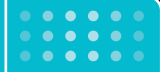

# Описание телефона

#### Передняя панель телефона

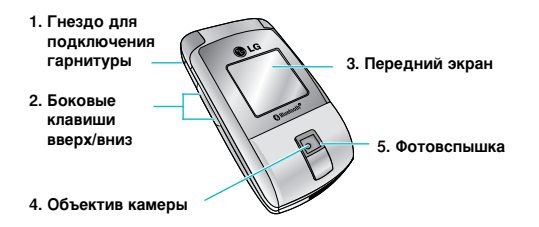

#### 1. Гнездо для подключения гарнитуры

 При необходимости Вы можете подключить гарнитуру.

#### 2. Боковые клавиши вверх/вниз

- Нажмите эту клавишу, чтобы отобразить текущее время на переднем экране.
- С помощью этой кнопки можно регулировать громкость тонов клавиатуры в режиме ожидания при открытой верхней панели.
- С помощью этой кнопки можно регулировать громкость наушника во время разговора.
- 3. Передний экран
- 4. Объектив камеры
  - Примечание Попадание грязи в объектив может повлиять на качество изображений.
- 5. Фотовспышка

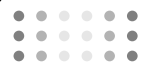

#### Вид сбоку

Задняя сторона телефона

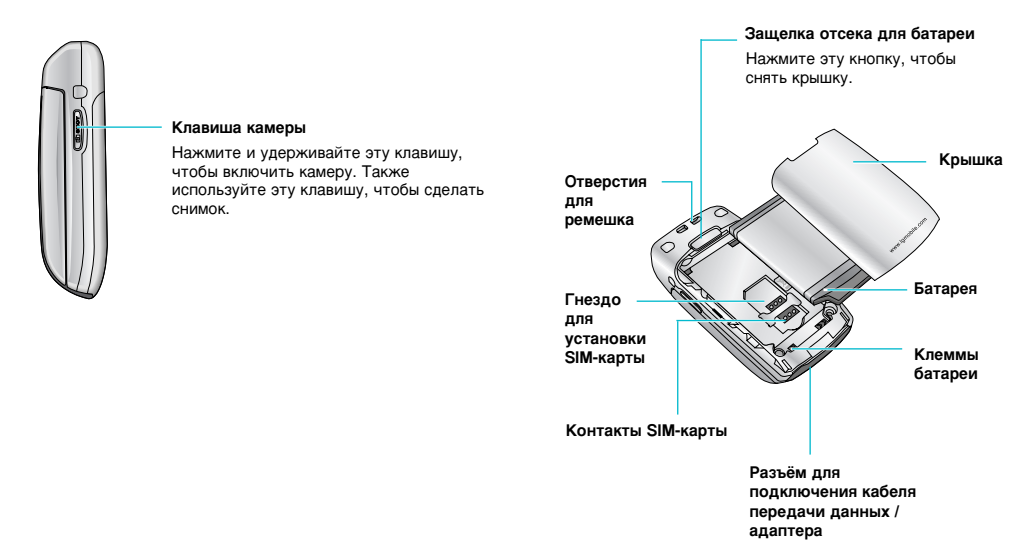

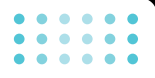

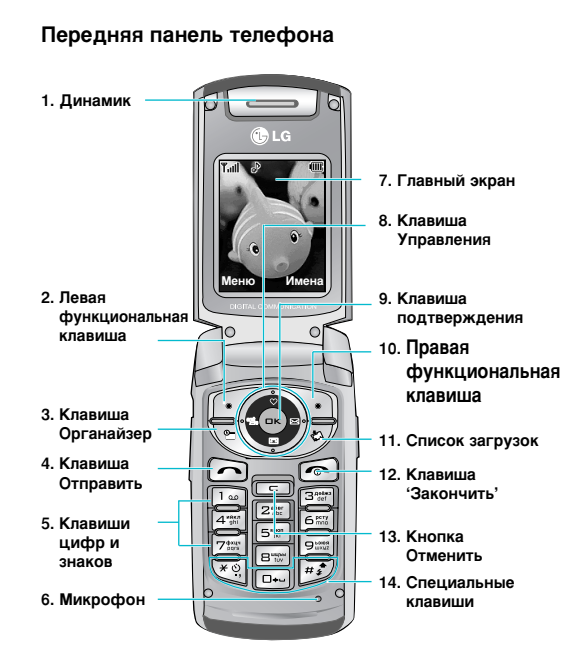

#### 1. Динамик

- 2, 10. Левая функциональная клавиша/ Правая функциональная клавиша: Каждая из этих клавиш выполняет функцию, указанную текстом на дисплее сразу над ней.
- Клавиша Органайзер: служит для быстрого доступа к меню органайзера.
- 4. Клавиша Отправить: нажатие на данную клавишу позволяет набрать выбранный номер для исходящего звонка или ответить на входящий звонок. Нажатие на эту клавишу в режиме ожидания позволяет получить быстрый доступ к последним входящим, исходящим и пропущенным звонкам.
- 5. Клавиши цифр и знаков: служат для ввода цифр, букв и некоторых специальных символов.
- Микрофон: может быть выключен во время разговора, чтобы ваш собеседник не мог Вас слышать.

# • • • • • • •

- 7. Главный экран: отображает иконки статуса телефона. Web информацию, картинки и т.д.
- Клавиша Управления: Используйте эти кнопки для прокрутки в меню и перемещения курсора.
- Клавиша подтверждения: служит для выбора пункта меню и подтверждения выбора функции.
- **11. Список загрузок:** Клавиша быстрого доступа к меню "Загрузки".
- 12. Клавиша 'Закончить': используется для прекращения разговора или отклонения вызова, а также для перехода в режим ожидания. Нажатие и удержание этой клавиши в течение некоторого времени позволяет выключить или включить телефон.

13. Кнопка Отменить: позволяет удалять символы. Длительное нажатие на эту клавишу позволяет удалить весь ранее введенный текст. Также используется для возврата к предыдущему меню.

#### 14. Специальные клавиши :

- Эдерживайте эту клавишу, чтобы ввести знак международного звонка "+".

# Отображение информации

Ниже в таблице приведены значения различных иконок, отображающихся на дисплее вашего телефона.

#### Символы на экране

| Символ | Описание                                                 |
|--------|----------------------------------------------------------|
| Tail   | Отображает мощность<br>принимаемого сигнала.             |
| ~      | Сигнализирует об установленном вызове.                   |
| R      | Показывает о том, что Вы<br>используете услугу роуминга. |
| 6.atl  | Показывает о возможности<br>использования услуги GPRS.   |
| œ      | Показывает, что будильник<br>установлен и включен.       |
| Ē      | Отображает уровень заряда<br>батареи.                    |

| Символ     | Описание                                                                     |  |  |
|------------|------------------------------------------------------------------------------|--|--|
| $\searrow$ | Индикация получения сообщения.                                               |  |  |
| മ          | Индикация наличия голосовой<br>почты.                                        |  |  |
| "elu       | Выбран профиль Только вибрация                                               |  |  |
| œ          | Указывает, что получено<br>сообщение электронной почты.                      |  |  |
| ିଶ୍ୱ       | Установлен профиль Громкий                                                   |  |  |
| B          | Установлен профиль Тихий                                                     |  |  |
| ត          | Установлен профиль Наушники                                                  |  |  |
| ♪          | Установлен профиль Общий                                                     |  |  |
| M          | Означает, что вы можете<br>воспользоваться услугой приема<br>PUSH-сообщений. |  |  |
| 0          | Информирует об использовании<br>услуги WAP.                                  |  |  |

| ۰ | ۲ | • | ۲ | ۲ |
|---|---|---|---|---|
| • | ۰ |   | ۲ | ۲ |
|   | - |   |   |   |

#### Функции F2410

| Символ | Описание                                                                      |  |  |
|--------|-------------------------------------------------------------------------------|--|--|
| G      | Информирует об использовании<br>услуги GPRS.                                  |  |  |
| Q      | Информирует об использовании<br>автоответчика в режиме Общий.                 |  |  |
| Å      | Информирует об использовании<br>автоответчика в режиме Встреча.               |  |  |
| \$     | Информирует об использовании<br>автоответчика в режиме В<br>автомобиле.       |  |  |
| P      | Информирует об использовании<br>автоответчика в режиме<br>Пользовательский 1. |  |  |
| ₽      | Информирует об использовании<br>автоответчика в режиме<br>Пользовательский 2. |  |  |

# Подготовка к началу работы

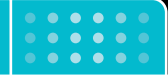

# Установка SIM карты и батареи

Перед тем, как вынуть батарею, убедитесь в том, что телефон отключен.

#### 1. Снятие крышки

Нажмите защелку отсека для батареи и сдвиньте крышку в направлении нижней части телефона. Затем снимите крышку.

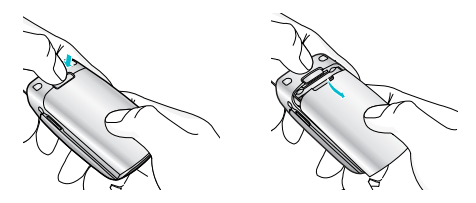

Примечание Снятие батареи при включенном телефоне может привести к сбоям в работе.

#### 2. Снятие батареи.

Выньте батарею из отсека, удерживая ее за верхний край.

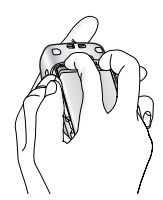

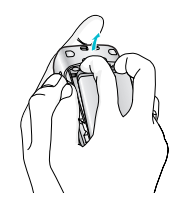

#### 3. Установка SIM-карты.

Вставьте SIM карту в держатель и задвиньте ее до упора. Убедитесь в том, что SIM-карта вставлена правильно, а контактный участок золотистого цвета направлен вниз.

Для того, чтобы удалить SIM-карту, подвиньте ее в направлении верхней части телефона и вытащите ее из держателя карты.

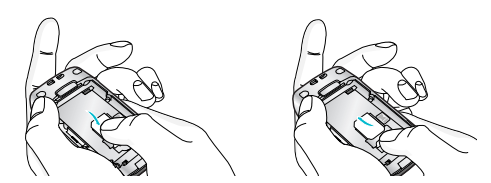

Установка SIM-карты Извлечение SIM-карты

Внимание Контактное окно SIM карты может быть легко поцарапано. Будьте аккуратны, когда держите SIMкарту.

### 4. Установка батареи.

Сначала вставьте нижнюю часть батареи в нижнюю часть отсека для батареи. Нажмите на батарею сверху и вставьте до щелчка.

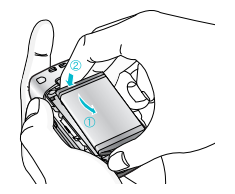

5. Установка крышки

Поместите крышку в паз и сдвиньте до щелчка.

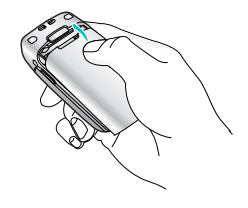

#### Подготовка к началу работы

# Зарядка батареи

Перед тем, как подсоединить к телефону штекер переносного зарядного устройства, установите батарею в телефон.

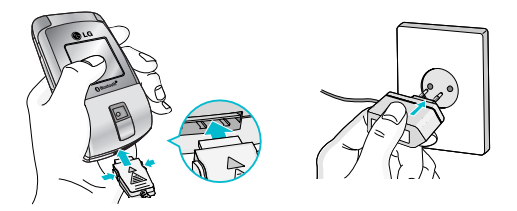

- В соответствии с направлением стрелки, показанной на рисунке, вставьте штекер зарядного устройства в разъём, расположенный в нижней части телефона.
- Подключите зарядное устройство к сети электропитания. Используйте только поставляемое в комплекте с телефоном зарядное устройство.

- Индикатор заряда батареи остановится и будет показывать максимальное значение, когда зарядка батареи завершится.
  - Внимание Не прикладывайте усилий, когда вставляете штекер в телефон, Вы можете повредить как сам аппарат, так и зарядное устройство.
    - Вставляйте зарядное устройство в розетку сети электропитания под прямым углом.
    - При нахождении за границей используйте соответствующий адаптер для правильного подсоединения зарядного устройства.
    - Не удаляйте батарею или SIM-карту во время зарядки.
  - Осторожно Во избежания поражения электрическим током или пожара отсоединяйте шнур электропитания и зарядное устройство от розетки электропитания во время грозы.
    - Оберегайте батарею от контакта с острыми предметами, в частности от

# •••••

#### Подготовка к началу работы

контакта с зубами или когтями животных. Это может вызвать пожар.

 Не используйте телефон во время зарядки, это может вызвать короткое замыкание в телефоне и/или поражение электрическим током или пожар.

# Отключение зарядного устройства

- Когда батарея будет полностью заряжена, двигающаяся шкала индикатора заряда батареи остановится, и на дисплее появится соответствующее сообщение.
- 2. Вытащите адаптер из розетки. Отсоедините адаптер от телефона нажатием боковых кнопок с обеих сторон штекера, а затем вытащите штекер.

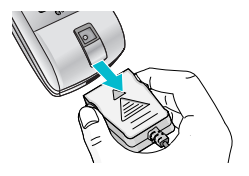

 Оримечание • убедитесь в том, что батарея полностью заряжена перед первым использованием.

- не извлекайте батарею или SIM-карту во время зарядки.
- в том случае, если батарея не заряжается должным образом, пожалуйста, выключите и включите телефон, а затем подключите зарядное устройство.

# Включение и выключение вашего телефона

### Включение Вашего телефона

- Установите заряженную батарею в телефон или подсоедините его к внешнему источнику питания.
- 2. Нажмите на несколько секунд клавишу пока не загорится ЖК дисплей.
- 3. В зависимости от настроек Вам, возможно, будет необходимо ввести ваш PIN код.

# Отключение Вашего телефона

 Нажмите 
 на несколько секунд, пока не погаснет ЖК дисплей.

# Коды доступа

Вы можете пользоваться кодами доступа, описанными в этом разделе, для исключения несанкционированного использования вашего телефона. Коды доступа (за исключением кодов РUK и PUK2) могут быть изменены при помощи пункта меню **'Изменить коды'** [Меню-7-5-5]. (См. стр. 84).

# РІN код (от 4 до 8 цифр)

PIN (персональный идентификационный номер) код защищает вашу SIM-карту от несанкционированного использования. PIN код обычно прилагается к SIM карте. Если запрос PIN кода включен, то Ваш телефон будет запрашивать PIN код каждый раз после включения. Если запрос PIN кода выключен, то ваш телефон будет подключатся к сети напрямую, без запроса PIN кода.

# РIN2 код (от 4 до 8 цифр)

PIN2 код прилагается к некоторым SIM-картам и необходим для доступа к таким функциям, как стоимость разговоров и фиксированный набор. Наличие этих функций зависит от возможностей SIM-карты. Проверьте наличие данных функций у Вашего оператора сотовой связи.

# РUК код (от 4 до 8 цифр)

РUК (персональный разблокировочный ключ) код необходим для смены заблокированного PIN кода. PUK код может прилагаться к SIMкарте. Если нет, то свяжитесь с вашим оператором сотовой связи для получения кода. Если вы потеряли код, то также свяжитесь с оператором сотовой связи.

# РUК2 код (от 4 до 8 цифр)

РUK2 код прилагается к некоторым SIM-картам и необходим для смены заблокированного PIN2 кода. Если вы потеряли код, то свяжитесь с Вашим оператором сотовой связи.

# Код безопасности (от 4 до 8 цифр)

Код безопасности защищает от несанкционированного использования вашего телефона. По умолчанию код безопасности - '0000'. Также код безопасности необходим для доступа к таким функциям как, очистка всего содержимого телефона и восстановление заводских установок. Также, код безопасности необходим для включения или отключения функции блокировки телефона.

### Пароль на запрет вызова

Пароль на запрет необходим, когда вы используете функцию Запрета вызова [Меню-7-5-3]. Вы получаете пароль у вашего оператора сотовой связи при подключении этой функции.

# Основные функции

# 

# Входящие и исходящие звонки

### Исходящий вызов

- 1. Убедитесь в том, что ваш телефон включен.
- 2. Введите номер телефона, включая код региона.
  - Нажмите и удерживайте клавишу удаления ( ) для того, чтобы удалить весь номер.
- 3. Нажмите на клавишу 'Отправить ( 🝙 ) для набора номера.
- Для окончания вызова, нажмите клавишу ( ) или правую функциональную клавишу.

### Осуществление исходящего вызова при помощи нажатия клавиши 'Отправить'

1. В режиме ожидания нажмите клавишу разговора ( 🔄 ), для просмотра

последних входящих, исходящих и пропущенных вызовов.

- Выберите нужный номер используя клавиши навигации вверх и вниз.
- 3. Нажмите 👝 .

# Исходящие международные звонки

- 1. Нажмите и держите клавишу 📼 для ввода символа '+'.
- Введите код страны, код района и номер телефона.
- 3. Нажмите 🝙.

# Завершение звонка

Когда вы закончили ваш разговор, нажмите клавишу окончания разговора ( 🝙 ).

# Исходящий вызов на номер из телефонной книги

Часто используемые имена и номера телефонов можно сохранить в памяти SIMкарты и/или телефона, то есть в папке

"Имена". Чтобы набрать номер, нужно просто выбрать в папке "Имена" соответствующее имя.

# Настройка звука

Если вы хотите настроить громкость динамика во время разговора, используйте боковые клавиши ( § ). Нажмите боковую клавишу вверх для увеличения громкости, вниз для уменьшения громкости.

Примечание С помощью боковых кнопок в режиме ожидания можно регулировать громкость тонов клавиатуры.

# Ответ на входящий звонок

При получении вызова прозвучит телефонный сигнал, и на экране появится мигающий значок телефона.

Если абонента можно определить, на экране появится номер (или имя, если сохранено в контактах) абонента.

1. Откройте телефон, чтобы ответить на входящий вызов. (Если режим ответа установлен в положение При открытии крышки . См. стр. 80 [Меню-7-4-2].)

Примечание Если в качестве режима ответа установлен Любой клавишей (см. стр. 80), любое нажатие клавиши приведет к ответу на вызов, кроме (т) или правой программируемой клавиши.

- Для того, чтобы отклонить входящий звонок при закрытой крышке, нажмите и удерживайте одну из боковых кнопок с левой стороны телефона.
- На вызов можно ответить во время использования папки "Имена" или других функций меню.

# Режим виброзвонка (быстрый)

Режим виброзвонка можно активировать нажав и удерживая навигационную клавишу Влево.

### Мощность сигнала

Чтобы узнать мощность сетевого сигнала обратите внимание на индикатор сигнала (¶и]) на ЖК дисплее вашего телефона. Мощность сетевого сигнала может изменяться, в особенности внутри зданий. Можно улучшить приём, подойдя ближе к окну.

# Ввод текста

Буквы и цифры можно ввести, используя клавиатуру телефона. Например, при сохранении имен в папке "Имена", при создании сообщения или личного поздравления.

В телефоне имеются следующие методы ввода текста.

### Режим Т9.

К каждой клавише на клавиатуре привязано более одной буквы. Этот режим позволяет вам вводить слова путем одиночного нажатия на клавиши. Режим Т9 автоматически сравнивает ваши нажатия на клавиши с внутренним словарем для определения правильного слова и таким образом требует меньшего нажатия на клавиши, чем обычный ввода текста.

### Алфавитный режим

Этот режим позволяет вводить буквы путем многократного нажатия клавиш с буквенными значениями, пока нужная буква не отобразится на дисплее.

### Цифровой режим (123)

Используется для быстрого набора чисел путем однократного нажатия на нужную клавишу. Для изменения текущего режима на режим 123, нажимайте клавишу э до тех пор, пока на дисплее не появится надпись 123.

# • • • • • • •

### Изменение режима ввода текста

 Когда курсор находится в поле для ввода символов, в правом верхнем углу ЖК дисплея отображается индикатор режима ввода текста.

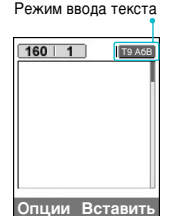

 Возможно изменить режим ввода текста нажатием
 текущий режим ввода текста отображается в правом верхнем углу дисплея.

### Использование режима Т9

Режим предикативного ввода текста Т9 позволяет вам вводить слова с минимальным количеством нажатий на клавиши. После нажатия каждой клавиши, телефон начинает высвечивать буквы, основываясь на встроенном словаре. Вы можете также добавлять новые слова в словарь.

- Когда вы используете режим предикативного ввода текста, начинайте вводить слова нажатием кнопок от эт до эт. Для ввода каждой буквы нажимайте на каждую клавишу по одному разу.
  - Слово изменяется с набором каждой буквы. Не обращайте внимания на информацию на дисплее до тех пор, пока не напечатаете слово полностью.
  - Для просмотра возможных вариантов используйте клавиши навигации.

#### Примеры:

Нажмите मा जा जा पтобы напечатать слово *Good* 

Нажмите 🖅 🖭 🖭 эт , а затем навигационную клавишу вниз чтобы напечатать слово *Ноте* 

 Если необходимое слово отсутствует в списке слов, добавьте его, используя алфавитный режим.

#### Основные функции

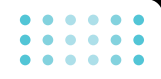

- Вы можете выбрать режим Т9. Нажмите левую функциональную клавишу, затем выберите Языки Т9. Выберите нужный язык режима Т9. Также вы можете отключить режим Т9 выбрав **Т9 выкл**. По умолчанию режим Т9 на телефоне включен.
- Введите слово целиком до его изменения или удаления.
- Заканчивайте набор каждого слова пробелом, нажимая клавишу .
   Для удаления букв нажимайте клавишу
   Нажмите и удерживайте клавишу
  - с для последовательного удаления целых слов.
- Примечание Для выхода из режима ввода текста без сохранения, нажмите с. Телефон перейдет в режим ожидания.

#### Использование алфавитного режима.

Используйте клавиши от 📰 до 🖼 для ввода букв.

- Нажмите клавишу с буквенными символами с необходимой буквой.
  - Один раз для ввода первой буквы
  - Два раза для ввода второй буквы
  - И так далее
- Для вставки пробела нажмите клавишу один раз. Для удаления букв нажимайте клавишу 
   Нажмите и удерживайте клавишу 
   для последовательного удаления целых слов.

# • • • • • • •

#### Основные функции

Примечание В таблице внизу приведён перечень символов в порядке их появления для каждой клавиши.

| Клав                            | в Символы в порядке появления |                     |  |  |
|---------------------------------|-------------------------------|---------------------|--|--|
| иша                             | Заглавные буквы               | Прописные буквы     |  |  |
| 1                               | .,/?!-:'"1                    | .,/?!-:'"1          |  |  |
| 2 <sup>ster</sup>               | АВС2АБВГ2                     | аbс2абвг2           |  |  |
| 3.000                           | <b>DEF3ДЕЁЖЭ</b> З            | def3дeëжз3          |  |  |
| 4 <sup>10</sup> / <sub>91</sub> | GHI4ИЙКЛ4                     | ghi4ийкл4           |  |  |
| 5***                            | JKL5MHON5                     | JkI5мноп5           |  |  |
| 65                              | MNO6PCTY6                     | т n o 6 p с т y 6   |  |  |
| 7                               | PQRS7ФXЦЧ7                    | р q r s 7 ф x ц ч 7 |  |  |
|                                 | Т U V 8 Ш Щ Ъ Ы 8             | t u v 8 ш щ ъ ы 8   |  |  |
| 9 <sup>ules</sup>               | W X Y Z 9 Ь Э Ю Я 9           | w x y z 9 ь э ю я 9 |  |  |
|                                 | Пробел 0                      | Пробел 0            |  |  |

#### Использование цифрового режима (123)

Режим 123 используется для ввода цифр в текстовом сообщении (например номера телефона).

Нажимайте по одному разу на клавиши соответствующие требуемым цифрам.

### Записная книжка

Вы можете сохранять номера телефонов и соответствующие им имена в памяти вашей SIM-карты или в памяти телефона. Более детальная информация о работе с Записной книжкой находится на стр.50 (Меню-4-1-2).

# Меню во время разговора

Во время разговора Вам доступны некоторые функции, воспользоваться которыми Вы можете, нажав клавишу [Опции].

#### Во время разговора

Функции меню, доступные в процессе разговора отличаются от функций в режиме ожидания. Эти функции описаны ниже.

#### Включить громкую связь

Эначок громкой связи появляется во время разговора. Выбрав пункт меню Вкл. громкую связь и нажав клавишу ОК Вы можете включить/выключить громкую связь.

#### Второй исходящий звонок

Чтобы выполнить второй вызов, можно выбрать номер в папке "Имена". Нажмите правую функциональную клавишу, а затем выберите **Искать.** Чтобы сохранить набранный номер в папке "Имена" во время разговора, нажмите правую функциональную клавишу и выберите Добавить запись.

#### Переключение между двумя вызовами

Для переключения между вызовами нажмите левую. функциональную клавишу [Опции] и выберите команду **Переключить**, либо выберите необходимый вызов навигационной клавишей и нажмите клавишу [Отправить]

#### Ответ на входящий вызов

Для ответа на входящий вызов, просто нажмите на клавишу [Отправить]. Так же Вы можете получать предупреждение о входящем звонке во время разговора. Послышится тоновый сигнал в динамике и на дисплее отразится информация о том, что вас ожидает второй звонок. Услуга, называемая Ожидание вызова, работает, только в том случае, если она поддерживается вашим оператором сотовой связи. Для более детальной информации о активации и деактивации смотрите раздел Ожидание вызова [Меню-7-4-4] на странице 81.

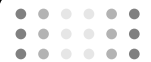

#### Отклонение входящего вызова

Вы можете отклонить входящий вызов, нажав на клавишу 🝙.

Во время разговора вы можете отклонить входящий вызов, выйдя в меню и выбрав пункт Конференция/Отказ, либо нажав клавишу .

#### Отключение микрофона

Вы можете отключить микрофон во время разговора, выйдя в меню и выбрав там пункт **Без звука**. Для включения микрофона выберите **Вкл.звук**. Если на телефонной трубке отключен микрофон, то собеседник не слышит вас, но вы можете слышать его.

#### Переключение тонов DTMF во время звонка

Для включения тонов DTMF во время разговора, нажмите левую функциональную клавишу и выберите Вкл. DTMF. DTMF тоны могут быть отключены таким же образом. DTMF тоны позволяют вашему телефону использовать автоматизированные телефонные станции.

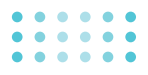

# Многосторонние звонки или конференц-вызовы

Услуга многосторонних звонков или конференц-вызовов позволяет вам одновременно разговаривать с несколькими абонентами, если ваш оператор сотовой связи поддерживает эту услугу. Многосторонний разговор может быть установлен, если Вы разговариваете с одним абонентом, а другой абонент находится в режиме ожидания. После установки многостороннего вызова, вызовы могут быть добавлены разъединены и отделены абонентом, установившем многостороннюю связь. Доступ к этой услуге осуществляется через меню во время разговора. Максимальное количество человек, участвующих в многостороннем звонке, пять. Если вы установили многосторонний вызов, то вы им управляете, и только вы можете добавлять абонентов к многостороннему разговору.

# Набор второго номера

Вы можете набрать второй номер во время разговора. Для этого введите новый номер телефона и нажмите клавишу С. В случае удачного соединения со вторым номером, первый автоматически переводится в режим ожидания. Вы можете переключаться с одного разговора на другой путем выхода в меню и выбора пункта [Переключить].

### Установка конференц-вызова

Поставьте один звонок в режим ожидания, нажмите на левую функциональную клавишу и затем выберите пункт Конференция/ Объединить всех.

# Приостановка конференцвызова в режиме ожидания

Нажмите на левую функциональную клавишу, а затем выберите Конференция/Удержание всех вызовов.

# Активация конференц-вызова, находящегося в режиме ожидания

Нажмите на левую функциональную клавишу, а затем выберите Конференция/ Объединить всех.

# Добавление абонентов к конференцвызову

Для того, чтобы добавить абонентов к уже существующему конференц- вызову, нажмите левую функциональную клавишу, а затем выберите Конференция/Объединить всех.

# Прием личного вызова во время конференц-вызова

Для личного разговора с одним из участников конференции, нажмите левую функциональную клавишу и выберите Конференция/Частный. Выберите нужного абонента, с кем хотите поговорить, затем нажмите левую функциональную клавишу.

# Окончание конференц-вызова

Завершить конференц вызов можно простым нажатием (...). Так же закончить конференцию можно нажав левую функциональную клавишу, а затем выбрав Завершить все вызовы или Конференция/ Завершить конф. связь.

# Структура меню

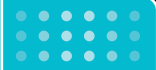

#### 1. Профили (страница 38)

- 1 Только вибрация
- 2 Тихий
- 3 Общий
- 4 Громкий
- 5 Наушники

#### 2. Вызовы (страница 40)

- 1 Пропущенные
- 2 Принятые
- З Исходящие
- 4 Удалить последние звонки
- 5 Стоимость
- 6 Справка GPRS

#### 3. Аксессуары (страница 44)

- 1 Bluetooth
- 2 Калькулятор
- 3 Конвертер
- 4 Мировое время
- 5 Диктофон
- 6 Статус памяти
- 7 Автоответчик

#### 4. Органайзер (страница 49)

- 1 Имена
- 2 Органайзер
- 3 Заметки

#### 5. Сообщения (страница 55)

- 1 Написать SMS
- 2 Написать MMS
- 3 Написать e-mail
- 4 Входящие
- 5 Почт. ящик
- 6 Отправленные
- 7 Черновики
- 8 Прослушать голос. почту
- 9 Инф. каналы
- 0 Шаблоны
- Настройки

#### 6. Камера (страница 72)

- 1 Фотографировать
- 2 Фотография в оформлении
- 3 Серия снимков
- 4 Альбом
- 5 Настройки

#### 7. Настройки (страница 77)

- 1 Будильник
- 2 Дата и Время
- 3 Настр. телефона
- 4 Настр. вызова
- 5 Настр. безопасности
- 6 Настр. сети
- 7 Сбросить параметры
- 8 Hactp. GPRS
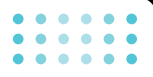

- 8. Сервис (страница 87)
  - 1 Интернет
  - 2 SIM-сервис

#### 9. Загрузки (страница 93)

- 1 Караоке
- 2 Игры и приложения
- 3 Изображения
- 4 Звуки

# 

# Выбор функций и опций

Телефон обладает набором функций, благодаря которым можно настроить телефон в соответствии с собственными требованиями. Эти функции объединены в меню и подменю, а доступ к ним осуществляется с помощью двух функциональных клавиш - (-/ и ). В каждом меню и подменю можно просмотреть и изменить параметры определенной функции.

Назначение функциональных клавиш меняется в зависимости от текущей ситуации; надписи в нижней строке экрана дисплея, над каждой из кнопок, указывают на их текущее назначение.

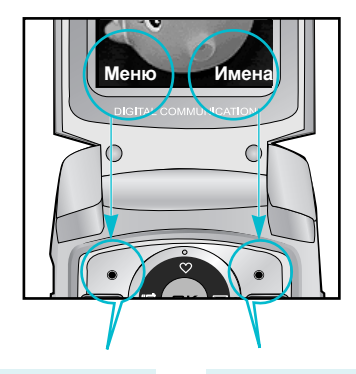

Нажмите левую функциональную клавишу, чтобы открыть доступное меню. Нажмите на правую функциональную клавишу для доступа к соответствующему меню.

# Профили

. . . . . . 

В меню Профили можно отрегулировать сигналы вызовов и настроить их для определенных событий, режимов и групп номеров.

Существует пять заданных профилей: Только вибрация, Тихий, Общий, Громкий и Наушники. Каждый профиль можно дополнительно настроить (кроме профилей "Только вибрация" и "Тихий").

Нажмите левую функциональную клавишу [Меню], затем выберите Профили с помощью навигационных кнопок вверх и вниз.

## Активация профиля

Меню-1-х-1

- 1. Отобразится список профилей.
- 2. Прокрутите список профилей до того профиля, который хотите активировать, и нажмите левую функциональную кнопку (•/ [Выбор] или кнопку ОК.
- 3. Затем выберите Активировать.
- Примечание При подключении наушника или Handsfree к телефону, на экране дисплея автоматически появятся все связанные с ними меню.

# Настройка профиля -Настроить

Меню-1-х-2

Прокрутите список профилей до нужного профиля. Нажмите левую функциональную кнопку 🕡 или кнопку ОК, затем выберите Настроить. Откроется пункт параметров профиля. Установите нужный параметр.

- Тип сигнала вызова: Установите тип оповещения о входящих вызовах.
- Мелодия вызова: Выберите из списка. нужную мелодию вызова.
- Громкость: Установите громкость сигнала вызова.
- Тип сигнала сообщения: Установите тип сигнала получения сообшения.
- Мелодия сообщения: Выберите тон сигнала получения сообщения.
- Сигнал клавиатуры: Выбор сигнала клавиатуры.
- Громкость клавиатуры: Установите громкость сигнала клавиатуры.

- Звук открытия/закрытия крышки: Позволяет настроить звук открытия/закрытия крышки.
- Громкость эффектов: Установите громкость звука для эффектов.
- Громкость вкл/выкл: Установите уровень громкости мелодии, сопровождающей включение и выключение телефона.
- Автоответ: Данная функция будет активирована только в том случае, если к Вашему телефону подключены наушники.
  - Выкл: Телефон не будет отвечать автоматически.
  - После 5 сек: Через 5 секунд телефон ответит автоматически.
  - После 10 сек: Через 10 секунд телефон ответит автоматически.

# Настройка профиля -Переименовать Меню-1-х-3

Вы можете переименовать профиль и присвоить ему любое имя.

- Примечание Только вибрация, Тихий и Наушники нельзя переименовать.
- Для изменения имени профиля перейдите на этот профиль в списке профилей, нажмите левую функциональную кнопку или кнопку ОК и выберите Переименовать.
- Наберите нужное название и нажмите кнопку ОК или левую функциональную клавишу [OK].

# Вызовы

Проверить запись о пропущенных, принятых и исходящих вызовах можно только в случае, если в зоне обслуживания идентификация линии вызова поддерживается сетью.

Номер и имя (если имеется) отображаются вместе с датой и временем вызова. Можно также просмотреть время вызовов.

# Пропущенные

#### Меню-2-1

Данная опция позволяет просматривать последние 10 неотвеченных вызовов. Кроме того, можно:

- Просмотреть номер, если он имеется, и направить по нему вызов или сохранить его в телефонной книге
- Ввести новое имя для номера и сохранить его и номер в телефонной книге
- Отправить на этот номер сообщение
- Удалить вызов из списка

Опримечание Вы можете удалить все зарегистрированные звонки из списка выбрав меню Удалить последние звонки (смотри страницу 41).

## Принятые

#### Меню-2-2

Данная опция позволяет просматривать последние 10 входящих вызовов. Кроме того, можно:

- Просмотреть номер, если он имеется, и направить по нему вызов или сохранить его в телефонной книге
- Ввести новое имя для номера и сохранить его и номер в телефонной книге
- Отправить на этот номер сообщение
- Удалить вызов из списка

## • • • • • • • • • • • • • •

# Исходящие

## Меню-2-3

Данная опция позволяет просмотреть последние 20 исходящих вызовов (выполненных или попытки вызовов).

Кроме того, можно:

- Просмотреть номер, если он имеется, и направить по нему вызов или сохранить его в телефонной книге
- Ввести новое имя для номера и сохранить его и номер в телефонной книге
- Отправить на этот номер сообщение
- Удалить вызов из списка

# Удалить последние звонки

Меню-2-4

Используйте эту функцию для очистки списка пропущенных звонков, списка принятых звонков или списка исходящих звонков. Также вы можете удалить все записи, выбрав **Все вызовы**.

# Стоимость

#### Меню-2-5

## Показать продолжительность

Меню-2-5-1

Позволяет просматривать продолжительность входящих и исходящих вызовов. Таймер вызова можно сбросить, выбрав **Сбросить все**. Чтобы предотвратить случайный сброс, появится запрос о подтверждении действия.

 Последний вызов: продолжительность последнего вызова.

#### Вызовы

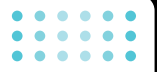

- Все вызовы: общая продолжительность всех выполненных и входящих вызовов с момента последнего сброса таймера.
- Принятые: продолжительность входящих вызовов.
- Исходящие: продолжительность исходящих вызовов.
- Сбросить все: Сбрасывает таймер вызова.

#### Показать стоимость

Меню-2-5-2

Позволяет проверить стоимость последнего вызова или всех вызовов, а также проверить остаток на счете и сбросить значения стоимости. Для того, чтобы сбросить значение стоимости, необходим PIN2-код.

## Настройки (Зависит от SIM карты)

Меню-2-5-3

- Установ. тариф: Вы можете установить тип валюты и стоимость единицы оплаты. Обратитесь к Вашему поставщику услуг для получения цены за единицу оплаты. Для выбора валюты или единицы оплаты в данном меню Вам понадобится код PIN2.
- Установ. кредит: Данная сетевая услуга позволяет Вам ограничивать расходы путем установления лимита расходов. Если Вы выберете Читать, будет показываться количество остающихся единиц. Если Вы выберете Изменить, Вы сможете изменять Ваш лимит оплаты.
- Автопоказ: Данная сетевая услуга позволяет Вам автоматически просматривать стоимость Вашего последнего вызова. Если Вы выберете Вкл в меню Автопоказ, Вы сможете увидеть стоимость последнего вызова после его окончания.

• • • • • • • • • • • • • •

#### Вызовы

# Справка GPRS

#### Меню-2-6

Вы можете проверить количество переданной информации с помощью GPRS. Так же Вы можете посмотреть сколько времени Вы находитесь на линии.

# Продолжительность соединений

Меню-2-6-1

Вы можете проверить продолжительность последнего соединения или всех соединений. Вы также можете удалить все эти данные.

#### Объем данных

Меню-2-6-2

Вы можете проверить объём всех отправленных, полученных или всех данных, а также удалить все эти данные.

## Меню-1

## Bluetooth

#### Меню-3-1

Bluetooth позволяет устанавливать беспроводное соединение между совместимыми мобильными устройствами. компьютерами и другим периферийным оборудованием, которые находятся в зоне действия устройства. Этот телефон оснашен встроенным модулем Bluetooth, который позволяет осуществлять соединение с совместимыми Bluetooth гарнитурами и совместимыми компьютерными приложениями (LG Contents Bank).

## Мои устройства

Меню-3-1-1

Вы можете просмотреть все устройства находящиеся в зоне действия Bluetooth вашего телефона.

## Гарнитуры

Меню-3-1-2

Вы можете просмотреть список гарнитур, которые совместимы с данным телефоном.

## Настройки

Меню-3-1-3

- Задать Bluetooth: Можно активировать или отменить функцию Bluetooth.
- Видимость моего телефона: Выберите, показать или скрыть телефон от других vстройств Bluetooth.
- Имя моего телефона: Можно установить имя устройства Bluetooth. Имя по vмолчанию - F2410.

## Калькулятор

Меню-3-2

Калькулятор выполняет основные арифметические функции: сложение, вычитание, умножение и деление.

- Введите первое число, используя цифровые клавиши.
- Нажмите соответствующую навигационную клавишу для выбора математического действия.
  - Примечание Для того чтобы стереть неверно введённую цифру и очистить дисплей, нажмите клавишу с .
    - Для того чтобы ввести точку в десятичной дроби, нажмите клавишу 🔄.
    - Для введения знака минус, нажмите клавишу 💌.
- Для получения результата, нажмите левую функциональную клавишу Итого или клавишу [OK].

 После завершения вычислений нажмите левую функциональную клавишу Сброс для выхода в первоначальное состояние.

# Конвертер

Меню-3-3

Преобразует любое измерение в нужную Вам величину. Существует 4 типа возможных преобразований в другие величины: **Длина**, **Площадь, Вес** и **Объем**.

- Вы можете выбрать один из четырех типов величин путем нажатия на клавишу (·/ [Единица].
- 2. Выберите единицу измерений, которую Вы хотите преобразовать, используя клавиши навигации влево/вправо.
- 3. После чего введите число.
- Перейдите в раздел Преобразовать данные, путём нажатия на клавишу навигации вниз.

• • • • • • • • • • • • • • • •

- Используя клавиши навигации влево/вправо выберите единицу измерений, в которую Вы хотите преобразовать исходные данные. Конвертирование будет произведено автоматически.
- Примечание Вы можете вводить десятичные числа, используя клавишу

## Мировое время

#### Меню-3-4

Вы можете проверить текущее время по Гринвичу, а также узнать текущее время в крупнейших городах мира, используя левую и правую навигационные клавиши.

На дисплее появится название города, а также текущие дата и время.

Для выбора часового пояса, в котором Вы находитесь, выполните следующие действия:

 Выберите город, соответствующий Вашему часовому поясу, путём нажатия на левую и правую навигационные клавиши один или несколько раз. На дисплее появятся текущие дата и время. Нажмите левую функциональную клавишу Устан.

# **Диктофон**

#### Меню-3-5

Можно записать до 10 голосовых заметок, каждая продолжительностью до 15 секунд.

#### Запись

Меню-3-5-1

- 1. Чтобы записать голосовую заметку, выберите Запись.
- Сразу после начала записи и вплоть до её окончания на дисплее дисплея будет видна надпись 'Запись...', а также будет отображаться время, остающееся до окончания записи.
- После окончания записи нажмите левую функциональную клавишу Сохранить.
- **4.** Введите название записанного голоса, после чего нажмите [OK].
- Примечание Если свободное место для записи голосовых сообщений отсутствует, Вам придётся удалить старые записи, перед тем как записать новые.

## Просмотр списка

Меню-3-5-2

Отображается список голосовых заметок, начиная с последних. Вы можете прослушать или удалить записи, или отправить по MMS, нажав левую функциональную клавишу [Опции]. Также можно удалить все напоминания.

## Статус памяти

Меню-3-6

Можно проверить наличие свободного места и использование памяти для каждого архива. С помощью левой функциональной клавиши [Перейти] можно перейти в любое меню архива.

## Автоответчик

Меню-3-7

В меню Автоответчик возможно выбрать следующие опции:

## Ответ выкл.

Меню-3-7-1

Выключает автоответчик.

## Общий

Меню-3-7-2

Если выбрать это значение, абоненты будут слышать общее голосовое сопровождение.

#### Встреча

Меню-3-7-3

Если выбрать это значение, абоненты будут слышать голосовое сопровождение "Встреча".

## В автомобиле

Меню-3-7-4

Если выбрать это значение, абоненты будут слышать голосовое сопровождение "В автомобиле".

## Пользовательский 1/2

Меню-3-7-5/ Меню-3-7-6

Можно записать собственное голосовое сопровождение. Если выбрать это значение, абоненты будут слышать Ваше голосовое сопровождение.

## Записанные сообщения Меню-3-7-7

Выберите, чтобы проверить записанные сообщения.

#### Продолжительность звонка Меню-3-7-8

Можно установить продолжительность звонка, по окончании которого, автоответчик отвечает на входящие вызовы. Система может ответить на вызовы после 1 сигнала, 3 сигналов или 5 сигналов.

Примечание Для того чтобы сохранить собственное приветствие для автоответчика, Вам необходимо произнести этого сообщение ДВАЖДЫ. Сообщения могут быть не полностью идентичными. Выбор сообщения будет осуществляться в зависимости от текущего режима работы сети (кодека HR/FR/EFR - определяется сетью).

#### Примечание Если свободная память телефона менее 250 кб, автоответчик можно активировать, но при входящем вызове телефон не сможет записать оставленное сообщение.

# <u>Органайзер</u>

## Имена

#### Меню-4-1

Примечание В режиме ожидания нажмите правую функциональную кнопку [Имена], чтобы получить доступ к телефонной книге.

Меню-4

#### Искать

Меню-4-1-1

# (Совершение вызовов из телефонной книжки)

- Находясь в режиме ожидания, нажмите Правую функциональную клавишу [Имена] и затем [OK].
- Введите искомое имя или перейдите к полному списку имён, нажав левую функциональную клавишу [Список]
- Примечание После набора искомого имени подтвердите поиск клавишей [Искать].
- После обнаружения желаемого имени, Вы можете осуществить вызов абонента путём нажатия клавиши Отправить. Или можете нажать левую клавишу 'Опции' для использования следующих возможностей:

- Редактировать: с помощью навигационной кнопки можно редактировать имя, номер, группу, символ или изображение.
- Написать SMS/MMS: после обнаружения нужного номера можно отправить по нему текстовое/мультимедийное сообщение.
- Отправить через Bluetooth: Отправляет контакт через Bluetooth.
- Копировать: Вы можете копировать запись из SIM карты в телефон и из телефона на SIM карту.
- Основной номер: Для каждой записи Вы можете выбрать из домашнего, мобильного или рабочего номеров один, часто набираемый. Если Вы установите эту функцию, часто набираемый номер будет отображаться первым в списке.
- Удалить: Вы можете удалить запись.

#### Добавить запись

Меню-4-1-2

С помощью этой функции вы можете вводить новые записи в телефонную книгу.

Существует два типа памяти: память в телефоне и память на SIM-карте. Для выбора одного из них следует попасть в раздел меню Сохранять на [раздел меню-4-1-5-1]. Емкость памяти телефона составляет 1000 записей. Объём памяти SIM-карты зависит от её типа.

#### Группы

Меню-4-1-3

Вы можете создать список из 20 участников для каждой телефонной группы. Всего таких групп можно создать 7.

- Список участников: Появится список участников данной группы.
- Мелодия группы: Дает возможность выбрать различный звуковой сигнал для каждой группы.
- Энак группы: В зависимости от группы Вы можете подобрать необходимый символ.

- Добавить участника: Даёт возможность включить нового участника в выбранную группу. В состав каждой группы может входить не более 20-ти абонентов.
- Удалить участника: Вы можете удалить участника из данной группы. Контакт удаляется только из списка группы, оставаясь при этом в памяти телефона или SIM-карты.
- Переименовать: Вы можете переименовать группу.

## Быстрый набор

Меню-4-1-4

Вы можете сохранить запись под одной из цифр от до . После чего, Вы можете вызвать этого абонента, нажав и удерживая течение 2-х - 3-х секунд цифровую клавишу, которая соответствует его номеру телефона.

 Сначала в режиме ожидания откройте меню Имена, нажав на клавишу [Имена].

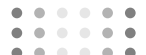

- Перемещайтесь по меню до функции Быстрый набор и для активации нажмите клавишу [Выбор].
- Если вы хотите добавить номер для быстрого набора, выберите пустую ячейку. После этого Вы можете найти необходимый номер в телефонной книжке телефона.
- 4. Вы можете изменить или удалить номер быстрого набора, осуществить вызов или отправить сообщение, нажав на левую функциональную клавишу [Опции].

#### Настройки

Меню-4-1-5

## Сохранять на

Можно выбрать между записью Имена в память SIM или в память телефона. Если выбран параметр **Переменный**, то после ввода записи, будет выводится запрос о месте ее сохранения.

## Поиск по

Можно выбрать поиск по **имени** или номеру при проведении поиска в Имена. При выборе **Переменный** телефон выдаст запрос о способе поиска при поиске в Имена.

#### Вид тел.книги

Можно установить следующие режимы отображения телефонной книги.

- Только имя: при поиске в телефонной книги в списке поиска отображаются только имена.
- С изображением: при поиске в телефонной книги в списке поиска отображаются имена и соответствующие им изображения.
- Имя и номер: при поиске в телефонной книги в списке поиска отображаются имена и соответствующие им номера.

#### Копировать все

Меню-4-1-6

Вы можете копировать/перемещать записи из памяти SIM карты в память телефона и наоборот.

- Из SIM в телефон: Вы можете скопировать запись из памяти SIM карты в память телефона.
- Из телефона в SIM: Вы можете скопировать запись из памяти телефона в память SIM карты.

Можно использовать следующие возможности:

- Сохранить оригинал: При копировании данные сохраняются в том месте, откуда производится копирование.
- Удалить оригинал: При копировании данные стираются из того места, откуда производится копирование.

## Удалить все

Вы можете удалить все записи из памяти SIM-карты, и из памяти телефона. Данная функция требует для своего выполнения ввода кода безопасности.

## Справка

Меню-4-1-8

Меню-4-1-7

#### Сервисные номера

Используйте эту функцию для получения детального списка телефонов и услуг, которые предоставляются компаниейоператором сотовой связи (если эта функция поддерживается Вашей SIM картой).

- Перемещайтесь по меню до функции Сервисные номера и для выбора нажмите клавишу [Выбор].
- 2. Будет оборажен список доступных услуг.

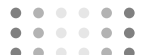

 С помощью клавиш 
 , навигации выберите необходимую услугу. Нажмите на клавишу 

 [Отправить].

#### Статус памяти

Позволяет проверить текущее состояние памяти.

#### Список собственных номеров (в зависимости от SIM карты)

Можно сохранить и проверить свой номер в SIM-карте.

# Органайзер

#### Меню-4-2

При входе в это меню отображается календарь. Текущая дата выделена квадратным курсором. С помощью навигационных кнопок можно переместить курсор на другую дату. В календаре можно использовать следующие кнопки.

| При<br>каждом<br>нажатии | кнопки 📼 календарь переходит<br>на год назад.    |
|--------------------------|--------------------------------------------------|
|                          | кнопки 🖭 календарь переходит<br>на год вперед.   |
|                          | кнопки 🗐 календарь переходит<br>на месяц назад.  |
|                          | кнопки 🖅 календарь переходит<br>на месяц вперед. |

Можно ввести расписание или заметки в расписании с помощью левой программируемой клавиши [Опции].

- Добавить запись: С помощью этой команды можно чтобы добавить новую запись в расписание. После ввода заметки для определенной даты, цвет даты изменяется, и в правом нижнем углу экрана появляется символ " 🛅 ". Эта функция напоминает пользователю о запланированных заданиях. Прозвучит звуковой сигнал, если была проведена соответствующая настройка.
- Просмотр: отображение расписания или заметок на указанный день. Нажмите левую программируемую клавишу [Опции] для редактирования или удаления выбранного пункта расписания.
- Просмотреть все: просмотр всех введенных пунктов расписания. Для просмотра пунктов расписания используйте навигационные клавиши вверх/вниз.

- Удалить последний: удаление просроченного расписания, о котором уже сообщалось. Появится запрос о подтверждении удаления.
- Удалить все: удаление всех заметок и расписаний. Появится запрос о подтверждении удаления.

#### Заметки

#### Меню-4-3

Используйте эту функцию для добавления новой заметки. В памяти телефона можно сохранить до 20 заметок.

Примечание Если хотите изменить режим ввода текста, нажмите клавишу
52 .

Меню-5

# Сообщения

Данное меню включает функции, относящиеся к SMS (Служба коротких сообщений), MMS (Служба мультимедийных сообщений), голосовой почте, а также к служебным сообщениям сети.

# Написать SMS

#### Меню-5-1

Вы можете вводить и редактировать текстовое сообщение, проверяя количество страниц сообщения.

- 1. Войдите в меню Сообщения.
- Если Вы хотите написать новое сообщение, выберите Написать SMS.
- Для облегчения процесса ввода текста используйте Т9.
- При помощи клавиши [Вставить] Вы можете выполнять функцию вставки специальных символов.
- 5. Если Вы хотите настроить опцию для Вашего текста, или закончить писать сообщение, нажмите [Опции].

Примечание Телефон, который поддерживает EMS выпуск 5, способен передавать цветные изображения, звуки, стили текста, и т. д. Принимающий абонент может не получить изображения, звуки или стили текста, если его телефон не поддерживает такие опции.

#### Вставить

- Символ: Вы можете добавлять специальные символы.
- Изображение: Вы можете вставлять заданные по умолчанию Стандартные изображения, или изображения, находящиеся в папке Моя папка, которые можно передавать в коротких сообщениях.
- Звук: Вы можете включать в Ваше сообщение звуки, которые можно передавать в коротких сообщениях.
- Текстовые шаблоны: Вы можете использовать текстовые заготовки, уже имеющиеся в телефоне.

• • • • • • • • • • • • • •

- Имена: Можно добавлять номера телефонов или адреса электронной почты из папки "Имена".
- Подпись: Вы можете добавить Вашу контактную информацию в сообщение.

#### Опции

- Послать: Посылает текстовое сообщение.
  - 1. Введите номер получателя.
  - Нажмите клавишу Для того, чтобы добавить нескольких получателей сообщения.
  - **3.** Нажмите Послать после завершения ввода цифр.

Все сообщения будут автоматически сохраняться в папке "Отправленные", даже после неудачной отправки.

- Сохранить: Сохраняет сообщение в папке «Черновики».
- Шрифт: Вы можете выбрать Размер и Стиль шрифтов.

- Цвет: Вы можете выбрать цвет текста и фон.
- Выравнивание: Вы можете выравнивать текст сообщения по правому краю, по центру или по левому краю.
- Добавить слово в словарь Т9: Вы можете добавить Ваше собственное слово. Это меню появится на экране лишь в том случае, если в модели телефона режим редактирования является предикативным (Т9Абв/Т9Абв/Т9АБВ).
- Языки Т9: Выберите режим ввода Т9.
- Выйти: Если Вы нажмёте Выйти в процессе написания текста сообщения, Вы можете завершить написание сообщения и вернуться в Меню сообщений. В этом случае текст сообщения, который Вы набрали, не будет сохранён.

## • • • • • • • • • • • • • •

#### Сообщения

# Написать MMS

#### Меню-5-2

Мультимедийное сообщение может содержать текст, изображения или звук. Эта услуга может быть использована, только если поддерживается вашим оператором сотовой связи. Только устройства, совместимые с мультимедийными сообщениями или параметрами электронной почты могут принимать и посылать мультимедийные сообщения. В мультимедийное сообщение можно

вставить до 10 слайдов. (приблизительно 100 КБ)

- После ввода темы сообщения нажмите клавишу ОК.
- Введите текстовое сообщение. С помощью правой функциональной клавиши [Вставить] можно вставить символ, изображение, звук, голосовую заметку, текстовые шаблоны, номера телефонов, сохраненные в телефонной книге, или подпись.

- Нажмите левую функциональную клавишу [Опции]. Доступны следующие функции.
- Послать: Мультимедийное сообщение можно отправить одновременно нескольким получателям.
  - Наберите телефонный номер. Используя левую функциональную клавишу [Имена], можно также найти номер телефона в списке последних номеров или в папке "Имена".
  - Нажмите правую функциональную клавишу [Настройки]. Можно установить следующие параметры:
  - Приоритет: установка приоритета MMS.
  - Период действия: установка продолжительности сохранения мультимедийных сообщений на сетевом сервере. Возможными вариантами являются 1 час, 12 часов, 1 день, 1 неделя и максимальное время, разрешенное сетевым оператором.

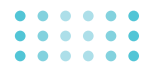

- Отчет о доставке: Выберите Да для активации функции отчета. При активации данной функции вас информируют по сети о доставке (или сбое в доставке) сообщения.
- Нажмите левую программируемую клавишу [Послать].

Предварительный просмотр: проверка созданного мультимедийного сообщения. Выполняется автоматическое воспроизведение каждого слайда. Можно перейти с воспроизводимого слайда к другому с помощью навигационных кнопок влево/вправо. Чтобы повторно воспроизвести сообщение, нажмите левую программируемую клавишу [Воспроизведение].

- Сохранить: сохранение сообщения в качестве черновика или шаблона.
- Добавить слайд: добавление слайда перед или после текущего слайда.

- Перейти к слайду: переход к другому слайду с текущего.
- Удалить слайд: удаление текущего слайда.
- Установить формат слайда: можно установить следующий формат слайда.
  - Установить таймер: введите время в каждое поле, используя цифровые клавиши.
  - Поменять текст и изображение: замена текста и изображения.
- Удалить вложение (при наличии вложения в сообщении): Из слайда можно удалить изображение, звук или видео.
- Добавить слово в словарь Т9: когда вы не нашли нужное слово в режиме ввода текста Т9, с помощью этой опции можно добавить данное слово в словарь Т9. Набрав слово, нажмите левую функциональную клавишу [Сохранить].

#### • • • • • • • • • • • • • •

. . . . . .

#### Сообщения

- Языки Т9: выбор языка Т9 для режима ввода Т9. Можно также отключить режим ввода Т9, выбрав Т9 выкл. Подробности о режиме Т9 см. на стр. 26-28.
- Выйти: выход из меню Написать MMS.

## Написать e-mail

#### Меню-5-3

Чтобы отправить/получить сообщение электронной почты, необходимо установить учетную запись электронной почты. Сначала см. информацию об электронной почте на стр. 69.

 В поля "Кому" и "Копия" можно вписать несколько адресов электронной почты.

Подсказка: Чтобы ввести "@", нажмите и выберите "@".

- 2. Введите тему сообщения и нажмите ОК.
- Создав сообщения электронной почты, нажмите левую функциональную клавишу [Опции]. Можно открыть следующие пункты меню.

- Отправить: Используется для отправки сообщения электронной почты.
- Вставить: Можно вставить текстовые шаблоны, номера телефонов, символы и/или подпись.
- Редактировать тему: Можно редактировать тему.
- Редактировать получателей: Можно редактировать получателей.
- Сохранить: Выберите, чтобы сохранить сообщение в Черновики.
- Языки Т9: Выберите язык для режима ввода Т9. Можно также отключить режим ввода Т9, выбрав "Т9 выкл".
- Выйти: Выбрав этот пункт во время создания сообщения, можно вернуться к предыдущему экрану. Написанное сообщение не сохранено.

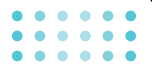

4. Нажав правую функциональную клавишу [Вложить], можно присоединить файлы.

Примечание Для каждой учетной записи электронной почты Вы можете сохранить 40 сообщений (всего 120 для трех учетных записей). В папке Входящие может храниться до 20 сообщений, в папках Черновики и Исходящие - 5 сообщений, и в папке Отправлено - 10 сообщений. Если папка Черновики, Исходящие или Отправлено заполнена, то при сохранении нового сообщения в эту папку первое сообщение будет автоматически удаляться.

Примечание Максимальный размер исходящего сообщения с вложениями составляет 300 кб, а максимальный размер входящего сообщения - 100 кб.

#### Входящие

#### Меню-5-4

Вы будете предупреждены, если на Ваш телефон поступит сообщение. Они будут сохранены в папке «Входящие». Вы можете идентифицировать каждое сообщение по значку. Для получения дополнительной информации см. раздел «иконки».

| Значок      | ИКОНКИ                                      |
|-------------|---------------------------------------------|
| 5           | Прочитанное сообщение SIM                   |
| <b>6</b>    | Непрочитанное сообщение SIM                 |
| Ø           | Прочитанное сообщение                       |
| $\boxtimes$ | Непрочитанное сообщение                     |
| F           | Прочитанный отчет о доставке<br>сообщения   |
| B           | Непрочитанный отчет о<br>доставке сообщения |

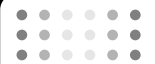

Если в телефоне появится сообщение: «НЕТ МЕСТА ДЛЯ СООБЩЕНИЙ», Вы можете освободить место в любом из разделов, удалив либо сообщения, либо средства аудиовизуальной информации, либо приложения.

Примечание Среди входящих сообщений различают SIM-сообщения и обычные сообщения. SIM-сообщения представляют собой сообщения хранящиеся исключительно на SIM-карте.

Каждое полученное сообщение имеет следующие опции: Нажмите левую функциональную клавишу [Опции].

- Просмотр: Можно просмотреть выбранное сообщение.
- Ответить: Используется для ответа на полученное сообщение.
- Переслать: пересылка выбранного сообщения другим получателям.
- Вызов: Используется для вызова отправителя сообщения.

- Извлечь: Используется для извлечения изображения, звука, текстовой веб-страницы или адреса электронной почты из сообщения. Объекты будут сохранены в папках "Моя папка". "Имена" или "Закладки".
- Удалить: удаление выбранного сообщения из папки Входящие.
- Просмотреть информацию: Вывод информации о полученном сообщении.

| Значок | ИКОНКИ                                                      |
|--------|-------------------------------------------------------------|
|        | Прочитанные мультимедийные сообщения                        |
|        | Непрочитанные<br>мультимедийные сообщения                   |
| -      | Прочитанные мультимедийные<br>сообщения с уведомлением      |
| P      | Непрочитанные<br>мультимедийные сообщения с<br>уведомлением |

Каждое полученное сообщение имеет следующие опции:

Нажмите левую функциональную клавишу [Опции].

- Ответить: Вы можете послать в ответ свое сообщение.
- Переслать: пересылка выбранного сообщения другим получателям.
- Вызов: вызов отправителя.

- Удалить: удаление выбранного сообщения из папки Входящие.
- Извлечь: Используется для извлечения изображений или звуков. Объекты будут сохранены в папках "Моя папка" или "Имена".
- Просмотреть информацию: Вы можете просмотреть информацию о полученных сообщениях ; адресах отправителя, теме (только для мультимедийного сообщения), дате и времени сообщения, типе сообщения, а также размере сообщения.

## Почт. ящик

#### Меню-5-5

Когда Вы войдете в это меню, вы можете соединится с вашми почтовым ящиком и проверить почту, или просмотреть прежде сохраненные письма без входа на почтовый сервер.

## Отправленные

#### Меню-5-6

В данном меню можно просмотреть список и содержимое отправленных сообщений, а также проверить, успешно ли выполнена передача.

| Значок      | Описание                                             |
|-------------|------------------------------------------------------|
|             | Отправлено (Мультимедийное<br>сообщение)             |
| X           | Не отправлено<br>(Мультимедийное сообщение)          |
| <b>1</b> 20 | Получение подтверждено<br>(Мультимедийное сообщение) |
|             | Успешно (Короткое сообщение)                         |
| X           | Не отправлено (Короткое<br>сообщение)                |
| ×           | Получение подтверждено<br>(Короткое сообщение)       |

В каждом из выбранных меню при нажатии левой функциональной клавиши [Опции] доступны следующие опции.

#### Сообщения, передача которых выполнена, имеют следующие опции.

- Просмотр: можно просмотреть выбранное сообщение.
- Переслать: пересылка выбранного сообщения другим получателям.
- Удалить: удаление выбранного сообщения из папки Отправленные.
- Просмотреть информацию: можно просмотреть информацию о выбранном сообщении: тема (только для мультимедийного сообщения), дата и время отправки сообщения, тип и размер сообщения, а также приоритет (только для мультимедийного сообщения) и получатели.
- Удалить все: удаление всех сообщений из папки Отправленные.

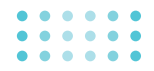

- Сообщения, передача которых выполняется, имеют следующие опции.
- Просмотр: можно просмотреть выбранное сообщение.
- Отправить: выбирается для повторной отправки.
- Отмена: отмена передачи сообщения.
- Удалить: отмена передачи сообщения и его удаление.
- Просмотреть информацию: можно просмотреть информацию о выбранном сообщении: тема (только для мультимедийного сообщения), дата и время отправки сообщения, тип и размер сообщения, а также приоритет (только для мультимедийного сообщения) и получатели.
- Отправить все: повторная отправка всех сообщений, передача которых выполняется.
- Все отменить: отмена передачи всех сообщений.

 Удалить все: отмена передачи всех сообщений и их удаление.

## Черновики

#### Меню-5-7

Можно просмотреть сохраненные черновики сообщений. Черновики выводятся вместе с датой и временем сохранения. Список можно прокручивать с помощью навигационных кнопок вверх/вниз.

| Значок    | Описание      |
|-----------|---------------|
| X         | MMS сообщение |
| $\bowtie$ | SMS сообщение |

Каждый черновик имеет следующие опции. Нажмите левую функциональную клавишу [Опции].

- Просмотр: можно просмотреть выбранное сообщение.
- Редактировать: редактирование выбранного сообщения.
- Удалить: удаление выбранного сообщения из папки черновиков.

- Просмотреть информацию: можно просмотреть информацию о выбранном сообщении: тема, дата и время сохранения, тип и размер сообщения, а также приоритет (только для мультимедийного сообщения).
- Удалить все: удаление всех сообщений из папки черновиков (только для мультимедийного сообщения).

#### Прослушать голос. почту Меню-5-8

Это меню позволяет вам получить быстрый доступ к вашему голосовому почтовому ящику (если такая услуга предоставляется вашей сетью).

Для использования этой функции вы должны ввести номер центра голосовых сообщений, полученный от оператора сотовой связи. При получении нового голосового сообщения на дисплее появляется символ ото. Для правильной настройки телефона обратитесь к своему сетевому провайдеру и получите подробные сведения о предоставляемых им услугах.

#### Инф. каналы

Меню-5-9

Информационные сообщения - это текстовые сообщения, отправленные сетью на мобильный телефон пользователя. Они предоставляют справочную информацию, такую как прогноз погоды, информацию о пробках на дорогах, такси, аптеках, а также о ценах на акции. Каждый тип информации связан с определенным номером, который можно получить у оператора сети. При получении информационного сообщения, на дисплее появится сообщение о получении. В режиме Вы можете воспользоваться следующими возможностями.

#### Читать

Меню-5-9-1

Если Вы получили информационное служебное сообщение и выбрали «**Читать**», оно отобразится на экране.

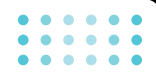

## Каналы

Меню-5-9-2

Чтобы создать новые темы, нажмите левую функциональную клавишу [Выбор], а затем выберите **Добавить запись**. При наличии тем их можно отключить, редактировать или удалить, используя левую функциональную клавишу [Опции].

# Шаблоны

#### Меню-5-0

Созданные шаблоны (текст, мультимедиа, подпись) можно использовать, выбирая их при отправке сообщения.

## Текстовые шаблоны

Меню-5-0-1

В памяти телефона сохранены следующие текстовые шаблоны.

- Пожалуйста, перезвоните мне.
- Я задерживаюсь, буду в
- Где Вы сейчас?
- Уже в пути.
- Срочно свяжитесь со мной.

#### Я тебя люблю.

Так же Вы можете использовать следующие возможности:

- Просмотр: Можно просмотреть выбранный шаблон.
- Редактировать: Предназначена для редактирования выбранного шаблона.

## Написать сообщение

- Написать SMS: используется для отправки выбранного шаблона сообщения в качестве SMS.
- Написать MMS: используется для отправки выбранного шаблона сообщения в качестве MMS.
- **Добавить нов.:** создание нового шаблона.
- Удалить: Используется для удаления выбранного шаблона из списка текстовых шаблонов.
- Удалить все: удаление всех текстовых шаблонов.

# • • • • • • •

#### Сообщения

## Шаблон мультимедиа

## Меню-5-0-2

Шаблон мультимедиа можно создать после нажатия левой функциональной клавиши [Добавить нов]. Шаблоны мультимедиа, созданные при создании мультимедийного сообщения в меню **Написать MMS** (см. стр. 57).

- Просмотр: можно просмотреть шаблон мультимедиа.
- Редактировать: редактирование шаблона мультимедиа.
- Добавить запись: добавление нового шаблона мультимедиа.
- Написать сообщение: можно написать мультимедийное сообщение при помощи шаблона мультимедиа.
- Удалить: удаление выбранного шаблона сообщения из списка шаблонов мультимедиа.
- Удалить все: очистка списка шаблонов мультимедиа.

## Подпись

Меню-5-0-3

- 1. Нажмите левую функциональную клавишу [Редактировать].
- Введите имя, а затем нажмите левую функциональную клавишу [OK].
- Введите номер мобильного телефона, домашний номер, мобильный номер, номер офиса, номер факса и адрес электронной почты.
- **4.** Нажмите левую функциональную клавишу [Сохранить].

Создав шаблон подписи, с помощью левой функциональной клавиши [Опции] можно использовать следующие пункты меню.

- Редактировать: Используется для редактирования подписи.
- Написать сообщение: Можно отправить визитку с помощью SMS, MMS или Bluetooth.
- Получние: Можно получить другие визитки через Bluetooth.

- Обмен: Можно обмениваться визитками через Bluetooth.
- Удалить: Используется для удаления подписи.

## Настройки

#### Меню-5- \*

## SMS сообщение

Меню-5- \* -1

При помощи этого меню можно установить настройки SMS по умолчанию.

Типы сообщений: установка типа сообщения по умолчанию (Текстовое, Голосовое, Факс, Пейджинг, X.400, Эл. почта, ERMES). Сеть может преобразовать сообщения в выбранный формат.

Период действия: установка периода времени, в течение которого текстовые сообщения будут сохраняться в центре SMS и будут выполняться попытки их доставки получателю. Возможными вариантами являются 1 час, 12 часов, 1 день, 1 неделя и максимальное время, разрешенное вашим сетевым оператором.

- Отчет о доставке: активация или отключение функции отчета. Если функция активирована, вас информируют по сети о доставке (или сбое в доставке) сообщения.
- Ответить через этот же сервисный центр: разрешение получателям вашего SMS отправить вам ответ через ваш центр сообщений, если такая услуга предоставляется в сети.
- SMS центр: сохранение или изменение номера центра SMS при отправке текстовых сообщений. Этот номер необходимо получить от поставщика услуг.

#### MMS сообщение

Меню-5- \* -2

С помощью этого меню можно устанавливать параметры по умолчанию мультимедийных сообщений.

Доступны следующие функции.

- Приоритет: установка приоритета для отправки мультимедийных сообщений.
- Период действия: установка периода времени, в течение которого текстовые сообщения будут сохраняться на сетевом сервере и будут выполняться попытки их доставки получателю. Возможными вариантами являются 1 час, 12 часов, 1 день, 1 неделя и максимальное время, разрешенное вашим сетевым оператором.
- Отчет о доставке: активация или отключение функции отчета. При активации данной функции вас информируют по сети о доставке (или сбое в доставке) сообщения.

#### Автоматическая загрузка:

- Вкл: При включении данной функции, сообщения автоматически загружаются в телефон.
- Выкл: Отклоняет загрузку сообщений.
- Только домашняя сеть: при выборе этой функции сообщения будут загружаться

автоматически по получению их домашней сетью. А вне зоне действия домашней сети будет производится запрос на подтверждение загрузки сообщения.

- Сетевые настройки: установка URL сервера мультимедийных сообщений при его выборе.
- Допустимые типы: установка разрешенных типов. Возможными вариантами являются Личное, Реклама и Информация.

#### E-mail

Меню-5- \* -3

Данный пункт меню позволяет Вам редактировать, удалять или добавлять учетные записи электронной почты.

Учётная запись: Всего Вы можете задать З учетные записи электронной почты. Для входа в меню Опции нажмите клавишу [Опции].

В пункте меню **Редактировать** Вы можете задать и настроить следующие параметры:

- **1. Имя пользователя:** Введите Ваше имя пользователя.
- 2. Адрес E-mail (обязательно): Введите адрес электронной почты, предоставленный Вам Вашим провайдером.
  - Примечание Для ввода символа "@" нажмите клавишу ख , и с помощью навигационных клавиш выберите символ "@".
- 3. Сервер входящих сообщений (обязательно): Введите адрес сервера РОРЗ и номер порта.
- Входящий ID/Пароль: Введите ID и пароль для доступа на сервер входящих сообщений.
- 5. Сервер исходящих сообщений: Введите адрес SMTP сервера и номер порта.
- Исходящий ID/Пароль: Введите ID и пароль для доступа на сервер исходящих сообщений.

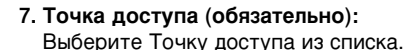

- Примечание Точка доступа служит для доступа к мобильному Интернету с помощью пакетной передачи данных или вызова данных. Данные услуги предоставляются Вашим оператором сотовой связи. Для получения более подробной информации свяжитесь с Вашим поставщиком услуг.
- 8. Опции: Вы можете выбрать следующие опции:
  - Оставить сообщ. на сервере: Выберите Да, если хотите, чтобы входящие сообщения сохранялись на сервере после доставки.
  - Вставить подпись: Выберите Да, чтобы Ваша подпись была вставлена в сообщение.
- Точка доступа: В данном пункте меню Вы можете редактировать точку доступа.

## Центр голосовой почты

Меню-5- \* -4

Вы можете получить голосовую почту, если данная функция поддерживается провайдером сети. При поступлении новой голосовой почты, на экране появится соответствующий значок. Для получения дополнительной информации обратитесь к провайдеру сети, для того чтобы правильно настроить Ваш телефон.

- Номер голосовой почты: Номер, необходимый в домашней сети для прослушивания голосовой почты.
- Роуминг: Номер, необходимый в другой сети, для прослушивания голосовой почты.

#### Информационные каналы Меню-5- \* -5

#### Прием

**Да:** Если Вы выберите это меню, Ваш телефон будет принимать информационные текстовые сообщения.

Нет: Если Вы выберите это меню, Ваш

телефон больше не будет принимать информационные текстовые сообщения.

#### Сигнал

**Да:** Ваш телефон будет издавать звуковой сигнал при получении информационного текстового сообщения.

**Нет:** Ваш телефон не будет издавать звуковой сигнал, несмотря на получение информационного текстового сообщения.

#### 🕨 Языки

Вы можете выбрать язык путём нажатия [Вкл/Выкл]. Затем Вы получите информационное текстовое сообщение с указанием выбранного Вами языка.

## Push сообщения

Меню-5- \* -6

Можно задать параметр, указывающий, получать данное сообщение или нет.
Модель F2410 предназначена для съемки фотографий и их сохранения. После съемки фотографии ее можно сразу отправить через MMS (Multimedia Messaging Service) или через E-mail.

Примечание При сильном разряде батареи функция Камера может быть недоступна.

## Фотографировать

## Меню-6-1

#### Съемка при открытой верхней панели

Выберите Фотографировать и нажмите (··/. Чтобы непосредственно перейти в меню, нажмите и удерживайте **)** в режиме ожидания.

Перед съемкой можно установить следующие параметры.

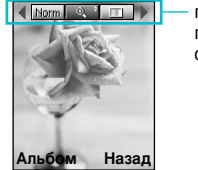

параметр просмотра в строке меню

- 1. Цифровое увеличение (
  ): Вы можете установить 5 значений.
- 2. Цвет ( ): Цветной, Сепия, Черно-белый
- 3. Яркость ( []]: +2, +1, 0, -1, -2
- 4. Таймер ( ..... выкл, через 3 сек, 5 сек
- 5. Память (): отображение текущего состояния памяти.
- Примечание При заполнении памяти отображается сообщение "Память переполнена", при этом сохранение фотографий невозможно. Освободите место, удалив старые фотографии в папке Альбом.
- Вспышка ( ): С помощью навигационных клавиш вверх/вниз выберите "Вспышка включена ( )/ ( ) выключена.
- 7. Разрешение (Шар): 640х480(VGA), 320х240(QVGA), 128х160(экран). 48х48(телефонная книга)

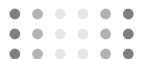

- 8. Качество изображения (тот): Высокое/ Нормальное/ Обычное.
- Установите в центре необходимый параметр меню с помощью навигационных кнопок влево/вправо.
- Выберите необходимое значение с помощью навигационных кнопок вверх/вниз.
- После настройки параметров выполните фокусировку на объекте, который нужно снять, и нажмите клавишу Камера или клавишу ОК. Щелкнув, вы произведете снимок, затем отобразится следующая строка меню.

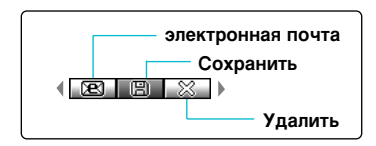

Примечание Если установлено разрешение 48х48 (Телефонная книга), появляется следующее меню.

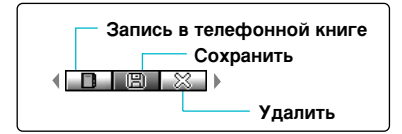

Если режим **Автосохранение** [Меню-6-5-3] установлен в положение **Да**, снимок сохраняется автоматически, без воспроизведения на экране выше указанной строки меню.

Можно также отправить изображение по электронной почте, выбрав "22". Можно также отправить изображение как мультимедийное сообщение, выбрав (22).

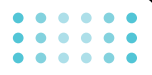

Подробности о создании мультимедийных сообщений/сообщений электронной почты см. стр. 57-59

Сделав снимок с разрешением 48 x 48 (телефонная книга), можете сохранить его прямо в папке "Контакты", выбрав "

Съемка при закрытой верхней панели

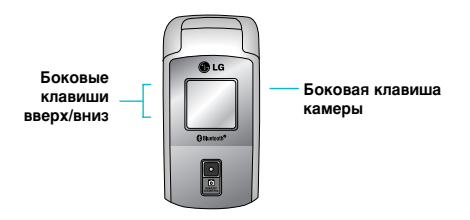

Нажмите боковую клавишу камеры, чтобы открыть меню камеры. Доступны следующие подменю.

Выбрав необходимое меню с помощью боковых клавиш, нажмите боковую клавишу камеры для выбора меню.

## 1. Фотографировать

Выберите, чтобы фотографировать. Можно также сфотографировать себя. Чтобы сделать снимок, нажмите боковую клавишу камеры. Чтобы вернуться в меню камеры, нажмите и удерживайте боковую клавишу камеры.

## 2. Слайд-шоу

Для воспроизведения последовательности изображений в меню Альбом. С помощью боковых клавиш вверх/вниз можно вручную перейти к предыдущему/следующему изображению. Чтобы остановить показ слайдов и вернуться в меню камеры, нажмите боковую клавишу камеры.

## 3. Освещение

С помощью боковых клавиш вверх/вниз выберите "Вспышка включена()/ ()) выключена".

## 4. Назад

Выберите, чтобы вернуться в режим ожидания.

## Фотография в оформлении

## Меню-6-2

Фотографируйте с использованием разнообразных предварительно установленных рамок. Имеется 7 предварительно установленных рамок. Выберите рамку с помощью навигационных клавиш вверх/вниз.

Примечание В этом режиме Вы не можете менять настройки разрешения.

## Серия снимков

Меню-6-3

Вы можете создавать одновременно последовательность максимум из 9 кадров. После съемки можно просмотреть фотографии, используя навигационные клавиши вверх/вниз. Их можно сохранить также, нажав клавишу ОК.

Примечание Если вы выберете разрешение 320х240, то вы сможете создать только 6 изображений, если разрешение 128х160, то 9 изображений.

## Альбом

Меню-6-4

Все фотографии сохранены в этом меню. Различают Общие фотографии, Фотографии в оформлении, и Фотографии для телефонной книги. В папке "Все фотографии" можно просмотреть все снимки. Следующие подменю открываются с помощью левой функциональной клавиши [Опции].

- Фоторяд: На экране можно просматривать до 9 миниатюр изображений.
- Написать e-mail: Изображение можно отправить через e-mail.
- Написать MMS: Изображение можно отправить через MMS.
- Как обои: Можно установить изображение в качестве обоев.
- Слайд-шоу: Можно просмотреть изображения в режиме показа слайдов.
- Удалить: вы можете удалить изображение.

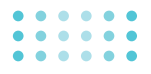

- Ред. заголовок: вы можете редактировать заголовок фотографии.
- Просмотреть информацию: Можно просмотреть информацию об изображении, как например, заголовок, размер, дата, время.
- Защита: Если активировать эту функцию для каждого изображения, изображение невозможно будет удалить.

## Настройки

## Меню-6-5

Состояние памяти Меню-6-5-1

Можно проверить состояния памяти телефона.

## Очистить альбом

Меню-6-5-2

Используйте данное меню для удаления всех фотографий. Появится запрос о подтверждении удаления.

## Автосохранение

Меню-6-5-3

При установке этого параметра в положение "Да" снимки сохраняются автоматически, без воспроизведения на экране строки меню "Сохранить".

Нажмите на клавишу меню ( 
) и выберите пункт меню Настройки, используя клавиши навигации вверх, вниз, влево и вправо.

## Будильник

Меню-7-1

Вы можете настроить до 5 сигналов будильника, которые будут срабатывать в указанное время.

- Вкл./выкл. будильник): Выберите Вкл. с помощью навигационных кнопок влево/вправо. Чтобы выключить будильник, выберите Выкл.
- 2. **Время сигнала:** Введите время сигнала с помощью номерных кнопок.
- 3. **Ф Повторный сигнал:** Выберите одно из значений Один раз, Пон~Пят, Пон~Суб, Ежедневно с помощью навигационных кнопок влево/вправо.

- Мелодия будильника: Выберите мелодию будильника с помощью навигационных кнопок влево/вправо.
- 5. Нажмите левую функциональную кнопку [OK] или кнопку OK.
- Можно устанавливать имя будильника. После установки имени нажмите левую функциональную клавишу [OK].

Если функция будильника активирована, на дисплее в режиме ожидания отображается индикатор (1).

При установленном времени сигнала будильник срабатывает.

 Чтобы выключить будильник, нажмите правую функциональную кнопку [Выход].

## Дата и Время

## Меню-7-2

Эта функция позволяет изменить текущее время и дату, отображаемую на дисплее.

У вас имеются следующие возможности:

### Установить дату

Меню-7-2-1

Используйте эту функцию для ввода текущего дня, месяца и года. Вы так же можете изменить формат даты через меню Формата даты.

#### Формат даты

Меню-7-2-2

ДД/ММ/ГГГГ (год/месяц/день)

ММ/ДД/ГГГГ (день/месяц/год)

ГГГ/ММ/ДД (месяц/день/год)

### Установить время

Меню-7-2-3

Используйте эту функцию для установки текущего времени. Вы можете изменить формат времени в меню **Формат времени**.

## Формат времени

24 часа

12 часов

## Настр. телефона

Меню-7-3

Меню-7-2-4

Многие функции вашего телефона могут быть установлены по личному усмотрению для того, чтобы они максимально отвечали вашим потребностям. Эти функции можно найти в меню **Настройки телефона**.

#### Настройки дисплея

Меню-7-3-1

- Обои: Выберите обои для главного и дополнительного ЖК экрана в режиме ожидания.
- Стиль меню: Можно выбрать из 4-х цветовых решений телефона- "чистый", "ясный", "бумажный", "металлический" стиль.

Прокручивая, можно просмотреть схемы изображений.

- Приветствие: Для ввода текста приветствия установите для параметра значение Вкл.. Используйте клавиатуру для ввода приветствия. Приветствие отображается в режиме ожидания.
- Подсветка: Включение/отключение подсветки. При выключенной подсветке немного увеличивается время работы в режиме разговора/режиме ожидания.
- Окно информации: просмотр текущей настройки параметров выбранного меню перед его открытием. Состояние отображается внизу экрана.
- Имя сети: Если выбрать Вкл., в режиме ожидания на экране появится имя сетевого оператора.

## Язык

Меню-7-3-2

В этом меню Вы можете выбрать используемый язык.

## Настр. вызова

Меню-7-4

Настройка параметров звонков.

#### Переадресация

Меню-7-4-1

При активации этой услуги сети Вы можете направлять Ваши входящие звонки на другой номер, к примеру, на Ваш номер голосового почтового ящика. Для детальной информации свяжитесь с вашим оператором сети.

Выберите одну из функций переадресации, например, Если занято для перевода голосовых звонков в случае, если ваш номер занят или вы игнорируете входящие звонки.

Вам доступны следующие варианты:

Все голосовые вызовы: Переводит все голосовые звонки без исключений.

**Если занято:** Переводит все голосовые звонки, если телефон занят.

Если нет ответа: Переводит голосовые звонки, если телефон не отвечает.

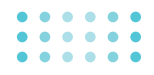

Если недоступен: Переводит голосовые звонки, если телефон выключен или находится вне зоны действия сети.

Все вызовы данных: Переводит на номер с компьютерным подключением все звонки с данными.

Все факс-вызовы: Переводит на номер с факсимильным подключением все факсимильные звонки.

- Активировать: Активирует соответствующий режим.
  - На другой номер: введите номер для перевода звонка.
  - На избранный номер: Можно проверить пять последних переадресованных номеров.
- Отменить: Отменяет выбранную переадресацию звонка.
- Просмотреть статус: Вы можете проверить состояние услуги.

Всё отменить: Отменяет все установки переадресации.

Режим ответа Меню-7-4-2

Выберите необходимый режим для ответа на звонок.

- При открытии крышки: Когда телефон звонит, вы можете ответить на звонок простым открытием крышки.
- Любой клавишей: Когда телефон звонит, вы можете ответить на звонок нажатием любой клавиши, за исключением клавиши по и правой функциональной клавиши ( ).
- Только клавишей "Отправить": Вы можете ответить на звонок только нажатием клавиши [Отправить].

## Посылать свой номер

Меню-7-4-3

Данная услуга сети позволяет Вам решить отображать ваш номер на дисплее (Вкл) или скрывать (Выкл) от человека, которому вы звоните. Выберите пункт Установ. сетью для переустановки телефона на параметры, которые вы обговорили с вашим оператором сотовой связи.

# Ожидание вызова

Меню-7-4-4

(услуга сети)

Позволяет получить сигнал о новом входящем звонке во время разговора. Выберите Активировать для запроса сети активировать функцию ожидания звонков. Отменить для запроса сети деактивировать функцию ожидания звонков. Или Просмотреть статус для проверки активирована функция или нет.

## Зуммер

Меню-7-4-5

Когда установлено на Вкл, телефон будет подавать сигнал каждую минуту во время исходящего звонка, для того, чтобы информировать вас о продолжительности разговора.

## Автодозвон

Меню-7-4-6

Выберите Вкл, и ваш телефон трижды попытается повторить соединение после неудачного звонка.

## Настр. безопасности

Меню-7-5

Для безопасности конкретных функций телефона, используются различные пароли. На страницах 23 приведена информация о различных паролях.

## Запрос PIN-кода

Меню-7-5-1

При включении функции запроса **PIN-кода**, необходимо вводить PIN-код при каждом включении телефона. Таким образом, не зная PIN-кода, никто не может воспользоваться телефоном без вашего разрешения.

Примечание Перед отключением функции запроса PIN-кода необходимо ввести PIN-код.

Доступны следующие функции:

- Вкл.: введение PIN-кода при каждом включении телефона.
- Выкл.: при включении телефон сразу соединяется с сетью.

## Блокировка телефона

Меню-7-5-2

При включении функции **Блокировка** телефон блокируется, и при каждом его включении необходим ввод пароля.

Заводская настройка пароля - 0000. Для изменения пароля телефона, обратитесь к параметру Изменить коды - Защитный код в меню [Меню-7-5-5-3].

## Запрет вызова Меню-7-5-3

Функция запрета вызовов позволяет Вам ограничить получение и отправку вызовов на вашем телефоне. Для активации данной функции Вам необходимо иметь пароль, который Вы можете получить у Вашего оператора сотовой связи.

Можно использовать следующие возможности:

 Все исходящие: С Вашего телефона позвонить нельзя.

- Международные: С Вашего телефона нельзя делать международные звонки.
- Международный при роуминге: Будучи за границей, вызовы можно осуществлять только в пределах страны Вашего пребывания и в родную страну, где расположен оператор сети.
- Все входящие: На Вашем телефоне нельзя принимать входящие звонки.
- Входящий при роуминге: На Вашем телефоне нельзя принимать входящие звонки, если Вы пользуетесь телефоном вне пределов Вашей домашней зоны обслуживания.
- Все отменить: Все запреты на звонки сняты. Звонки могут приниматься и выполняться в обычном режиме.

- Изменить пароль: Используйте эту функцию для установки и смены пароля на запрет звонков, который Вы можете получить у Вашего оператора. Вы должны ввести текущий пароль перед вводом нового пароля. После того как Вы введёте новый пароль, аппарат попросит Вас подтвердить его путём его повторного ввода.
- Примечание Перед началом использования службы запрета звонков Вам необходимо ввести пароль сети. Даже если введены какие-либо запреты на звонки, в некоторых сетях всё-таки можно набрать некоторые номера служб экстренной помощи.

## Фиксированный набор (Зависит от SIM карты)

Меню-7-5-4

Используйте данную функцию для ограничения Ваших исходящих звонков на определённые номера телефонов, если эта функция поддерживается Вашей SIM-картой. Для активации этой функции необходим код PIN2.

Можно использовать следующие возможности:

- Активировать: Используйте эту опцию только для тех номеров, которые сохранены в телефонной книге. Вы должны ввести код PIN2.
- Отмена: Позволяет Вам позвонить по любому номеру.
- Список номеров: Используйте эту опцию для просмотра номеров, сохранённых в качестве фиксированных.

Примечание Не все SIM-карты имеют коды PIN2. Если Ваша SIM-карта не имеет этого кода, то эта опция меню не отображается на дисплее телефона.

#### Изменить коды

Меню-7-5-5

Опция Изменить коды даёт Вам возможность сменить Ваш текущий пароль на новый. Вам необходимо ввести текущий пароль перед тем, как Вы сможете ввести новый.

Используйте эту опцию для смены следующих кодов: PIN код, Код PIN2, Защитный код.

- Если Вы хотите изменить один из кодов доступа, введите Ваш оригинальный код, а затем нажмите (-/ [OK].
- 2. Введите новый код доступа и проверьте их.
- Примечание PIN: Персональный Идентификационный Код

## • • • • • • • • • • • • • •

#### Настройки

## Настр. сети

## Меню-7-6

Функция **Настройка сети** позволяет устанавливать использование сети при автоматическом, ручном или включении роуминга по предпочтению (вне зоны действия домашней сети).

Примечание Выбор сети, отличной от домашней, может быть осуществлен только при наличии действующего роумингового соглашения с оператором домашней сети.

## Автоматически

Меню-7-6-1

Применяется для установки автоматического выбора одной из доступных в вашей местности сетей сотовой связи. При выключении телефона по умолчанию возвращается параметр **Автоматически**.

## Вручную

Меню-7-6-2

Выбор необходимой сети вручную из списка сетей. При потере соединения с выбранной сетью последует звуковой сигнал ошибки и запрос на повторный выбор сети. Необходимо наличие роумингового соглашения выбранной сети с домашней, то есть с оператором сети, предоставившим SIM-карту. При невозможности установления связи с выбранной сетью, возможен выбор другой сети. При отключении телефона произойдет автоматический возврат в **Автоматически**.

## Избранные

Меню-7-6-3

Вы можете установить список предпочтительных сетей, в которых Ваш телефон должен попытаться зарегистрироваться сначала, перед тем, как пытаться зарегистрироваться в любой другой сети. Этот список образуется из предустановленного списка в памяти телефона.

## Сбросить параметры Меню-7-7

Вы можете вернуть Вашему телефону первоначальные настройки. Для того чтобы сделать это необходимо выполнить следующие действия:

- 1. Выберите опцию меню Сбросить параметры.
- **2.** Введите код безопасности, состоящий из четырёх цифр.
- Примечание Код безопасности по умолчанию -0000.

## Hactp. GPRS

#### Меню- 7-8

GPRS (General Packet Radio Service) - это технология, которая позволяет использовать мобильные телефоны для отправки и получения данных через мобильную сеть. GPRS - это канал передачи данных, который позволяет получить беспроводный доступ к сети данных, как например Интернет.

Перед использованием услуги GPRS вы должны:

- Активировать данную услугу. Обратитесь к вашему оператору сотовой сети за более подробной информацией.
- Сделать соответствующие настройки.

Если Вы выберите **Постоянное**, и находитесь в сети, которая поддерживает GPRS, то телефон будет зарегистрирован в сети GPRS, а отправка коротких сообщений будет осуществляться через GPRS. К тому же, отправлять и принимать сообщения по электронной почте быстрее, если запустить активный пакет соединения данных. Если Вы выберите **Временное**, то телефон будет использовать GPRS-соединение только в том случае, если Вы запустите приложение или выполните действие, требующие установки этого соединения. GPRS-соединение будет закрыто, если оно не требуется ни для какого приложения.

Меню-8

Можно получить доступ к различным услугам WAP (Wireless Application Protocol), таким как банковские операции, новости, сводка погоды и расписание рейсов. Эти услуги предназначены специально для мобильных телефонов и поддерживаются поставщиками услуг WAP.

Проверьте доступность услуг WAP, цены и тарифы вашего сетевого оператора и (или) того поставщика, услугами которого вы хотите воспользоваться. Поставщики услуг сообщат вам, как пользоваться их услугами. Для выхода из браузера достаточно нажать клавишу (). В этом случае телефон вернётся к предыдущему меню.

## Навигация с помощью WAP-браузера

Вы можете путешествовать по Интернету, используя клавиши телефона или меню WAPбраузера.

#### Использование клавиш телефона

В то время когда телефон подключен к

Интернету функции клавиш телефона отличаются от их функций в режиме телефона.

| Иконка                                                                                                    | Описание функции                           |
|----------------------------------------------------------------------------------------------------|--------------------------------------------|
| (in 1997)<br>1997 - 1997 - 1997 - 1997 - 1997 - 1997 - 1997 - 1997 - 1997 - 1997 - 1997 - 1997 - 1997 - 1997 - 1997 - 1997 -<br>1997 - 1997 - 1997 - 1997 - 1997 - 1997 - 1997 - 1997 - 1997 - 1997 - 1997 - 1997 - 1997 - 1997 - 1997 - 1997 - 1997 - 1997 - 1997 - 1997 - 1997 - 1997 - 1997 - 1997 - 1997 - 1997 - 1997 - 1997 - 1997 - 1997 - 1997 - 1997 - 1997 - 1997 - 1997 - 1997 - 1997 - 1997 - 1997 - 1997 - 19<br>1997 - 1997 - 199 | Переход к следующей строке в<br>содержании |
| E                                                                                                    | Возврат на предыдущую<br>страницу          |
| ОК                                                                                                    | Выбор опции                                |

## Использование меню WAP-браузера

В то время когда телефон подключен к интернету с использованием беспроводных каналов связи возможны различные варианты набора опций в меню.

Примечание Меню WAP-браузеров могут отличаться друг от друга в зависимости от версии браузера.

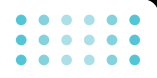

## Интернет

## Меню-8-1

Домашняя страница

Меню-8-1-1

Зайдите на домашнюю страницу. Домашней страницей будет сайт, который определяется активным профилем. Если Вы не определили его в активном профиле, то он будет определен провайдером.

## Закладки

Меню-8-1-2

Данная установка позволяет Вам сохранять адреса (URL) нужных Вам сайтов для дальнейшего использования. Ваш телефон может иметь несколько предустановленых закладок, их нельзя удалить.

## Создать закладку

- 1. Нажмите левую кнопку [Опции].
- **2.** Выберите Добавить новое и нажмите клавишу ОК.
- 3. После ввода необходимого URL и названия нажмите клавишу OK.

\* Совет: используйте клавишу 📼 и клавишу 🐨 для ввода символов. Чтобы вывести ".", нажмите 📼 .

После создания закладок, Вы можете воспользоваться следующими услугами.

- Подключиться: Подключение к выбранной закладке.
- Добавить новое: создание новой закладки.
- Редактировать: Измените название и адрес выбранной закладки.
- **Удалить:** удаление закладки.

Удалить все: Удалить все закладки.

## Профили

Меню-8-1-3

Профиль это информация, используемая для соединения с Интернетом.

В каждом профиле есть следующие подменю:

- Активировать: применение выбранного профиля.
- Настройки: редактирование и изменение настроек WAP для выбранного профиля.
  - Дом. страница: ввод URL веб -сайта, который будет использоваться в качестве домашней страницы. Ввод http:// перед каждым URL необязателен. В браузере WAP это производится автоматически.
  - **Протокол:** установка протокола службы данных.
    - 1 Данные
    - 2 GPRS

- Настройки данных: отображается только при выборе данных в качестве Протокола.

Адрес IP: ввод IP адреса необходимого для шлюза WAP.

Номер набора: ввод телефонного номера доступа к шлюзу WAP.

Имя пользователя: идентификатор пользователя для сервера коммутируемого доступа (а НЕ шлюза WAP).

Пароль: пароль, запрашиваемый сервером коммутируемого доступа (а НЕ шлюза WAP) для идентификации пользователя.

Тип вызова: выбор типа данных вызова: Аналоговый или Цифрового (ISDN).

Скорость: скорость соединения - 9600 или 14400.

Время ожидания: необходимо ввести время задержки соединения. После истечения вышеуказанного времени WAP браузер может отключиться от сети, если в течениии всего этого времени не было получено каких-либо данных.

 Настройки GPRS: настройка возможна только при выборе GPRS в качестве службы протокола.

Адрес IP: ввод IP-адреса шлюза WAP.

APN: ввод APN GPRS.

**Имя пользователя:** идентификация пользователя для сервера APN.

Пароль: пароль запрашиваемый сервером APN.

 Тип соединения: выбор типа соединения между Временным и Постоянным зависит от используемого шлюза.

## Постоянное

Подтвержденный механизм доставки создает дополнительный сетевой трафик.

#### Временное

Неподтвержденная служба (соединение отсутствует).

## HTTP

Соединение клиента с сервером прямо в НТТР

- Настройки прокси

**IP адрес:** ввод IP-адреса прокси-сервера.

Порт: ввод порта прокси.

## • • • • • • • • • • • • • •

#### Сервис

## - Hacтp. DNS

Первичный сервер: ввод IP-адреса основного сервера DNS

Вторичный сервер: ввод IP-адреса вторичного сервера DNS

- Настройки безопасности: в соответствии с используемым портом шлюза, установите Вкл или Выкл.
- Показывать изображения: отображать изображения WAP браузером или нет.
- Переименовать: Вы можете изменить название выбранного профиля.
- Удалить: Удаляет выбранный профиль из списка.
- Добавить запись: Вы можете добавить новый профиль.

## Перейти к URL

Меню-8-1-4

Вы можете использовать эту функцию для непосредственного подключения к любому желаемому сайту. После ввода URL нажмите клавишу OK.

## Кэш

Меню-8-1-5

Информация или услуги, доступ к которым был Вами получен, сохраняется в кэш-памяти телефона.

- Очистить кэш: Удаляет всю информацию, находящуюся в кэш-памяти.
- Использовать кэш: В случае если данная опция активна, Ваш телефон при подключении будет использовать информацию, сохранённую в кэш-памяти. Данная опция желательна, если Вы посещаете одни и те же сайты.
- Примечание Кэш-память это буфер для файлов, используемый для временного хранения данных.

## Настройки cookies

Меню-8-1-6

Информация о доступе к услугам сохраняется в кэш-памяти телефона.

- Удалить cookies: Удаляет все контексты из файлов cookies.
- Использовать cookies: Проверьте применение файлов cookies.

## Сертификаты безопасности Меню-8-1-7

Показан список доступных сертификатов.

- Тип сертификата: просмотр списка сертификатов полномочий, сохраненных в памяти телефона.
- Личные: просмотр списка личных сертификатов, сохраненных в памяти телефона.

## Сбросить профили

Меню-8-1-8

Вы можете перенастроить профили и вернуть им первоначальные установки.

## Версия браузера

Меню-8-1-9

Меню-8-2

На дисплее отображается номер версии WAP-браузера.

## SIM-сервис

Ваш оператор сотовой связи может предоставлять специальные приложения на SIM-карте, такие как управление Вашим счетом, информацию о фондовом рынке и т.д. Если Вы зарегистрированы хотя бы на одну из таких функций данное сервисное меню появится в конце основного меню. Это меню позволяет Вам расширить функциональность Вашего телефона. За более подробной информацией обратитесь к Вашему оператору сотовой связи.

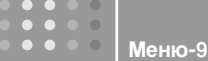

## Караоке

Меню-9-1

Караоке используется для пения.

Вы можете загрузить песню в телефон через Интернет. Песня сопровождается синхронным текстом.

Меню "Караоке" можно открыть также, нажав клавишу *Б* и выбрав **Караоке**.

Доступны следующие меню.

## Мои песни

- Выберите меню Мои песни нажав клавишу ОК. Отобразится список загруженных песен и песен по умолчанию.
- 2. Для воспроизведения выделите песню, затем нажмите клавишу ОК.

Доступны следующие функции.

• Начало: воспроизведение текущей дорожки для пения.

| Иконка | Описание функции                             |
|--------|----------------------------------------------|
| 6      | Воспроизведение дорожки ( ▶)                 |
| Ć      | Перейти к предыдущей дорожке<br>( •• )       |
| )      | Перейти к следующей дорожке<br>(             |
| Â      | Временная остановка дорожки<br>( <b>II</b> ) |
| ¥      | Остановка воспроизведения (                  |
| Ç      | Регулировка громкости дорожки.<br>( इ)       |

- Текст: можно просмотреть полный текст выбранной песни.
- Удалить: можно удалить выбранную песню из списка.
- Назад к списку: переход к списку.

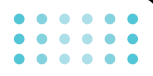

#### Новая песня

Выберите **Новая песня**, нажав клавишу ОК. Новую песню можно загрузить с помощью сетевого соединения.

#### Информация

Здесь Вы можете просмотреть информацию о Мобильном Караоке.

Примечание Сведения об использовании меню Караоке смотрите на веб-сайте Wow LG http://www.wowlg.com

## Игры и приложения

#### Меню-9-2

## Игры и приложения

Меню-9-2-1

В данном меню можно управлять приложениями Java, установленными на телефоне. Загруженные приложения можно запускать или удалять, можно также установить параметр соединения.

Загруженные приложения распределяются в папки.

Нажмите левую программируемую клавишу 🕢 [Выбор] для открытия выбранной

папки или запуска выбранного Java-приложения.

При использовании правой программируемой клавиши (-/ [Меню] доступны следующие меню.

- Выполнить: Запустить выбранное Java-приложение.
- Информация: отображение информации о приложении.
- Обновить: обновление приложения с помощью WAP.
- Опции: для некоторых приложений Java может потребоваться установка соединения. Выберите одну из опций для установки параметров соединения.
  - Всегда: установка соединения немедленно без уведомления.
  - Запрашивать: соединение после запроса.
  - Никогда: соединение недопустимо.

Примечание Удалить или переименовать предварительно установленную папку или игру в этой папке нельзя.

Java - это технология, разработанная компанией 'Sun Microsystems'. Так же как Вы бы загружали Java Applet, используя стандартные браузеры Netscape или MS Internet Explorer, можно загрузить и Java MIDlet, используя телефон, поддерживающий WAP. В зависимости от сетевого провайдера, все программы на основе Java, например игры Java, могут быть загружены в телефон, после чего в них можно будет играть. После загрузки Вы сможете выбрать приложение, запустить его или стереть. Файлы программы Java, которые сохраняются в телефоне, имеют форматы JAD и .JAR.

#### Примечание

- Файл. JAR является сжатым форматом программы Java, а файл. JAD является файлом- описанием, который содержит в себе всю детальную информацию. В сети, перед загрузкой, Вы можете увидеть все детальные описания файлов, находящиеся в файле. JAD.
- Хотя приложения Java созданы на основе стандартного языка (J2ME), не обязательно, что все они совместимы с любыми телефонами, имеющимися в продаже, поскольку, возможно, пользуются специфическими библиотеками.
   Программное обеспечение может быть заблокировано или может самостоятельно включится, если будут загружены приложения Java, не разработанные специально для данного телефона, из-за чего может потребоваться "перезагрузка" телефона. Мы подчеркиваем, что такие осложнения вызваны несовместимыми программами, а не дефектами телефона.

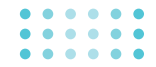

Внимание Только программы на основе J2ME (Java 2 Micro Edition) будут работать в телефоне. Программы на основе J2SE (Java 2 Standard Edition) будут работать только на компьютере.

## Профили

Меню-9-2-2

Это меню содержит те же параметры, что и Интернет меню. Фактически, для загрузки новых приложений необходимо WAP соединение.

## Изображения

Меню-9-3

Использование левой функциональной клавиши (-/ [Опции] откроет следующие параметры.

- Как обои: можно установить выбранное изображение в качестве заставки.
- Написать MMS: загруженные изображения можно отправить посредством MMS.

 Написать e-mail: загруженные изображения можно отправить посредством e-mail.

## Звуки

#### Меню-9-4

При использовании левой функциональной клавиши [Опции] доступны следующие параметры.

- Как звонок: устанавливает сигнал вызова в соответствии с выбранным на данный момент звуком.
- Написать сообщения: мелодии можно отправить посредством SMS, MMS или e-mail.

## Аксессуары

Существуют различные аксессуары для Вашего мобильного телефона. Вы можете выбрать данные устройства по Вашему желанию.

## Стандартная батарея

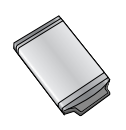

## Гарнитура

Позволяет работать в автоматическом режиме. Комплект состоит из микрофона и наушника.

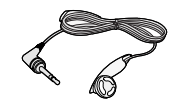

## Дорожный адаптер

Это устройство позволяет заряжать телефон, когда Вы находитесь вне дома или офиса.

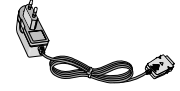

# Информационный комплект/CD

Вы можете подключать Ваш телефон k компьютеру для обмена данными.

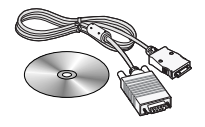

- Всегда используйте только оригинальные комплектующие детали компании LG.
  - В противном случае гарантия на данное оборудование распространяться не будет.
  - Аксессуары могут различаться в разных регионах, поэтому чтобы получить более точную информацию свяжитесь с представителем или а

## Технические характеристики

## Общие

Наименование Продукта : F2410

**Диапазон** : GSM 900 / DCS 1800

## Эксплуатационные Температуры

**Макс.** : +55°С

**Мин.** : -10°С

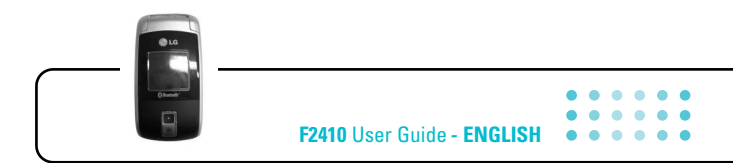

Some of contents in this manual may differ from your phone depending on the software of the phone or your service provider. Phone menu names may include some abbreviations.

## **Table of Contents**

|   |   |   | • |
|---|---|---|---|
| • | • | • | • |

| Introduction                          | 6  |
|---------------------------------------|----|
| Guidelines for safe and efficient use | 7  |
| F2410 features                        | 11 |
| Parts of the phone                    | 11 |
| Display information                   | 14 |

| <b>Getting starte</b> | d | <br>1 |
|-----------------------|---|-------|
| e ottining ottinte    | - |       |

| Installing the SIM card and the handset battery | 16 |
|-------------------------------------------------|----|
| Charging the battery                            | 18 |
| Disconnecting the adapter                       | 19 |
| Turning your phone on and off                   | 19 |
| Access codes                                    | 20 |
| Barring password                                | 21 |

| <b>General functions</b> |                                        |
|--------------------------|----------------------------------------|
| deneral functions        | ······································ |

| Making and answering calls     | 22 |
|--------------------------------|----|
| Contacts                       | 26 |
| In-call menu                   | 27 |
| Multiparty or conference calls | 28 |

| Menu Tree |  | 3 |
|-----------|--|---|
|-----------|--|---|

| Selecting functions and options    | 33 |
|------------------------------------|----|
| Profiles                           | 34 |
| Changing the profile               | 34 |
| Customising profiles – Personalise | 34 |
| Customising profiles – Rename      | 35 |

| all register |  | . 3 |
|--------------|--|-----|
|--------------|--|-----|

| Missed calls          | 6 |
|-----------------------|---|
| Received calls        | 6 |
| Dialled calls         | 6 |
| Delete recent calls 3 | 7 |
| Call charges          | 7 |
| Call duration 3       | 7 |
| Call costs 3          | 7 |
| Settings 3            | 7 |
| GPRS information      | 8 |
| Call duration         | 8 |
| Data volumes          | 8 |

| Tools    |    | <br> | <br> | <br> | <br> | <br> | <br> | <br> | <br> | 39 |
|----------|----|------|------|------|------|------|------|------|------|----|
| Bluetoot | th | <br> | <br> | <br> | <br> | <br> | <br> | <br> | <br> | 39 |

#### F2410 User Guide

| My devices        | 39 |
|-------------------|----|
| Handsfree devices | 39 |
| Settings          | 39 |
| Calculator        | 39 |
| Unit converter    | 40 |
| World time        | 40 |
| Voice recorder    | 41 |
| Record            | 41 |
| View list         | 41 |
| Memory status     | 41 |
| Auto answer       | 41 |
| Answering off     | 41 |
| General           | 41 |
| Meeting           | 41 |
| Driving           | 42 |
| User defined      | 42 |
| Recorded messages | 42 |
| Ringing time      | 42 |
|                   |    |
|                   |    |

| organiser | <br>43 |
|-----------|--------|
| Contacts  | <br>4  |

| Search           |  |
|------------------|--|
| Add new          |  |
| Caller groups 44 |  |
| Speed dial 44    |  |
| Settings 44      |  |
| Copy all         |  |
| Delete all 45    |  |
| Information 45   |  |
| Scheduler 46     |  |
| Memo             |  |

| Messages                 |    |
|--------------------------|----|
| Write text message       | 47 |
| Write multimedia message | 48 |
| Write email message      | 51 |
| Inbox                    | 52 |
| Mailbox                  | 53 |
| Outbox                   | 53 |
| Drafts                   | 55 |
| Listen to voice mail     | 55 |
| Info message             |    |

## **Table of Contents**

| Read                 | . 56 |
|----------------------|------|
| Topics               | . 56 |
| Templates            | . 56 |
| Text templates       | . 56 |
| Multimedia templates | . 57 |
| Signature            | . 57 |
| Settings             | . 58 |
| Text message         | . 58 |
| Multimedia message   | . 58 |
| E-mail               | . 59 |
| Voice mail centre    | . 60 |
| Info message         | . 61 |
| Push messages        | . 61 |
|                      |      |

| Camera            | 62 |
|-------------------|----|
| Take picture      | 62 |
| Take in modes     | 64 |
| Take continuously | 65 |
| Album             | 65 |
| Settings          | 66 |
| Memory status     | 66 |

## • • • • • • • • • • • • • •

| Clear album       |
|-------------------|
| Auto save         |
|                   |
| Settings          |
| Alarm clock       |
| Date & Time       |
| Set date          |
| Date format       |
| Set time          |
| Time format       |
| Phone settings    |
| Display settings  |
| Language          |
| Call settings     |
| Call divert       |
| Answer mode 70    |
| Send my number    |
| Call waiting70    |
| Minute minder     |
| Auto redial 70    |
| Security settings |

### F2410 User Guide

| PIN code request        | 71  |
|-------------------------|-----|
| Phone lock              | 71  |
| Call barring            | 71  |
| Fixed dial number (FDN) | 72  |
| Change codes            | 72  |
| Network settings        | 73  |
| Automatic               | 73  |
| Manual                  | .73 |
| Preferred               | 73  |
| Reset settings          | 73  |
| GPRS setting            | 74  |

| Service                | 75 |
|------------------------|----|
| Internet               | 75 |
| Home                   | 75 |
| Bookmarks              | 76 |
| Profiles               | 76 |
| Go to URL              | 78 |
| Cache settings         | 78 |
| Cookies settings       | 78 |
| Security certification | 79 |

| SIM service    |      | <br>79 |
|----------------|------|--------|
| Browser vers   | sion | <br>79 |
| Reset profiles | 3    | <br>79 |

\_ \_ \_ \_

| Downloads       | 30 |
|-----------------|----|
| Karaoke         | 80 |
| Games & more    | 81 |
| My games & more | 81 |
| Profiles        | 82 |
| Pictures        | 82 |
| Sounds          | 82 |

| Accessories           | <br>83 |
|-----------------------|--------|
| <b>Technical Data</b> | <br>84 |

## Introduction

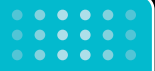

Congratulations on your purchase of the advanced and compact F2410 mobile phone, designed to operate with the latest digital mobile communication technology.

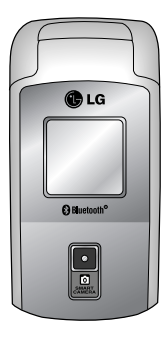

This user's guide contains important information on the use and operation of this phone. Please read all the information carefully for optimal performance and to prevent any damage to or misuse of the phone. Any changes or modifications not expressly approved in this user's guide could void your warranty for this equipment.

Using the magnetic lock case for folder type phones may cause some problems such as self-power off, absence of network.

Read these simple guidelines. Breaking the rules may be dangerous or illegal. Further detailed information is given in this manual.

## Exposure to radio frequency energy

# Radio wave exposure and Specific Absorption Rate (SAR) information

This mobile phone model F2410 has been designed to comply with applicable safety requirement for exposure to radio waves. This requirement is based on scientific guidelines that include safety margins designed to assure this safety of all persons, regardless of age and health.

- The radio wave exposure guidelines employ a unit of measurement known as the Specific Absorption Rate, or SAR. Tests for SAR are conducted using standardized method with the phone transmitting at its highest certified power level in all used frequency bands.
- While there may be differences between the SAR levels of various LG phone models, they are all designed to meet the relevant guidelines for exposure to radio waves.

- The SAR limit recommended by the international Commission on Non-Ionizing Radiation Protection (ICNIRP), which is 2W/kg averaged over ten (10) gram of tissue.
- The highest SAR value for this model phone tested by DASY3 for use at the ear is 0.858 W/kg (10g).
- SAR data information for residents in countries/regions that have adopted the SAR limit recommended by the Institute of Electrical and Electronics Engineers (IEEE), which is 1.6 W/kg averaged over one (1) gram of tissue.

## Product care and maintenance

Warning: Use only batteries, charger and accessories approved for use with this particular phone model. The use of any other types may invalidate any approval or warranty applying to the phone, and may be dangerous.

- Do not disassemble this unit. Take it to a qualified service technician when repair work is required.
- Keep away from electrical appliance such as a TV, radio or personal computer.

#### Guidelines for safe and efficient use

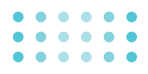

- The unit should be kept away from heat sources such as radiators or cookers.
- Do not drop.
- Do not subject this unit to mechanical vibration or shock.
- The coating of the phone may be damaged if covered with wrap or vinyl wrapper.
- Use dry cloth to clean the exterior of the unit. (Do not use solvent such as benzene, thinner or alcohol.)
- Do not subject this unit to excessive smoke or dust.
- Do not keep the phone next to credit cards or transport tickets; it can affect the information on the magnetic strips.
- Do not tap the screen with a sharp object; otherwise, it may damage the phone.
- Do not expose the phone to liquid or moisture.
- Use the accessories like an earphone cautiously. Do not touch the antenna unnecessarily.

## **Electronics devices**

All mobile phones may get interference, which could affect performance.

- Do not use your mobile phone near medical equipment without requesting permission. Avoid placing the phone over the pacemaker, i.e. in your breast pocket.
- Some hearing aids might be disturbed by mobile phones.
- Minor interference may affect TVs, radios, PCs, etc.

## **Road safety**

Check the laws and regulations on the use of mobile phones in the areas when you drive.

- Do not use a hand-held phone while driving.
- Give full attention to driving.
- Use a hands-free kit, if available.
- Pull off the road and park before making or answering a call if driving conditions so require.

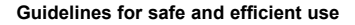

- RF energy may affect some electronic systems in your motor vehicle such as car stereo, safety equipment.
- When your vehicle is equipped with an air bag, do not obstruct with installed or portable wireless equipment. It can cause serious injury due to improper performance.

## **Blasting area**

Do not use the phone where blasting is in progress. Observe restrictions, and follow any regulations or rules.

## **Potentially explosive atmospheres**

- Do not use the phone at a refueling point. Don't use near fuel or chemicals.
- Do not transport or store flammable gas, liquid, or explosives in the compartment of your vehicle, which contains your mobile phone and accessories.

## In aircraft

Wireless devices can cause interference in aircraft.

- Turn off your mobile phone before boarding any aircraft.
- Do not use it on the ground without crew permission.

## Children

Keep the phone in a safe place out of small children's reach. It includes small parts which if detached may cause a choking hazard.

## **Emergency calls**

Emergency calls may not be available under all cellular networks. Therefore, you should never depend solely on the phone for emergency calls. Check with your local service provider.
#### **Battery information and care**

- You do not need to completely discharge the battery before recharging. Unlike other battery systems, there is no memory effect that could compromise the battery's performance.
- Use only LG batteries and chargers. LG chargers are designed to maximize the battery life.
- Do not disassemble or short-circuit the battery pack.
- Keep the metal contacts of the battery pack clean.
- Replace the battery when it no longer provides acceptable performance. The battery pack may be recharged hundreds of times until it needs replacing.
- Recharge the battery if it has not been used for a long time to maximize usability.
- Do not expose the battery charger to direct sunlight or use it in high humidity, such as the bathroom.
- Do not leave the battery in hot or cold places, this may deteriorate the battery performance.

# F2410 features

#### Parts of the phone

#### Front view

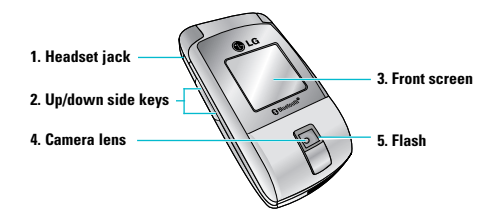

#### 1. Headset jack

• Connect a headset here.

#### 2. Up/down side keys

- Press this key to display the current time on the front screen.
- Controls the volume of keypad tone in standby mode with the clamshell open.
- Controls the earpiece volume during a phone call.
- 3. Front screen
- 4. Camera lens
  - Note Dirt on the camera lens could affect the image quality.
- 5. Flash

#### F2410 features

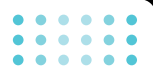

#### **Right side view**

#### **Rear view**

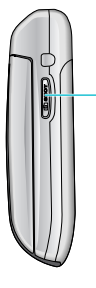

#### Camera key

Press and hold down this key to activate the camera mode. Also use this key to take a shot.

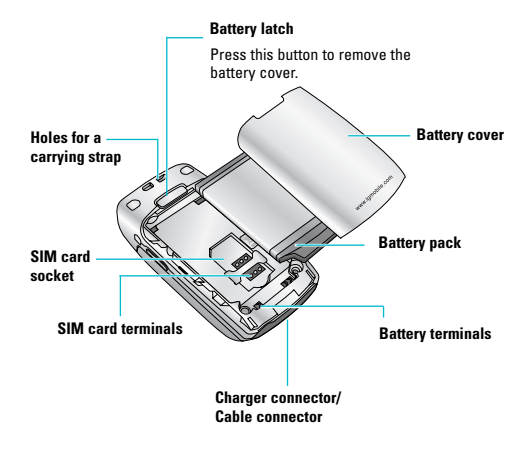

#### • • • • • • • • • • • • • •

#### F2410 features

#### **Open view**

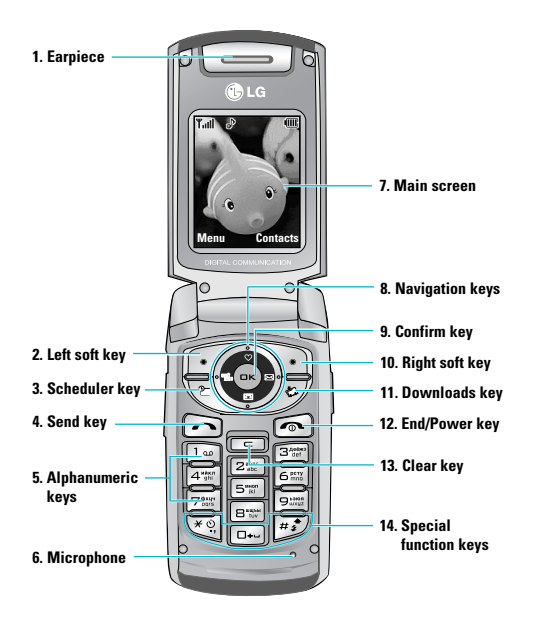

#### 1. Earpiece

- 2, 10. Left soft key/ Right soft key: Performs the function indicated by the text on the screen immediately above it.
- Scheduler key: A shortcut key to the Scheduler menu.
- 4. Send key: Dials a phone number and answers incoming calls. You can also quickly access the latest incoming, outgoing and missed calls by pressing the key in standby mode.
- 5. Alphanumeric keys: Enter numbers, letters and some special characters.
- 6. Microphone: Can be muted during a call for privacy.
- 7. Main screen: Displays phone status icons, menu items, Web information, pictures and more in full colour.
- 8. Navigation keys: Use to scroll through menus and move the cursor.
- 9. Confirm key: Selects menu options and confirms actions.

#### F2410 features

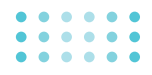

- 11. Downloads key: A shortcut key to the Downloads menu.
- 12. End/Power key: Used to end a call or reject a call and also to go back to standby mode. Hold this key down to turn the phone on/off.
- **13. Clear key:** Deletes a character by each press. Hold the key down to clear all input. Also use this key to go back to the previous screen.

#### 14. Special function keys:

- 📼 : A long press of this key enters the international call character "+".
- (mst): While keying in a phone number, a long press of this key enters a pause.

#### **Display information**

The table below describes various display indicators or icons that appear on the phone's display screen.

#### **On-Screen Icons**

| lcon    | Description                                        |
|---------|----------------------------------------------------|
| Tall    | Indicates the strength of the network signal.      |
| ~       | Indicates a call is in progress.                   |
| R       | Indicates that you are roaming on another network. |
| Gad     | Indicates that GPRS service is available.          |
| Ð       | Indicates the alarm has been set and is on.        |
|         | Indicates the status of the battery charge.        |
| $\succ$ | Indicates the receipt of a text message.           |
| 90      | Indicates the receipt of a message.                |

| ۰ | ۲ |   |   | ۲ | ۲ |
|---|---|---|---|---|---|
| • | ۲ | • | • | ۲ | • |

. . . . . .

| lcon | Description                                             |
|------|---------------------------------------------------------|
| "ē"  | Indicates that the vibration ringer has been set.       |
| œ    | Indicates the receipt of an e-mail message.             |
| 3    | Indicates the Loud profile is activated.                |
| B    | Indicates the Silent profile is activated.              |
| ត    | Indicates the Headset profile is activated.             |
| ♪    | Indicates the General profile is activated.             |
|      | Indicates that you can use the push message service.    |
| •    | Indicates that the phone is accessing the WAP.          |
| G    | Indicates that you are using GPRS.                      |
| Q    | Indicates the General auto answer feature is activated. |

| lcon | Description                                                    |
|------|----------------------------------------------------------------|
| Ŕ    | Indicates the Meeting auto answer feature is activated.        |
| ŝ    | Indicates the Driving auto answer feature is activated.        |
| ₽    | Indicates the user-defined 1 auto answer feature is activated. |
| ₽    | Indicates the user-defined 2 auto answer feature is activated. |

## **Getting started**

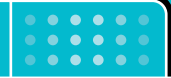

# Installing the SIM card and the handset battery

Make sure the power is off before you remove the battery.

1. Remove the battery cover.

Press the battery release latch and slide the battery cover toward the bottom of the phone. And remove the battery cover.

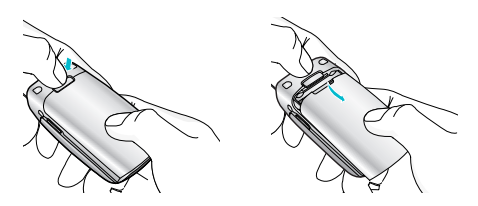

1 Note Removing the battery from the phone when the power is on may cause the phone to malfunction.

#### 2. Remove the battery.

Hold the top edge of the battery and lift the battery from the battery compartment.

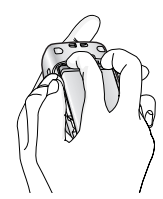

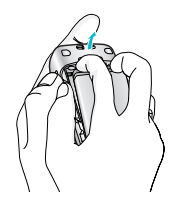

#### • • • • • • • • • • • • • •

#### Getting started

#### 3. Install the SIM card

Insert the SIM card into the holder. Slide the SIM card into the SIM card holder. Make sure that the SIM card is inserted properly and that the gold contact area on the card is facing downwards. To remove the SIM card, press down lightly and pull it in the reverse direction.

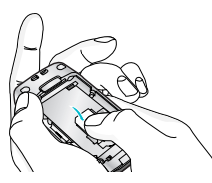

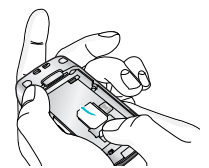

To insert the SIM card

- To remove the SIM card
- Caution The metal contact of the SIM card can be easily damaged by scratches. Pay special attention to the SIM card while handling. Follow the instructions supplied with the SIM card.

#### 4. Install the battery.

Insert the bottom of the battery first into the bottom edge of the battery compartment. Push down the top of the battery until it snaps into space.

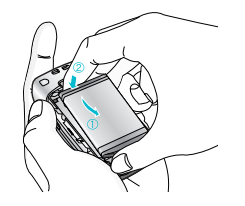

#### 5. Replace the battery cover.

Lay the battery cover in place of the phone and slide it until the latch clicks.

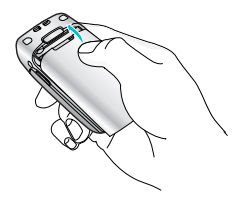

#### Getting started

#### **Charging the battery**

To connect the mains adapter to the phone, you must have installed the battery.

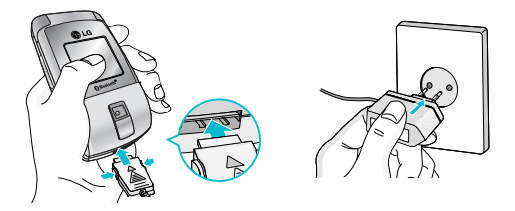

- With the arrow facing you as shown in the diagram push the plug on the battery adapter into the socket on the bottom of the phone until it clicks into place.
- Connect the other end of the mains adapter to the mains socket. Use only the included packing charger.
- 3. The moving bars of battery icon will stop after charging is complete.

- Caution Do not force the connector as this may damage the phone and/or the travel adapter.
  - Insert the battery pack charger vertically to wall power outlet.
  - If you use the battery pack charger out of your own country, use an attachment plug adapter for the proper configuration.
  - Do not remove your battery or the SIM card while charging.
- () Warning Unplug the power cord and charger during lightning storms to avoid electric shock or fire.
  - Make sure that no sharp-edged items such as animal teeth, nails, come into contact with the battery. There is a risk of this causing a fire.
  - Do not place or answer calls while charging the phone as it may short-circuit the phone and/or cause electric shock or fire.

#### **Getting started**

#### **Disconnecting the adapter**

- When charging is finished, the moving bars of the battery icon stop and 'Full' is displayed on the screen.
- Unplug the adapter from the power outlet. Disconnect the adapter from the phone by pressing the grey tabs on both sides of the connector and pull the connector out.

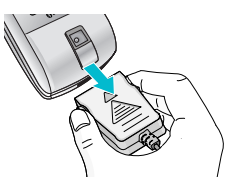

- Note Ensure the battery is fully charged before first using the phone.
  - Do not remove the battery or SIM card while charging.
  - In the case the battery is not properly charged, please turn the phone off and on using the power key, then recharge the battery. After detaching and reattaching the battery, please recharge the battery.

### Turning your phone on and off

#### **Turning your phone ON**

- Install a battery to the handset and connect the phone to an external power source such as the travel adapter, cigarette lighter adapter or hands-free car kit. Or install a charged battery pack to the handset.
- 2. Press for a few seconds until the LCD screen is turned on.
- 3. Depending on the status of the **PIN code request** setting you may need to enter your PIN code.

#### **Turning your phone OFF**

**1.** Press for a few seconds until the LCD screen is turned off.

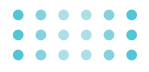

#### Access codes

You can use the access codes described in this section to avoid unauthorised use of your phone. The access codes (except PUK and PUK2 codes) can be changed by using the **Change codes** feature [Menu 7-5-5]. See page 72.

#### PIN code (4 to 8 digits)

The PIN (Personal Identification Number) code protects your SIM card against unauthorised use. The PIN code is usually supplied with the SIM card. When the **PIN code request** is set to **Enable**, your phone will request the PIN code every time the phone is switched on. When the **PIN code request** is set to **Disable**, your phone connects to the network directly without the PIN code.

#### PIN2 code (4 to 8 digits)

The PIN2 code, supplied with some SIM cards, is required to access functions such as **Advice of Call Charge** and **Fixed dial number**. These functions are only available if supported by your SIM card. Check with your network for further information.

#### PUK code (4 to 8 digits)

The PUK (PIN Unblocking Key) code is required to change a blocked PIN code. The PUK code may be supplied with the SIM card. If not, contact your network operator for the code. If you lose the code, also contact your network operator.

#### PUK2 code (4 to 8 digits)

The PUK2 code, supplied with some SIM cards, is required to change a blocked PIN2 code. If you lose the code, also contact your network operator.

#### Security code (4 to 8 digits)

The security code protects the unauthorised use of your phone. The default security code is set to '0000' and the security code is required to delete all phone entries and to activate the **Reset settings** menu. Also, the security code is required to enable or disable the phone lock function to prevent unauthorised use of the phone. The security code default setting can be modified from the **Security settings** menu.

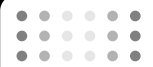

Getting started

#### **Barring password**

The barring password is required when you use **Call barring** [Menu 7-5-3] function. You obtain the password from your network operator when you subscribe to this function. See page 71 for further details.

# 0 0 0 0 0 0 0 0 0 0 0 0 0 0 0 0 0

#### Making and answering calls

#### Making a call

- 1. Make sure your phone is switched on.
- 2. Enter a phone number, including the area code.
- 3. Press the send key (  $\fbox$  ) to call the number.
- **4.** To end the call, press the end key ( <a>imstyle black</a> ) or the right soft key.

#### Making a call using the send key

- 1. In standby mode, press the send key ( in ), and the latest incoming, outgoing and missed phone numbers will be displayed.
- 2. Select the desired number by using the up/down navigation key.
- 3. Press 🝙 .

#### Making an international call

- 1. Press and hold the end key for the international prefix. The '+' character automatically selects the international access code.
- 2. Enter the country code, area code, and the phone number.
- 3. Press 🝙 .

### Ending a call

When you have finished your call, press the end (  $\fbox$  ) key.

#### Making a call from the contacts

You can save the names and phone numbers dialled regularly in the SIM card and/or phone memory, which is the Contacts. You can dial a number by simply looking up the desired name in the contacts.

#### Adjusting the volume

If you want to adjust the earpiece volume during a call, use the side keys ( $\oint$ ). Press the up side key to increase and down side key to decrease the volume.

 Note In standby mode, pressing the side keys adjusts the key tone volume.

#### Answering a call

When you receive a call, the phone rings and the flashing phone icon appears on the screen. If the caller can be identified, the caller's phone number (or name if saved in the contacts) is displayed.

- To answer an incoming call, open the phone. (When Flip open has been set as the answer mode. See page 70 [Menu 7-4-2].)
  - Note If Press any key has been set as the answer mode (see page 70), any key press will answer a call except for the or the right soft key.
  - To reject an incoming call, press and hold one of the side keys on the left side of the phone without opening the phone.

- You can answer a call while using the Contacts or other menu features.
- 2. To end the call, close the phone or press the key.

#### Manner mode (Quick)

You can activate the manner mode by pressing and holding down the  $(\leq$  key after opening the phone.

#### **Signal strength**

You can check the strength of your signal by the signal indicator (**T**<sub>11</sub>**11**) on the LCD screen of your phone. Signal strength can vary, particularly inside buildings. Moving near to a window may improve reception.

#### **Entering text**

You can enter alphanumeric characters by using the phone's keypad. For example, storing names in the contacts, writing a message, creating a personal greeting.

The following text input methods are available in the phone.

# • • • • • • • • • • • • • • • • • • • • • •

#### T9 mode

This mode lets you enter words with only one keystroke per letter. Each key on the keypad has more than one letter. The T9 mode automatically compares your keystrokes with an internal dictionary to determine the correct word, thus requiring far fewer keystrokes than the traditional ABC mode. This is sometimes known as predictive text.

#### ABC mode

This mode lets you enter letters by pressing the key labelled with the required letter once, twice, three or four times until the letter is displayed.

#### 123 mode (Number mode)

Type numbers using one keystroke per number. To change to 123 mode in a text entry field, I are press thekey until 123 mode is displayed.

#### Changing the text input mode

- When you are in a field that allows characters to be entered, you will notice the text input mode indicator in the upper right corner of the LCD screen.
- Change the text input mode by pressing [mp]. You can check the current text input mode in the upper right corner of the LCD screen.

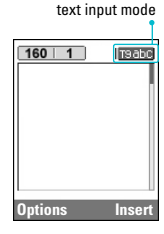

#### Using the T9 mode

The T9 predictive text input mode lets you enter words easily with a minimum number of key presses. As you press each key, the phone begins to display the characters that it thinks you are typing based on the built-in dictionary. You can also add new words in the dictionary. As new words are added, the word changes to reflect the most likely candidate from the dictionary.

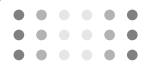

- 1. When you are in the T9 predictive text input mode, start entering a word by pressing keys and to and the start entering a word by pressing keys and the start entering the start entering the start ente
  - The word changes as letters are typed. Ignore what's on the screen until the word is typed completely.
  - If the word is still incorrect after typing completely, press the down navigation key once or more to cycle through the other word options.

#### Example:

| Press | 4 <sup>ster</sup> | 6 | 6 <sup>prry</sup> | 3 <sup>Attes</sup> | to | type | Good |
|-------|-------------------|---|-------------------|--------------------|----|------|------|
|-------|-------------------|---|-------------------|--------------------|----|------|------|

| Press 💷        | 65 | 65 | 3 cer | [Down navigation key] |
|----------------|----|----|-------|-----------------------|
| type <b>Ho</b> | me |    |       |                       |

- If the desired word is missing from the word choice list, add it using the ABC mode.
- You can select the language of the T9 mode. Press the left soft key [Option], then select **T9 languages**. Select the desired language of T9 mode. You can also turn off the T9 mode by selecting **T9 off**. The default setting on the phone is T9 enabled mode.

- 2. Enter the whole word before editing or deleting any keystrokes.
- 3. Complete each word with a space by pressing the me key. To delete letters, press c. Press and hold down c to erase entire words.
- Note To exit from the text input mode without saving your input, press a. The phone goes back to standby mode a.

#### Using the ABC mode

Use the  $\hfill to$   $\hfill to$  keys to enter your text.

- 1. Press the key labelled with the required letter:
  - Once for the first letter
  - Twice for the second letter
  - And so on
- 2. To insert a space, press the rew key once. To delete letters, press the rew key. Press and hold down the rew key to clear the whole display.

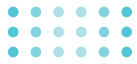

**()** Note Refer to the table below for more information on the characters available using the alphanumeric keys.

| Kev                             | Characters in the order display |                         |  |  |
|---------------------------------|---------------------------------|-------------------------|--|--|
| Rey                             | Upper Case                      | Lower Case              |  |  |
| 1                               | .,/?!-:'"1                      | .,/?!-:'"1              |  |  |
| 2 <sup>star</sup>               | A B C 2 Ä À Á Â Â Å Æ Ç         | a b c 2 ä à á â ã å æ ç |  |  |
| 3 and a set                     | D E F 3 Ë È É Ê                 | d e f 3 ë è é ê         |  |  |
| 4 <sup>40</sup> / <sub>91</sub> | GHI4ÏÌÍÎĞ                       | g h i 4 ï ì í î ğ       |  |  |
| 5%                              | JKL5                            | j k l 5                 |  |  |
| 65                              | M N O 6 Ñ Ö Ø Ò Ó Ô Œ           | m n o 6 ñ ö ø ò ó ô õ œ |  |  |
| 7ther                           | P Q R S 7 ß Ş                   | p q r s 7 ß ş           |  |  |
| 8                               | T U V 8 Ü Ù Ú Û                 | tuv8üùúû                |  |  |
| 9:22                            | W X Y Z 9                       | w x y z 9               |  |  |
| •••                             | Space 0                         | Space 0                 |  |  |

#### Using the 123 (Number) mode

The 123 mode enables you to enter numbers in a text message (a telephone number, for example).

Press the keys corresponding to the required digits before manually switching back to the appropriate text entry mode.

#### **Contacts**

You can store phone numbers and their corresponding names in the memory of your SIM card.

In addition, you can store up to 1000 numbers and names in the phone memory.

The SIM card and phone are both used in the same way in the **Contacts** menu.

# • • • • •

#### In-call menu

Your phone provides a number of control functions that you can use during a call. To access these functions during a call, press the left soft key [Options].

#### **During a call**

The menu displayed on the handset screen during a call is different to the default main menu displayed when in standby mode, and the options are described below.

#### Activating the speaker phone

The speaker icon appears during a call. With the OK key, you can turn the speaker phone on/off.

#### Making a second call

You can get a number you wish to dial from the contacts to make a second call. Press the right soft key then select **Search**. To save the dialled number into the contacts during a call, press the right soft key then select **Add new**.

#### Switching between two calls

To switch between two calls, press the left soft key then select **Swap**.

#### Answering an incoming call

To answer an incoming call when the handset is ringing, simply press the a key. The handset is also able to warn you of an incoming call while you are already on a call. A tone sounds in the earpiece, and the display will show that a second call is waiting.

This feature, known as **Call waiting**, is only available if your network supports it. For details of how to activate and deactivate it see **Call waiting** [Menu 7-4-4] on page 70.

If **Call waiting** is activated, you can put the first call on hold and answer the second, by pressing a or by selecting left soft key, then **Hold & Answer**. You can end the current call and answer the waiting call by selecting left soft key and then End & Answer.

# • • • • • • • • • • • • • • • • • • • • • •

#### **Rejecting an incoming call**

You can reject an incoming call without answering by simply pressing the  $\ensuremath{\,\overline{\mbox{smpl}}}$  key.

During a call, you can reject an incoming call by pressing the left soft key [Menu] key and selecting the **Conference/Reject** or by pressing the **(a)**.

#### Muting the microphone

You can mute the microphone during a call by pressing the [Menu] key then selecting **Mute on**. The handset can be unmuted by selecting **Mute off**. When the handset is muted, the caller cannot hear you, but you can still hear them.

#### Switching DTMF tones on during a call

To turn DTMF tones on during a call, press the left soft key, and then select **DTMF on**. DTMF tones can be turned off the same way. DTMF tones allow your phone to make use of an automated switchboard.

#### **Multiparty or conference calls**

The multiparty or conference service provides you with the ability to have a simultaneous conversation with more than one caller, if your network operator supports this feature. A multiparty call can only be set up when you have one active call and one call on hold, both calls having been answered. Once a multiparty call is set up, calls can be added, disconnected or separated (that is, removed from the multiparty call but still connected to you) by the person who set up the multiparty call. These options are all available from the In-Call menu. The maximum callers in a multiparty call are five. Once started, you are in control of the multiparty call, and only you can add callers to the multiparty call.

#### Making a second call

You can make a second call while currently on a call. Enter the second number and press the calkey. When the second call is connected, the first call is automatically placed on hold. You can swap between calls by pressing the left soft key then selecting **Swap**.

#### Setting up a conference call

Place one call on hold and while the active call is on, press the left soft key and then select the **Conference/Join all**.

#### Activate the conference call on hold

Press the left soft key, then select the **Conference/Join all**.

#### Adding calls to the conference call

To add a call to an existing conference call, press the left soft key, then select the **Conference/Join all**.

#### Displaying callers in a conference call

To scroll through the numbers of the callers who make up a conference call on the handset screen, use the up/down navigation keys.

#### Taking a private call during a conference call

To have a private call with one caller from a conference call, display the number of the caller you wish to talk to on the screen, then press the left soft key. Select the **Conference/Private** to put all the other callers on hold.

#### Ending a conference call

The currently displayed caller from a conference call can be disconnected by pressing the rank key. To end a conference call, press the left soft key, then select the **Conference/End multiparty**. After pressing the left soft key, selecting **Conference/End all** will end all the active and on-hold calls.

### Menu Tree

# • • • • • • • • • • • • • • • • • • • • • • • • • • • • • • • • • • • • • • • • • • • • • • • • • • • • • • • • • • • • • • • • • • • • • • • • • • • • • • • • • • • • • • • • • • • • • • • • • • • • • • • • • • • • • • • • • • • • • • •

#### 1. Profiles (see page 34)

1 Vibrate only

2 Silent

3 General

4 Loud

5 Headset

#### 2. Call register (see page 36)

1 Missed calls

2 Received calls

3 Dialled calls

4 Delete recent calls

5 Call charges

6 GPRS information

#### 3. Tools (see page 39)

- 1 Bluetooth
- 2 Calculator
- 3 Unit converter
- 4 World time
- 5 Voice recorder
- 6 Memory status
- 7 Auto answer

#### 4. Organiser (see page 43)

- 1 Contacts
- 2 Scheduler
- 3 Memo

#### 5. Messages (see page 48)

1 Write text message

2 Write multimedia message

3 Write email message

4 Inbox

5 Mailbox

6 Outbox

7 Drafts

8 Listen to voice mail

9 Info message

0 Templates

\* Settings

#### 6. Camera (see page 62)

1 Take picture

2 Take in modes

3 Take continuously

4 Album

5 Settings

#### 7. Settings (see page 67)

1 Alarm clock

2 Date & Time

3 Phone settings

4 Call settings

5 Security settings

6 Network settings

7 Reset settings

8 GPRS setting

#### Menu Tree

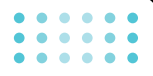

#### 8. Service (see page 75)

1 Internet

2 SIM service

#### 9. Downloads (see page 80)

- 1 Karaoke
- 2 Games & more
- **3** Pictures
- 4 Sounds

# **Selecting functions and options**

Your phone offers a set of functions that allow you to customise the phone. These functions are arranged in menus and sub-menus, accessed via the two soft keys marked [ ( f ) ] and [ ) ]. Each menu and sub-menu lets you view and alter the settings of a particular function.

The roles of the soft keys vary according to the current context; the label on the bottom line of the screen just above each key indicates its current role.

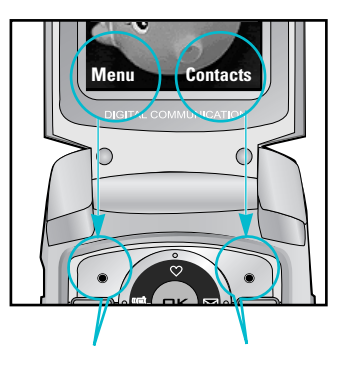

Press the left soft key to access the available menu.

Press the right soft key to activate the corresponding action.

## **Profiles**

In Profiles, you can adjust and customise the phone tones for different events, environments, or caller groups. There are five preset profiles: Vibrate only. Silent, General, Loud and Headset, Each profile can be personalised.

Press the left soft key [Menu] and select Profiles using up/down navigation keys.

#### Changing the profile

Menu-1-x-1

- 1. A list of profiles is displayed.
- 2. In the **Profiles** list, scroll to the profile you want to activate and press the left soft key [Select] or OK key.
- 3. Then, select Activate.
- Note When a headset is connected to the phone. Headset profile is automatically activated.

#### Menu-1-x-2 **Customising profiles – Personalise**

You can customise profiles except Vibrate only and Silent. Scroll to the desired profile in the Profile list. After pressing the left soft key or the OK key, select Personalise. The profile setting option opens. Set the option as required.

- Call alert type: Set the alert type for incoming calls.
- Ring tone: Select the desired ring tone from the list.
- Ring volume: Set the volume of the ring tone.
- Message alert type: Set the alert type for message receipt.
- Message tone: Select the alert tone for message receipt.
- Keypad tone: Select the desired keypad tone.
- Kevpad volume: Set the volume of kevpad tone.
- Flip tone: Allows to set the flip tone for adjusting environment.
- Effect sound volume: Set the volume of effect sound.

# • • • • • • •

Profiles

- Power on/off volume: Set the volume of the ring tone when switching the phone on/off.
- Auto answer: This function will be activated only when your phone is connected to the headset.
  - Off: The phone will not answer automatically.
  - After 5 secs: After 5 seconds, the phone will answer automatically.
  - After 10 secs: After 10 seconds, the phone will answer automatically.

#### Customising profiles – Rename Menu-1-x-3

You can rename a profile and give it any name you want.

- I Note Vibrate only, Silent and Headset profiles cannot be renamed.
- To change the name of a profile, scroll to the profile in the profile list and after pressing the left soft key or the OK key, select **Rename**.
- 2. Key in the desired name and press the OK key or the left soft key [OK].

# **Call register**

### • • • • • •

You can check the record of missed, received, and dialled calls only if the network supports the Calling Line Identification (CLI) within the service area.

The number and name (if available) are displayed together with the date and time at which the call was made. You can also view call times.

#### **Missed calls**

#### Menu-2-1

This option lets you view the last 10 unanswered calls. You can also:

- View the number if available and call it, or save it in the Contacts.
- Enter a new name for the number and save both in the Contacts.
- Send a message to this number.
- Delete the call from the list.
- () Note You can delete all the call records from the list using the Delete recent calls menu [Menu 2-4].

### **Received calls**

#### Menu-2-2

This option lets you view the last 10 incoming calls. You can also:

- View the number if available and call it, or save it in the Contacts.
- Enter a new name for the number and save both in the Contacts.
- Send a message to this number.
- Delete the call from the list.

### **Dialled calls**

#### Menu-2-3

This option lets you view the last 20 outgoing calls (called or attempted). You can also:

- View the number if available and call it, or save it in the Contacts.
- Enter a new name for the number and save both in the Contacts.
- Send a message to this number.
- Delete the call from the list.

#### • • • • • • • • • • • • • •

#### Call register

#### **Delete recent calls**

Menu-2-4

Use this to clear up the missed call list, received call list, or dialled call list. You can also clear up all call lists at a time by selecting **All calls**.

### **Call charges**

#### Menu-2-5

#### **Call duration**

Menu-2-5-1

Allows you to view the duration of your incoming and outgoing calls. You can also reset the call timer by selecting **Reset all**. To prevent accidental reset, the phone asks you to confirm the action.

- Last call: Length of the last call.
- All calls: Total length of all calls made and incoming calls since the timer was last reset.
- **Received calls:** Length of the incoming calls.
- Dialled calls: Length of the outgoing calls.
- Reset all: Resets the call timer.

#### **Call costs**

Menu-2-5-2

Allows you to check the cost of your last call, all calls, remaining and reset the cost. To reset the cost, you need to enter the PIN2 code.

#### Settings

#### (SIM Dependent)

Menu-2-5-3

- Set tariff: You can set the currency type and the unit price. Contact your service providers to obtain charging unit prices. To select the currency or unit in this menu, you need the PIN2 code.
- Set credit: This network allows you to limit the cost of your calls by selected charging units.If you select Read, the number of remaining unit is shown. If you select Change, you can change your change limit.
- Auto display: This network service allows you to see automatically the cost of your last calls. If set to On, you can see the cost of the last call when the call is released.

#### Call register

#### **GPRS** information

#### Menu-2-6

You can check the amount of data transferred over the network through the GPRS information option. In addition, you can also view how much time you are online.

#### **Call duration**

Menu-2-6-1

You can check the duration of **Last call** and **All calls**. You can also reset the call timers.

#### Data volumes

Menu-2-6-2

You can check the **Sent**, **Received** or **All** data volumes and **Reset all**.

#### •••• ••• Menu-3

## Tools

#### **Bluetooth**

#### Menu-3-1

Bluetooth enables compatible mobile devices, peripherals and computers that are in close proximity to communicate directly with each other without wires. This handset supports built-in Bluetooth connectivity, which makes it possible to connect them with compatible Bluetooth headsets, computer applications and so on.

#### My devices

Menu-3-1-1

You can view all devices which are compatible with Bluetooth phone.

#### Handsfree devices Menu-3-1-2

You can view the list of handsfree devices which are compatible with Bluetooth phone.

#### Settings

#### Menu-3-1-3

- Set bluetooth: You can activate or cancel the Bluetooth function.
- My phone's visibility: Select whether to let your phone be shown to other Bluetooth devices or hidden.

My phone's name: You can set the name of Bluetooth device. The default name is F2410.

#### Calculator

#### Menu-3-2

The calculator provides the basic arithmetic functions: addition, subtraction, multiplication and division.

- 1. Enter the first number using the numeric keys.
- 2. Press the corresponding navigation key to select a mathematical function.
  - - To include a decimal point, press the 💌 key.
    - $\bullet$  To include a minus sign, press the  $\,\,\swarrow\,$  key.
- **3.** To calculate the result, press the left soft key [Result] or OK key.
- **4.** After calculation, press the left soft key [Reset] to return to the initial state.

#### Tools

#### • • • • • • • • • • • • • •

#### Unit converter

#### Menu-3-3

This converts any measurement into a unit you want. There are 4 types that can be converted into units: Length, Area, Weight, and Volume.

- **1.** You can select one of four unit types by pressing  $\overbrace{(\cdot)}^{\prime}$  [Unit] key.
- 2. Select the unit you want to convert using the left/right navigation keys.
- 3. Move to the Convert unit section by pressing the down navigation key.
- 4. Select the unit you want to convert to, using the left/right navigation keys.
- **5.** Input numbers using the numeric keys. Conversion is calculated automatically.

#### World time

#### Menu-3-4

You can check the current time of Greenwich Mean Time (GMT) and in major cities around the world, using the left/right navigation keys. The screen shows the city name, current date and time. To select the time zone in which you are located, proceed as follows:

- Select the city corresponding to your time zone by pressing the left/right navigation keys one or more times. The local date and time are displayed.
- If you want to change the time display in standby mode to the selected time, press the left soft key [Set].
- I Note The time zone setting of each city in World time menu may be affected by the network condition.

# • • • • • • •

#### Tools

#### **Voice recorder**

#### Menu-3-5

You can record up to 10 voice memos up to a maximum of 15 seconds each.

#### Record

Menu-3-5-1

- 1. To record a voice memo, select Record.
- Once recording is started, the message 'Recording...' and the remaining time is displayed.
- **3.** When you finish recording, press the left soft key [Save].
- 4. Key in the voice memo title and press the OK key.
- Note If all memo locations are full, you must delete an old memo before recording a new one.

### View list

Menu-3-5-2

The phone shows the voice memo list, starting with the most recent memo. You can play or delete the recorded memo, or send it via MMS by pressing the left soft key [Options]. You can also delete all the voice memos.

#### **Memory status**

#### Menu-3-6

Menu-3-7

You can check free space and the memory usage of each repository. You can go to each repository menu by pressing the left soft key [Goto].

#### Auto answer

You can activate the answering machine on the condition of adjusting each environment as follows:

#### Answering off

Menu-3-7-1

Deactivates the answering machine.

#### General

Menu-3-7-2

If you select this, the callers will hear the General voice guide.

#### Meeting

Menu-3-7-3

If you select this, the callers will hear the Meeting voice guide.

#### Tools

#### Driving

Menu-3-7-4

If you select this, the callers will hear the Driving voice guide.

#### User defined Menu-3-7-5/ Menu-3-7-6

You can record your own voice guide. And by selecting this, callers will hear the voice guide.

#### **Recorded messages**

Menu-3-7-7

Select this to check the recorded messages.

#### **Ringing time**

Menu-3-7-8

You can set the ringing time before the answering system answers incoming calls. The system can answer calls after 1 ring, 3 rings, or 5 rings.

Note In case you want to record your own auto answer voice guide, you should record it TWICE. These voice guides may be different. Selection of the required voice guide depends on current network operation mode (HR/FR/EFR codec determined by network). In case free user memory is less than 250 KB, you may activate auto answer, but in case of incoming call it will be impossible to save recorded voice message to the phone memory.

# Organiser

#### **Contacts**

#### Menu-4-1

• Note In standby mode, press the right soft key [Names] to access directly.

Menu-4

#### Search

#### (Calling from the contacts)

Menu-4-1-1

- 1. Select Search by pressing the left soft key  $\overbrace{ \cdot \nearrow }$  or OK key.
- **2.** Enter the name that you want to search or select left soft key [List] to view all the Contacts.
- **()** Note Instant searching is available by inputting the initial letter of the name or number you want to search.
- **3.** After finding the desired name, you can make a call to the number by pressing the send key in . Or you can do the followings by pressing the left soft key [Options].
- Edit: You can edit the name, number, group, character and picture by using the navigation key.
- Write text/multimedia message: After you have found the number you want, you can send a text/multimedia message to the selected number.

- Send via Bluetooth: Sends the contact entry via Bluetooth.
- **Copy:** You can copy an entry from SIM to phone or from phone to SIM.
- Main number: You can select the one out of mobile, home, office that you often use. After you set this, the main number will be displayed first, when you search.
- **Delete:** You can delete an entry.

#### Add new

Menu-4-1-2

You can add a contact entry by using this function. There are 2 memories: Phone memory and SIM memory. To select the memory, go to **Set memory** [Menu-4-1-5-1]. Phone memory capacity is 1000 entries. SIM card memory capacity depends on the cellular service provider. The SIM card memory capacity depends on the SIM card.

#### Organiser

#### **Caller groups**

Menu-4-1-3

You can list up to 20 members per one group. There are 7 groups you can make lists to.

- Member list: Shows the group members you have selected.
- Group ring tone: Allows you to specify the ring tone for the group members' call.
- Group icon: Allows you to select the icon dependent on Group.
- Add member: You can add group members. Each group member shouldn't exceed 20.
- Remove member: You can remove the member from the Group member list. But the name and the number still remain in the Contacts.
- **Rename:** You can change a group name.

#### Speed dial

Menu-4-1-4

You can assign any of the keys, (227) to (327) with a name list entry. You can call directly by pressing this key for 2-3 seconds.

- 1. Open the Contacts first by pressing the right soft key [Names] in standby mode.
- 2. Scroll to **Speed dial**, then press the left soft key [Select].
- **3.** To add a number to Speed dial, select **(empty)**. Then, you can search the name in contacts.
- You can change or delete a speed dial number, make a call or send a message by pressing the left soft key [Options].

#### Settings

Menu-4-1-5

#### Set memory

You can select the memory for the Contacts feature between the SIM and the phone. If you select **Variable**, when adding entry, the phone will ask where to save the number.

#### Search by

You can set the phone to search by **name** or **number**, when you search the Contacts. If you select **Variable**, the phone will ask how to search when you search the Contacts.

# • • • • • • •

#### View options

You can set the contact display option.

- **Name only:** When you search the contacts, the list displays only names.
- With pictures: When you search the contacts, the list displays names and corresponding pictures.
- Names & number: When you search the contacts, the list displays names and number.

### Copy all

Menu-4-1-6

You can copy/move entries from SIM card memory to Phone memory and vice versa.

- **SIM to Phone:** You can copy the entry from SIM Card to Phone memory.
- Phone to SIM: You can copy the entry from Phone memory to SIM Card.

The following options are available.

• Keep original: When copying, the original dial numbers are kept.

• Delete original: When copying, the original dial numbers will be erased.

#### Delete all

Menu-4-1-7

You can delete all entries in the SIM and/or the phone. This function requires the security code.

Press 🝙 to return to standby mode.

#### Information

Menu-4-1-8

#### Service dial number

Use this function to access a particular list of services provided by your network operator (if supported by the SIM card).

- 1. Scroll to **Service dial number**, then press the left soft key [Select] to enter.
- 2. The names of the available services will be shown.
- 3. Use  $\bigcirc$  and  $\checkmark$  to select a service. Press  $\bigcirc$  [Send].
#### Organiser

#### Memory status

You can check the current memory status of the SIM card or the phone memory.

#### Own number (SIM dependent)

You can save and check your own number in SIM card.

# **Scheduler**

#### Menu-4-2

When you enter this menu, a calendar appears. A square cursor is located on the current date. You can move the cursor to another date using navigation keys. On the calendar, you can use the following keys.

| Each press of | 1 11       | skips back a year.     |
|---------------|------------|------------------------|
|               | 32         | skips forward a year.  |
|               | (*)<br>(*) | skips back a month.    |
|               | #3         | skips forward a month. |

You can enter a schedule or memo in the scheduler by pressing the left soft key [Options].

- Add new: Select this to enter a new schedule. After a schedule note is entered on a date, the date is shown in a different colour and appears on the right bottom of the screen. This function reminds you of your schedule. And the phone will sound an alarm tone if you set the phone to do so.
- View: Shows the schedule note or memo for the chosen day. Press the left soft key [Options] to edit or delete the note you selected.
- View all: Shows all the notes that are entered in the phone. Use the up/down navigation keys to browse through the note lists.
- Delete past: Select this to delete the expired schedule notes that have already been notified. You are asked to confirm this action.
- Delete all: Select this to delete all the schedule notes and memos. You are asked to confirm this action.

• • • • • • • • • • • • • •

Organiser

# Memo

#### Menu-4-3

Use this to take a memo. The phone can store up to 20 memos.

This menu includes functions related to SMS (Short Message Service), MMS (Multimedia Message Service), voice mail, as well as the network's service messages.

# Write text message

Menu-5-1

You can write and edit text message, checking the number of message pages.

- Enter the Messages menu by pressing the left soft key [Select].
- 2. If you want to write a new message, select Write text message.
- 3. To make text input easier, use T9.
- 4. Press [Insert] to attach the followings.
- 5. If you want to set option for your text, or to finish your writing, press the left soft key [Options].
- Note The phone which supports EMS release 5 is available to send colour pictures, sounds, text styles, etc.. The other party may not receive pictures, sounds or text styles you sent properly if the phone does not support such options.

#### Insert

- **Symbol:** You can add special characters.
- Picture: You can insert the Default graphics or graphics in My pictures that are available for short messages.
- Sound: You can insert sounds that are available for short messages.
- Text templates: You can use Text templates already set in the phone.
- Contacts: You can add phone numbers or e-mail addresses in the Contacts.
- Signature: You can add your signature to the message.

#### Options

- **Send:** Sends text messages.
  - 1. Enter numbers of recipient.
  - **2.** Press  $\checkmark$  key to add more recipients.
  - 3. Press the left soft key after entering numbers.

All messages will be automatically saved in the outbox folder, even after a sending failure.

- **Save:** Stores messages in Drafts.
- **Font:** You can select **Size** and **Style** of fonts.
- Colour: You can select Colour of foreground and background.
- Alignment: You can make the message contents aligned Left, Center or Right.
- Add T9 dictionary: You can add your own word. This menu can be shown only when edit mode is Predictive (T9Abc/T9abc /T9ABC).
- **T9 languages:** Select a T9 input mode.
- Exit: If you press Exit while writing a message, you can end the writing message and back to the Message menu. The message you have written is not saved.

# Write multimedia message

Menu-5-2

A multimedia message can contain text, images, and/or sound clips. This feature can be used only if it is supported by your network operator or service provider. Only the devices that offer compatible multimedia message or e-mail features can receive and send multimedia messages.

You can create a multimedia message up to 10 slides. (approximately 100 KB)

- 1. After entering the subject of the message, press the OK key.
- Key in the text message. Using the right soft key [Insert], you can insert a symbol, a photo, a picture, a sound, a voice memo, text templates, phone numbers stored in the contacts or a signature.
- **3.** Press the left soft key [Options]. The following options are available.
- Send: You can send the multimedia message to multiple recipients at the same time.
  - Key in the phone number. You can also search the phone number from the recent number list or the Contacts using the left soft key [Search].
  - 2) Press the right soft key [Settings]. You can set the following options:
  - Priority: Set the priority of the MMS.

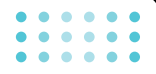

- Validity period: Set the duration for keeping the multimedia messages on the network server.
   Possible values are 1 hour, 12 hours, 1 day, 1 week and the maximum authorized by the network operator.
- **Delivery report:** Select **Yes** to activate the report function. When this function is activated, the network informs you whether or not your message has been delivered.
- 3) Press the left soft key [Send].
- Preview: Select this option to check out the multimedia message you've created. Each slide is sequentially played back automatically. You can also move to another slide from the currently played slide using the left/right navigation keys. To replay the message, press the left soft key [Replay].
- **Save:** Saves the message in drafts or as a template.
- Add Slide: Add a slide before or after the current slide.
- Move to slide: Select this option to move to another slide from the current slide.

- **Delete slide:** Deletes the current slide.
- Set slide format: You can set the following slide format.
  - Set timer: Enter the timer in each field using the numeric keypad.
  - Swap text and picture: Swaps the text and picture.
- Remove media (shown when any media exists in the message): You can remove picture, sound or video in the slide.
- Add T9 dictionary: When you didn't find a desired word in the T9 text input mode, you can add a word in the T9 dictionary using this option. After typing a word, press the left soft key [Save].
- T9 langauges: Select the T9 language for T9 input mode. You can also deactivate the T9 input mode by selecting T9 off. For further details on the T9 mode, refer to page 24 through 25.
- Exit: Exits from the Write multimedia message menu.

# Write email message

#### Menu-5-3

To send/receive an email, you should set up the email account. Refer to **Email** on page 59 first.

1. You can input up to 20 email addresses in the To and Cc field.

Tip: To input "@", press the 💌 and select "@".

- 2. Key in the subject of the mail and press OK.
- **3.** After writing an email message, press the left soft key [Options]. You can access the following option menus.
- Send: Sends the email message.
- Insert: You can insert text templates, phone numbers, symbols and/or the signature.
- **Edit recipients:** You can edit recipients.
- **Edit subject:** You can edit the subject.
- Save: Select this to save the message in Drafts.
- T9 languages: Select the language for T9 input mode. You can also deactivate the T9 input mode by selecting 'T9 off'.

- Exit: If you select this while writing the message, you can exit from writing message and go back to the previous screen. The message you have written is not stored.
- **4.** You can attach files by pressing the right soft key [Attach].
- Note For each e-mail account you may save up to 40 messages (totally 120 for three accounts). In Inbox folder you may save not more than 20 messages, in Drafts and Outbox folders 5 messages, and in Sent folder up to 10 messages. In case Drafts Outbox or Sent folder is full, and you try to save new message to one of this folders, first saved message will be automatically deleted.
- 1 Note Maximum size for one sent message is 300 kb with attachments, and maximum size for one received message is 100 kb.

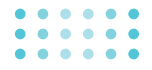

# Inbox

#### Menu-5-4

You will be alerted when you have received messages. They will be saved in the Inbox. You can identify each message by icons. For details, see the icon description below.

| lcon     | Description            |
|----------|------------------------|
| 5        | Read SIM message       |
| <u> </u> | Unread SIM message     |
| Ø        | Read message           |
| X        | Unread message         |
| F        | Read delivery report   |
| B        | Unread delivery report |

If the phone has 'No space for messages', you can make space by deleting messages, media and applications.

Note SIM message refers the message saved in the SIM memory. And the network distinguishes an incoming message into the SIM message or just message.

Each received message has the following options available. Press the left soft key [Options].

- **View:** You can view the selected message.
- **Reply:** Replies to the received message.
- Forward: Forwards the received message to other recipients.
- **Return call:** Calls back to the sender.
- Extract: Extracts a picture, sound, text web page or email address from the message. These will be saved in My folder, Contacts, or bookmarks.
- Delete: Deletes the selected message from the Inbox.
- View information: Displays information about the received message.

#### . . . . . . . . . . . . .

. . . . . .

|--|

Menu-5-5

| lcon        | Description                         |
|-------------|-------------------------------------|
|             | Read multimedia messages            |
| <u>)</u> m( | Unread multimedia messages          |
| F           | Read notified multimedia messages   |
| B           | Unread notified multimedia messages |

Each received multimedia message has the following options available. Press the left soft key [Options].

- Reply: Replies to the sender.
- Forward: Forwards the selected message to other recipients.
- Return call: Calls back to the sender.
- **Delete:** Deletes the selected message from the Inbox.
- Extract: Extracts pictures or sounds. They will be saved in My folder or Contacts.
- View information: Displays information about received messages; Sender's address, Subject (only for Multimedia message), Message date & time, Message type, Message size.

# Mailbox

When you access this menu, you can either connect to your remote mailbox to retrieve your new e-mail messages, or you can view the previously retrieved e-mail messages without logging in to the e-mail server.

# **Outbox**

#### Menu-5-6

You can view the list and contents of sent messages in this menu and can also verify if the transmission was successful.

| lcon         | Description            |
|--------------|------------------------|
|              | MMS sent               |
| ×            | MMS unsent             |
| 100<br>601   | MMS delivery confirmed |
| $\times$     | SMS sent               |
| $\mathbb{X}$ | SMS unsent             |
| 28           | SMS delivery confirmed |

In each message, the following options are available by pressing the left soft key [Options].

# The messages of which transmission was completed has the following options.

- **View:** You can view the selected message.
- Forward: You can forward the selected message to other recipients.
- **Delete:** Deletes the selected message from outbox.
- View information: You can view the information of selected message: subject (only for multimedia message), the date and time when you sent it, message type and size, the priority (only for multimedia message), and recipients.
- Delete all: Deletes all the messages in the outbox folder.
- The messages of which transmission is in progress has the following options.
- **View:** You can view the selected message.
- **Send:** Select this to send it again.

- **Cancel:** Cancels transmitting of the message.
- Delete: Cancels transmitting the message and deletes the message.
- View information: You can view the information of selected message: subject (only for multimedia message), the date and time when you sent it, message type and size, the priority (only for multimedia message), and recipients.
- Send all: Sends all the messages of which transmission is in progress again.
- Cancel: Cancels all the message transmission.
- Delete all: Cancels all the message transmission and deletes all of them.

# • • • • • • • • • • • • • •

# **Drafts**

# Menu-5-7

You can view the messages saved as a draft. The draft messages are listed with the date and time when they were saved. Scroll through the list using up/down navigation keys.

| lcon        | Description        |
|-------------|--------------------|
| $\boxtimes$ | Multimedia message |
| $\bowtie$   | Text message       |

Each draft has the following options.

Press the left soft key [Options].

- **View:** You can view the selected message.
- **Edit:** You can edit the selected message.
- Delete: Deletes the selected message from the drafts folder.
- View information: You can view the information of selected message: subject (only for multimedia message), the date and time when saved, message type and size and the priority (only for multimedia message).

Delete all: Deletes all the messages from drafts folder.

# Listen to voice mail

Menu-5-8

This menu provides you with a quick way of accessing your voice mailbox (if provided by your network). Before using this feature, you must enter the voice server number obtained from your network operator.

When new voice message is received, the  $\sigma\sigma$  symbol will be displayed on the screen. Please check with your service operator for details of their service in order to configure the handset correctly.

# Info message

# Menu-5-9

Info service messages are text messages sent by the network to mobile phone users. They provide general information such as weather reports, traffic news, taxis, pharmacies, and stock prices. Each type of information is associated with a number, which can be obtained from the network operator. When you receive an info service message, a popup message will indicate a new message receipt or the info service message will be displayed directly. The following options are available when viewing info service messages.

# Read

Menu-5-9-1

When you have received broadcast messages and select **Read** to view the message, it will be displayed on the screen.

# Topics

Menu-5-9-2

To create new topics, press the left soft key [Option] then select **Add new**. If you already have topics, you can deactivate, edit, or delete them by using the left soft key [Options].

# **Templates**

# Menu-5-0

After creating some templates (text, multimedia, signature), you can use them by just selecting them when you send messages.

# **Text templates**

Menu-5-0-1

The followings are pre-defined text templates.

- Please call me back.
- I'm late. I will be there at...
- Where are you now?
- I'm on the way.
- Top urgent. Please contact.
- I love you.

The following options are available.

- **View:** Select this to view the selected template.
- **Edit:** Use this to edit the selected template.

#### Write messages

- Write text message: Use this to send the selected template message by SMS.
- Write multimedia message: Use this to send the selected template message by MMS.
- > Add new: Use this to create a new template.
- Delete: Deletes the selected template from the text template list.
- **Delete all:** Deletes all templates.

#### **Multimedia templates**

Menu-5-0-2

You can create a multimedia template after pressing the left soft key [Add new]. And the multimedia templates you saved as a template while creating a multimedia message in the **Write multimedia message** (See page 49).

- **View:** You can view the multimedia template.
- **Edit:** You can edit the multimedia template.
- Add new: Allows you to add a new multimedia template.

- Write messages: You can write a multimedia message with the multimedia template.
- Delete: Deletes the selected template message from the multimedia template list.
- **Delete all:** Clears the multimedia template list.

#### Signature

Menu-5-0-3

- 1. Press the left soft key [Edit].
- 2. After keying in the name, press the left soft key [OK].
- Key in the mobile phone number, home number, office number, fax number, and E-mail address.
- 4. Press the left soft key [Save].

After creating the signature template, you can access the following menus by pressing the left soft key [Options].

- **Edit:** Use this to edit the signature.
- Write messages: You can send your business card via SMS, MMS or Bluetooth.
- Receive: You can receive other business cards via Bluetooth.

- Exchange: You can exchange your business card and others' business cards ia Bluetooth.
- **Delete:** Use this to delete the signature.

#### Settings

#### Menu-5- \*

#### Text message

Menu-5- \* -1

This menu lets you set up default SMS information.

- Message types: Set the default message type (Text, Voice, Fax, Natl. paging, X.400, E-mail, ERMES). The network can convert the messages into the selected format.
- Validity period: Set the length of time for which your text messages will be saved at the SMS center while attempts are made to deliver them to the recipient. Possible values are 1 hour, 12 hours, 1 day, 1 week and the maximum authorised by your network operator.
- Delivery report: Select whether to activate or deactivate the report function. When this function is activated, the network informs you whether or not your message has been delivered.

- Reply via same service centre: Allows the recipient of your SMS message to send you a reply via your message centre, if the service is provided by the network.
- SMS centre: Saves or changes the number of your SMS centre when sending text messages. You must obtain this number from your service provider.

#### Multimedia message

Menu-5- \* -2

Via this menu, you can set up the default multimedia message information.

The following options are available.

- Priority: Set the priority for the multimedia messages you will send.
- Validity period: Set the length of time for which your multimedia messages will be saved in the network server while attempts are made to deliver them to the recipient. Possible values are 1 hour, 12 hours, 1 day, 1 week and the maximum authorised by your network operator.

Delivery report: Select whether to activate or deactivate the report function. When this function is activated, the network informs you whether or not your message has been delivered.

#### Auto download:

- **On:** If you select this, messages are downloaded automatically on receipt.
- Off: Requires you to confirm you want to download the message.
- Home network only: If you select this, messages are downloaded automatically on receipt in your home network area. And outside your home service area, it requires you to confirm you to download the message.
- Network settings: If you select the multimedia message server, you can set the URL for multimedia message server.
- Permitted types: Set the permitted type. Possible values are Personal, Advertisements and Information.

# E-mail

Menu-5- \* -3

This menu allows you to edit, delete or add an email account.

#### Account

You can set up to 3 email accounts by selecting **Add new**.

Using the **Edit** menu, you can set the following values.

- 1. User Name: Key in your user name.
- E-mail Address (mandatory): Enter the e-mail address given to you by your service provider.
  - Note To enter "@", press <sup>(v)</sup> and select "@" using the navigation keys.
- 3. Incoming server (mandatory): Enter the POP3 address and Port number of the computer that receives your email.
- Incoming ID/PWD: Enter the ID and password for connecting to your inbox.

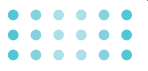

- Outgoing server (mandatory): Enter the SMTP address and Port number of the computer that sends your email.
- Outgoing ID/PWD: Enter the ID and password for connecting to your outbox.
- 7. Access point (mandatory): Select the Access point from the list.
  - Note An access point is the point where your phone connects to the mobile Internet by way of a data call or packet data connection. It can be provided by the service provider. Contact your service provider for more information.
- 8. Options: You can set the following options.
  - Leave msgs on server: Select Yes to leave the messages on the server.
  - **Insert signature:** Select **Yes** to attach your signature to your email messages.

#### Access Point

You can edit the access points.

# Voice mail centre

Menu-5- \* -4

You can receive the voicemail if your network service provider supports this feature. When a new voicemail is arrived, the symbol will be displayed on the screen. Please check with your network service provider for details of their service in order to configure the phone accordingly.

- Home: You can listen to voice mails by selecting Home.
- Roaming: Even when you are in abroad, you can listen to voice mails if roaming service is supported.

#### Info message

Menu-5- \* -5

#### Receive

**Yes:** If you select this menu, your phone will receive Info service messages.

**No:** If you select this menu, your phone will not receive Info service messages any more.

#### Alert

**Yes:** Your phone will beep when you have received Info service message numbers.

**No:** Your phone will not beep even though you have received info service messages.

#### Languages

You can select the language you want by pressing [On/Off]. Then, the info service message will be shown in the language that you selected.

# Push messages

Menu-5- \* -6

You can set the option whether you will receive the message or not.

# Camera

With the F2410 phone, you can takes pictures and save them. After taking a picture, you can also send it via MMS or E-mail right away.

If the battery is too low, you may not use the Camera feature.

# Take picture

#### Menu-6-1

• Taking a picture with the clamshell open

Select **Take picture**, and then press  $\boxed{\cdot}$ . If you want to reach this menu directly, press and hold down  $\frac{1}{2}$  in standby mode.

Before shooting, you can set the following values.

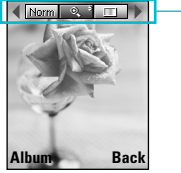

 preview option menu bar

- 1. Digital zoom ( 2): 5 levels are available.
- 2. Tone (IIII): Colour, Sepia, Black and white

- 3. Brightness ( 2011): +2, +1, 0, -1, -2
- 4. Timer ( off, 3 sec., 5 sec.
- 5. Memory ( ): Shows the current memory status.
- 1 Note If the memory is full, "Memory full" message is popped up and you cannot save a photo. Create space by deleting old photos in Album.
- Flash ( ): Select the flash on ( )/ off ( ) by the up/down navigation keys.
- 7. Resolution (2007): 640x480(VGA), 320x240(QVGA), 128x160(Screen). 48x48(phonebook)
- 8. Image quality (IIII): Fine/Normal/Basic

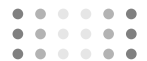

- 1. Center the desired option menu using the left/right navigation keys.
- Select the desired value with the up/down navigation keys.
- After finishing all the settings, focus on the subject to capture and press the OK key. With a click, the image is captured and the following menu bar appears.

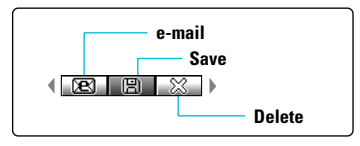

• Note When the resolution is set to 48x48 (phonebook), the following menu bar appears.

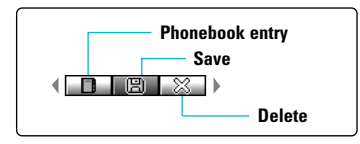

If **Auto save** [Menu 6-5-3] is set to **Yes**, the captured image is automatically saved without displaying the above menu bar. (Refer to page 66.)

4. To save the image, centre the "B" and press the OK key. If you don't want to save the image, centre the "B" and press the OK key.

You can send the image through e-mail by selecting

For further information regarding multimedia message/e-mail writing, refer to page 49-51.

After taking a photo in 48x48 (phonebook), you can directly save the image in the Contacts by selecting

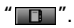

#### Camera

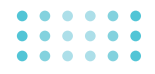

• Taking a picture in the clamshell closed state

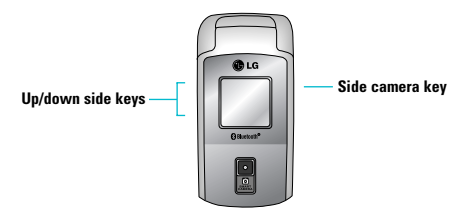

Press the side camera key to access the camera menu. The following submenus are available.

After highlighting the desired menu using side keys, press the side camera key to select it.

#### 1. Take picture

Select this to take photos. You can take self-shots. To capture the image, press the side camera key. To go back to the camera menu, press and hold down the side camera key.

#### 2. Slide show

Displays every image in the **Album** in succession. You can move to previous/next images manually with the up/down side keys. To stop the slide show and go back to the camera menu, press the side camera key.

3. Torch

Select the flash on( )/off( ) with the up/down side keys.

4. Back

Select this to go back to standby mode.

# Take in modes

#### Menu-6-2

You can enjoy taking pictures in diverse preset frames. 7 preset frames are available. Select the desired frame using the up/down navigation keys.

1 Note In this mode, you can't change the settings of resolution.

# • • • • • • •

#### Camera

# **Take continuously**

#### Menu-6-3

You can take the maximum of 9 pictures subsequently at the same time. After taking a picture, you can view it using the up/down navigation keys. You can also save them by pressing the OK key.

If you set 320x240 in resolution, you can take only 6 pictures. In case of 128x160, it is available to 9 pictures.

# Album

# Menu-6-4

All the pictures taken are stored in this menu. The pictures are classified into **General pictures**, **Mode pictures**, and **Phonebook pictures**. And in All pictures, you can view all the **pictures**. You can access the following submenus by pressing the left soft key [Options].

- Multi view: You can view the maximum of 9 thumbnails in a screen.
- Write e-mail message: You can send the picture by e-mail.
- Write multimedia message: You can send a picture through MMS.

- Set as wallpaper: You can set a picture as a wallpaper.
- Slide show: You can view the pictures in slide show.
- **Delete:** You can delete a picture.
- **Edit title:** You can edit the title of picture.
- View information: You can view the information of the picture such as title, size, date, time.
- Protection: If you activate this function on each picture, you can't send, edit or delete.

#### Camera

# **Settings**

#### Menu-6-5

#### **Memory status**

Menu-6-5-1

You can check the current memory status on the phone.

# **Clear album**

Menu-6-5-2

Use this menu to delete all the photos. You are asked to confirm this action.

#### Auto save

Menu-6-5-3

If you set this **Yes**, the captured images are automatically saved without displaying the Save menu bar.

#### • • • • • | • • • • • • | • • • • • | Menu-7

# Settings

Press the Menu key (  $\overbrace{\ell \not{\phantom{a}}}$  ) and select Settings using navigation keys.

# **Alarm clock**

#### Menu-7-1

There are 5 alarm clocks available. Set the alarm to ring at a specific time.

After selecting an alarm clock using the left soft key [Select],

- Alarm on/off : Select On using the left/right navigation key. To deactivate the alarm function, select Off.
- 2. C Alarm time: Enter the alarm time using the numeric keys
- Bepeat: Select the desired one from Once, Mon~Fri, Mon~Sat, and Everyday using the left/right navigation key.
- Alarm melody: Select the desired alarm melody using the left/right navigation key.
- 5. Press the left soft key [OK].
- You can edit the alarm clock name. After keying in the name, press the left soft key [OK].

When an alarm function is activated, "  ${\ensuremath{\mathbb O}}$  " is shown in standby mode.

When the alarm time is reached, it sounds the alarm melody.

To turn off the alarm, press the right soft key [Quit].

# **Date & Time**

#### Menu-7-2

This option lets you change the current time and date displayed.

The following options are available.

# Set date

Menu 7-2-1

Menu-7-2-2

Use this to enter the day, month and year. You can change the date format via the **Date format** menu option.

# Date format

DD/MM/YYYY (day/month/year)

MM/DD/YYYY (month/day/year)

YYYY/MM/DD (year/month/day)

#### Settings

#### Set time

Menu-7-2-3

Use this to enter the current time. You can choose the time format via the **Time format** menu option.

### **Time format**

Menu-7-2-4

24-hour

12-hour

# **Phone settings**

Menu-7-3

Many features of your phone can be customised to suit your preferences. All of these features are accessed via the **Phone settings** menu.

# **Display settings**

Menu-7-3-1

- Wallpaper: Select the wallpaper which will be displayed on the main LCD and the sub LCD screen each in standby mode.
- Handset scheme: You can select the desired handset display scheme out of 4 schemes. You can preview them by scrolling the shemes.

- Greeting note: If you select On, you can edit the text which will be displayed in standby mode.
- Backlight: Use this to select whether or not the phone uses the backlight. A small increase in standby/talk time can be achieved by turning the backlight off.
- Information window: You can preview the current status of the selected menu before opening the menu. The status is shown at the bottom of the screen.
- Network name: If you select On, you can see the name of network service provider which is displayed in standby mode.

# Language

Menu-7-3-2

You can select the display language. When the language option is set to **Automatic**, the language is automatically selected according to the language of the SIM card used. English will be set if the language on the SIM card is not supported by the phone.

68

# • • • • • • •

# **Call settings**

Menu-7-4

To change the settings for call diverting.

# **Call divert**

Menu-7-4-1

When this network service is activated, you can direct your incoming calls to another number, for example, to your voice mailbox number. For details, contact your service provider. Select one of the divert options, for example, select **If busy** to divert voice calls when your number is busy or when you reject incoming calls.

The following options are available.

All voice calls: Diverts all voice calls unconditionally.

If busy: Diverts voice calls when the phone is in use.

If no reply: Diverts voice calls which you do not answer.

**If out of reach:** Diverts voice calls when the phone is switched off or out of coverage.

**All data calls:** Diverts to a number with a PC connection unconditionally.

**All fax calls:** Diverts to a number with a fax connection unconditionally.

Each option has the following menu:

- > Activate: Activates the corresponding service.
  - **To other number:** Input the number for call diverting.
  - **To favourite number:** You can check recent five diverted numbers.
- **Cancel:** Cancels the selected call divert.
- View status: You can check the status of the service.

Cancel all: Cancels all call divert settings.

#### Settings

#### **Answer mode**

Menu-7-4-2

Select the desired mode to answer a call.

- Flip open: When the phone rings, you can answer a call simply by opening the flip.
- Press any key: When the phone rings, you can answer a call by pressing any key except the key and the right soft key ().
- Send only: You can answer a call only by pressing the send key a .

#### Send my number

Menu-7-4-3

This network service lets you decide whether your phone number is displayed (On) or hidden (Off) from the person you are calling. Select **Set by network** to reset the phone to the setting that you have agreed upon with your service provider.

# Call waiting (Network Service)

Menu-7-4-4

The network will notify you of a new incoming call while you have a call in progress. Select **Activate** to request the network to activate call waiting, **Cancel** to request the network to deactivate call waiting, or **View status**, to check if the function is active or not.

#### **Minute minder**

Menu-7-4-5

When set to **On**, the phone will beep every minute during an outgoing call to keep you informed of the length of the call.

# Auto redial

Menu-7-4-6

Select **On**, and your phone will make a maximum of five attempts to connect the call after an unsuccessful call attempt.

# • • • • • • •

# **Security settings**

#### Menu-7-5

Various passwords are used to protect certain features of your phone. Refer to page 20 for the various passwords.

# **PIN code request**

Menu-7-5-1

When the **PIN code request** feature is enabled, you must enter your PIN each time you switch the phone on. Consequently, any person who does not have your PIN cannot use your phone without your approval.

• Note Before disabling the PIN code request feature, you must enter your PIN.

The following options are available:

- **On:** You must enter the PIN each time the phone is switched on.
- Off: The phone connects directly to the network when you switch it on.

# Phone lock

Menu-7-5-2

When the **Phone lock** feature is enabled, the phone is locked and you must enter the phone password each time the phone is switched on. The password is factory set to **0000**. To change the phone password, refer to the **Change codes** – **Security code** menu option [Menu 7-5-5-3].

# **Call barring**

Menu-7-5-3

Call barring lets you restrict the making and receiving of calls with your phone. For this function, you need the barring password, which you can obtain from your service provider.

The following options are available:

- > All outgoing: No call can be made.
- Outgoing international: International calls cannot be made.
- International when roaming: When abroad, calls can be made only to numbers within the current country and to your home country, the country where your home network provider is located.

#### Settings

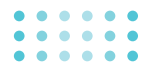

- All incoming: No call can be received.
- Incoming when abroad: Calls cannot be received when you are using your phone outside your home service area.
- Cancel all: All call barring settings are deactivated; calls can be made and received normally.
- Change password: Use this to set and change the call barring password obtained from your service provider using this option. You must enter the current password before you can specify a new one. Once you have entered a new password, you are asked to confirm it by entering it again.
- 1 Note To use Call barring, you must input the network password. When calls are barred, calls may be possible to certain emergency numbers on some networks.

# Fixed dial number (FDN) (SIM dependent)

Menu-7-5-4

Use this to restrict your outgoing calls to selected phone numbers, if this function is supported by your SIM card. The PIN2 code is required.

The following options are available:

- Activate: Use this to only call phone numbers saved in the phonebook. You must enter your PIN2 code.
- Cancel: Allows you to call any number.
- Number list: Use this to view the numbers saved as fixed dial numbers.
- Note Not all SIM cards have a PIN2. If your SIM card does not, this menu option is not displayed.

#### **Change codes**

Menu-7-5-5

The **Change codes** feature lets you change your current password to a new one. You must enter the current password before you can specify a new one. Use this to change the access codes: **PIN1 code, PIN2 code, Security Code** 

In the PIN: Personal Identification Number

# ••••

Settings

# **Network settings**

#### Menu-7-6

The **Network settings** feature enables you to indicate whether the network used when roaming(outside your home area) is selected automatically, manually or preferably.

1 Note You can select a network other than your home network only if it has a valid roaming agreement with your home network.

#### Automatic

Menu-7-6-1

Use this to set the phone to automatically search for and select one of the cellular networks available in your area.

The phone will default back to **Automatic** if it is switched off.

# Manual

Menu-7-6-2

If you want to select the desired network manually from a list of network, you can activate this function. If the connection to the manually selected network is lost, the phone will sound an error tone and ask you to select a network again. The selected network must have a roaming agreement with your home network, that is, the operator whose SIM card is in your phone. The phone will let you select another network if the phone fails to access the selected network. If you switch off the phone, the phone will be reset to **Automatic**.

# Preferred

Menu-7-6-3

You can set a list of preferred networks and the phone attempts to register with first, before attempting to register to any other networks. This list is set from the phone's predefined list of known networks.

# **Reset settings**

#### Menu-7-7

You can reset your phone to its default configuration. To do so, proceed, as follows.

- 1. Select the Reset settings menu option.
- 2. Enter the 4-digit security code.
- **Note** The security code is preset to 0000.

#### Settings

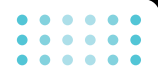

# **GPRS** setting

#### Menu-7-8

GPRS(General Packet Radio Service) is a technology that allows mobile phones to be used for sending and receiving data over the mobile network. GPRS is a data bearer that enables wireless access to data network such as the Internet.

Before you can use GPRS technology

- You need to subscribe to the GPRS service. For availability and subscription to GPRS service, contact your network operator or service provider.
- You need to save the GPRS settings for the applications used over GPRS.

If you select Power on and you are in a network that supports GPRS, the phone registers to the GPRS network and sending short messages will be done via GPRS. Also, starting an active packet data connection, for example, to send and receive e-mail, is quicker. If you select When needed, the phone will use a GPRS connection only if you start an application or action that needs it. The GPRS connection is closed after it is no longer required by any application. If there is no GPRS coverage and you have chosen Automatic, the phone will periodically try to establish a connection.

# Service

You can access various WAP (Wireless Application Protocol) services such as banking, news, weather reports and flight information. These services are specially designed for mobile phones and they are maintained by WAP service providers.

Menu-8

Check the availability of WAP services, pricing and tariffs with your network operator and/or the service provider whose service you wish to use. Service providers will also give you instructions on how to use their services.

#### Navigating with the WAP browser

You can surf the Internet using either the phone keys or the WAP browser menu.

#### Using the phone keys

When surfing the Internet, the phone keys function differently to phone mode.

| Key                  | Description                           |
|----------------------|---------------------------------------|
| $\land$ $\checkmark$ | Scrolls each line of the content area |
|                      | Returns to the previous page          |
| ОК                   | Selects options and confirms actions  |

#### Using the WAP browser menu

There are various menu options available when surfing the Mobile Web.

1 Note The WAP browser menus may vary, depending on your browser version.

#### Internet

#### Home

Menu-8-1 Menu-8-1-1

Connects to a homepage. The homepage will be the site which is defined in the activated profile. It will be defined by the service provider if you have not defined it in the activated profile.

#### Service

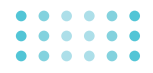

# **Bookmarks**

Menu-8-1-2

This menu allows you to store the URL of favourite web pages for easy access at a later time. Your phone has several pre-installed bookmarks. These pre-installed bookmarks cannot be deleted.

#### To create a bookmark

- 1. Press the left soft key [Options].
- 2. Select Add new and press the OK key.
- **3.** After entering the desired URL and title, press the OK key.
- \* Tip: Use the " 🐨 " key and 🧐 key to enter symbols. To enter ".", press " 💷 ".

After selecting a desired bookmark, the following options are available.

- **Connect:** Connects to the selected bookmark.
- > Add new: Select this to create a new bookmark.
- Edit: You can edit the URL and/or the title of the selected bookmark.

**Delete:** Deletes the selected bookmark.

Delete all: Deletes all the bookmarks.

# Profiles

Menu-8-1-3

A profile is the network information used to connect to the Internet.

Each profile has submenus as follows:

- > Activate: Activates the selected profile.
- Settings: Use this to edit and change WAP settings for the selected profile.
  - Homepage: This setting allows you to enter the address (URL) of a site you want to use as homepage. You do not need to type http:// at the front of each URL as the WAP Browser will automatically add it.
  - Bearer: You can set the bearer data service.

1 Data

2 GPRS

- **Data settings:** Appears only if you select Data Settings as a bearer service.

**IP address:** Enter the IP address of the WAP gateway you want.

**Dial number:** Enter the telephone number to dial to access your WAP gateway.

**User ID**: The users identity for your dial-up server (and NOT the WAP gateway).

**Password:** The password required by your dial-up server (and NOT the WAP gateway) to identify you.

**Call type:** Select the type of data call : Analogue of Digital (ISDN)

**Call speed:** The speed of your data connection ; 9600 or 14400

Linger time: You need to enter timeout period. After entering that, the WAP navigation service will be unavailable if any data is not input or transferred.

- GPRS settings: The service settings are only available when GPRS is chosen as a bearer service.

**IP address:** Input the IP address of the WAP gateway you access.

APN: Input the APN of the GPRS.

User ID: The users identify for your APN server.

**Password:** The password required by your APN server.

- **Connection Type:** The options for connection type are Temporary or Continuous and depend on the gateway you are using.

#### Continuous

A confirmed delivery mechanism but generates more network traffic.

#### Temporary

A non-confirmed (connectionless) service.

#### HTTP

Connecting Clients to Server directly in HTTP

- Proxy settings

**IP address:** Input the IP address of the Proxy server you access.

#### Service

Port: Input the Proxy Port

#### DNS settings

**Primary server:** Input the IP address of the primary DNS server you access

Secondary server: Input the IP address of the secondary DNS server you access

- Secure settings: According to the used gateway port, you can choose this option as On or Off.
- **Display image:** You can select whether images on WAP cards are displayed or not.
- Rename: You can change the profile name.
- Delete: Deletes the selected profile from the list.
- > Add new: You can add a new profile.

# Go to URL

Menu-8-1-4

You can connect directly to the site you want. After entering a specific URL, press the OK key.

# **Cache settings**

Menu-8-1-5

The information or services you have accessed are saved in the cache memory of the phone.

- Clear cache: Removes all context saved in cache.
- Check cache: Set a value whether a connection attempt is made through cache or not.
- 1 Note A cache is a buffer memory, which is used to save data temporarily.

#### **Cookies settings**

Menu-8-1-6

The information or services you have accessed are saved in the cache memory of the phone.

- Clear cookies: Removes all context saved in cookie.
- Check cookies: Check whether a cookie is used or not.

#### Service

# Security certification

Menu-8-1-7

A list of the available certification is shown.

- Authority: You can see the list of authority certificates that have been stored in your phone.
- Personal: You can see the list of personal certificates that have been stored in your phone.

# **Reset profiles**

Menu-8-1-8

You can reset profiles to return to original settings.

# **Browser version**

Menu-8-1-9

The WAP browser version is displayed.

# **SIM** service

#### Menu-8-2

Your service provider can offer special application through SIM card, such as home banking, stock market, etc. If you are registered for one of these services, the service name will appear at the end of the Main Menu. With the SIM Services menu your phone is future-proof and will support additions to your service provider's service.

For more information contact your service provider.

# **Downloads**

# Karaoke

# Menu-9-1

Karaoke is the sing-a-song functionality. You can download karaoke songs to the phone through network. This function comes with synchronised lyrics to prompt you to sing along.

You can also access the Karaoke menu by pressing  $\Im$  and selecting **Karaoke**.

The following menus are available.

# My song

- Select the My song menu by pressing the OK key. The song list, all of the downloaded and default songs, are displayed.
- 2. Scroll to highlight the song you want, and then the OK key.

The following options are available.

• Start song: You can play the current track to sing-a-long.

| Key | Description                                                    |
|-----|----------------------------------------------------------------|
| ۲   | To play the track ( $\triangleright$ )                         |
| C   | To skip to the previous track ( $\checkmark$ )                 |
| )   | To skip to the next track ( $ ightarrow$ )                     |
| â   | To pause the track ( 🛚 )                                       |
| ¥   | To stop playback (                                             |
| (   | To adjust the volume of the song. ( $\overline{{\mathbb F}}$ ) |

- Whole text: You can see the whole lyrics of the selected song.
- **Delete:** You can delete the selected song form the list.
- Back to list: Goes back to the list.

#### New song

Select the **New song** by pressing the OK key. A new song can be downloaded using the network connection.

Downloads

#### Help

I Note To use Karaoke menu, please refer to Wow LG site http://www.wowlg.com.

# Games & more

#### Menu-9-2

# My games & more

Menu-9-2-1

In this menu, you can manage the Java applications installed in your phone. You can play or delete downloaded applications, or set the connect option. The downloaded applications are organised in folders. Press the left soft key [Select] to open the selected folder or launch the selected midlet. Using the left soft key [Menu], the following menus are available.

- Launch: Start the selected application.
- Info: Shows the information of the application.
- Update: Updates an application using WAP.
- Options: Some Java applications may require a data connection to be made. 3Select this to set the connecting options.

- **Always:** The connection is created immediately without a notification.
- **Prompt:** You will be asked before the application makes the connection.
- Never: No connection is allowed.
- 1 Note You cannot remove or rename the preinstalled folder or a game in the folder.

Java<sup>™</sup>, is a technology developed by Sun Microsystems. Similar to the way you would download the Java Applet using the standard Netscape or MS Internet Explorer browsers, Java MIDlet can be downloaded using the WAP enabled phone. Depending on the service provider, all Java based programs such as Java games can be downloaded and run on a phone. Once downloaded, the Java program can be viewed in the **My games & more** menu where you can select, execute, or delete. The Java program files saved in the phone are in .JAD or .JAR format.
#### Downloads

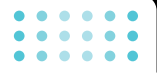

Note • The JAR file is a compressed format of the Java program and the JAD file is a description file that includes all detailed information. From the network, prior to download, you can view all detailed file descriptions from the JAD file.

> While being based on a standard language (J2ME), not all Java applications are compatible with all handsets on sale insofar as specific libraries may be used for a telephone model. The software may be blocked or switch itself on when Java applications not specifically developed for the phone this manual refers to are downloaded, making it necessary to "restart" the handset. We would like to point out that these problems are caused by incompatible applications and are not a product fault.

Caution Only J2ME (Java 2 Micro Edition) based programs will run in a phone environment. The J2SE (Java 2 Standard Edition) based programs will only run in a PC environment.

## Profiles

Menu-9-2-2

This menu contains the same settings of the Internet menu. In fact, in order to download new applications, a WAP connection is needed.

## **Pictures**

Menu-9-3

The left soft key [Options] will bring up the following options.

- Set as wallpaper: Currently selected picture can be set as a Wallpaper.
- Write multimedia message: You can send the picture via MMS.
- Write e-mail message: You can send the picture by e-mail.

## Sounds

#### Menu-9-4

The left soft key [Options] will bring up the following options.

- Set as ringtone: Select this to set the sound as the ring tone.
- Write messages: You can send the sound via SMS, MMS or e-mail.

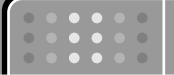

# Accessories

There are various accessories for your mobile phone. You can select these options according to your personal communication requirements.

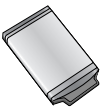

**Standard Battery** 

#### Headset

Allows hands-free operation. Includes earpiece and microphone.

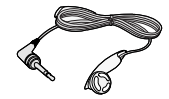

### **Travel Adapter**

This charger allows you to charge the battery while away from home or your office.

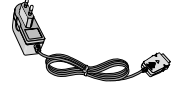

### Data cable/CD

You can connect your phone to PC to exchange the data between them.

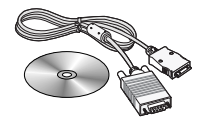

- Intel Always use genuine LG accessories.
  - Failure to do this may invalidate your warranty.
  - Accessories may be different in different regions; please check with our regional service company or agent for further enquires.

# **Technical Data**

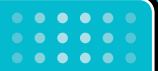

# General

Product name: F2410

System : GSM 900 / DCS 1800

# **Ambient Temperatures**

Max: +55°C

Min: -10°C

| Declaration of Confe                                                                                                    | ormity 😗 LG Electronics                                                                                                    |
|----------------------------------------------------------------------------------------------------|----------------------------------------------------------------------------------------------------|
| Suppliers Details                                                                                                    |                                                                                                    |
| Name                                                                                                    |                                                                                                    |
| LG Electronics Inc                                                                                                    |                                                                                                    |
| Address                                                                                                    |                                                                                                    |
| LG Electronics Inc. LG Twin Towers 20,<br>Yeouido-dong, Yeongdeungpo-gu, Seoul, Korea 15                                                                                                    | 0-721                                                                                                    |
| Product Details                                                                                                    |                                                                                                    |
| Product Name                                                                                                    |                                                                                                    |
| E-GSM 900 / DCS 1800 Dual-Band Terminal Equipme                                                                                                    | nt                                                                                                    |
| Model Name<br>F2410                                                                                                    |                                                                                                    |
| Trade Name                                                                                                    |                                                                                                    |
| ГG                                                                                                    |                                                                                                    |
| Applicable Standards Details                                                                                                    |                                                                                                    |
| R&TTE Directive 1999/5/EC                                                                                                    |                                                                                                    |
| EN 301 489-1 V1.4.1( 2002-08), EN 301 489-7 V1.2.1(2<br>EN 80360 : 2000<br>EN 80360 : 2001<br>EN 300 328 V1.4.1(2003)<br>TSS1010-1 V5.100<br>Selection according to 6CF-CC 3.16.0 including require<br>Selection according to 6CF-CC 3.16.0 including require | 002-08)<br>mems of EN 301 511 V.9.0.2(2003)                                                                                                    |
| Supplementary Information                                                                                                    |                                                                                                    |
| The conformity to above standards is verified by BABT v<br>GSM test report (no.WG61345201 Issue 1,WG613450)<br>EMC test report(no. HCT-C05-0511), safety test report(<br>(no. TCMA0813785) and Bluetooth (no. HCT-RF05-020                                    | with Certificate No.(NC/12456) and<br>03 Issue 1,74902806 Issue 1,7490387 Issue 2),<br>no. ITYA0105485, ITYZ0915465), SAR test report<br>1,74903886-01) |
| Declaration                                                                                                    |                                                                                                    |
| Thereby declare under our sole responsibility<br>that the product mentioned above to which this<br>declaration relates complies with the above mentioned<br>standards and Directives                                                                          | Name Issued Date<br>Jin Seog, Kim / Director 21, June . 2005                                                                                            |
| LG Electronics Inc. Amsterdam Office<br>Veluwezoom 15, 1327 AE Amere, The Netherlands                                                                                                    | L al m                                                                                                    |